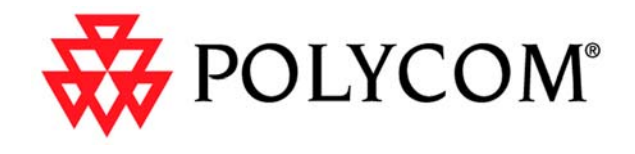

# Integrator's Reference Manual for the VSX Series

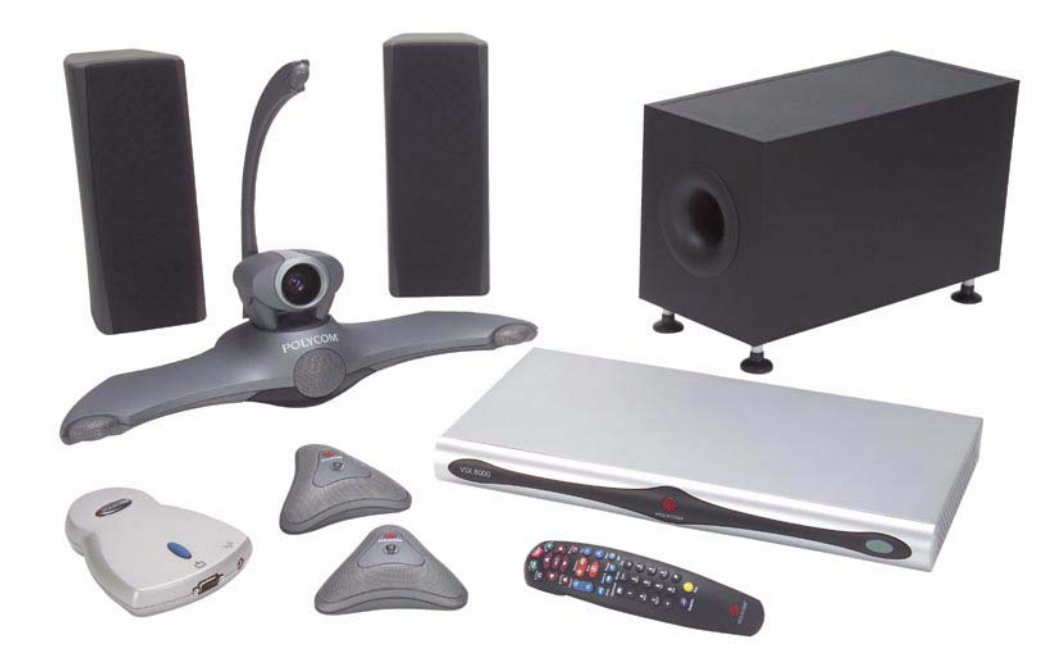

July 2004 Edition 3725-21905-001/A

#### **Trademark Information**

Polycom®, the Polycom logo design, and Vortex® are registered trademarks of Polycom, Inc., and Conference on Demand<sup>™</sup>, Global Management System<sup>™</sup>, PathNavigator<sup>™</sup>, People+Content<sup>™</sup>, PowerCam<sup>™</sup>, Pro-Motion<sup>™</sup>, Siren<sup>™</sup> 14, Visual Concert<sup>™</sup>, and VSX<sup>™</sup> are trademarks of Polycom, Inc. in the United States and various other countries. All other trademarks are the property of their respective owners.

#### **Patent Information**

The accompanying product are protected by one or more U.S. and foreign patents and/or pending patent applications held by Polycom, Inc.

© 2004 Polycom, Inc. All rights reserved.

Polycom Inc. 4750 Willow Road Pleasanton, CA 94588-2708 USA

No part of this document may be reproduced or transmitted in any form or by any means, electronic or mechanical, for any purpose, without the express written permission of Polycom, Inc. Under the law, reproducing includes translating into another language or format.

As between the parties, Polycom, Inc. retains title to, and ownership of, all proprietary rights with respect to the software contained within its products. The software is protected by United States copyright laws and international treaty provision. Therefore, you must treat the software like any other copyrighted material (e.g. a book or sound recording).

Every effort has been made to ensure that the information in this manual is accurate. Polycom, Inc. is not responsible for printing or clerical errors. Information in this document is subject to change without notice.

### Chapter 1 - Cables

| Network Cables                              | 1    | - 1  |
|---------------------------------------------|------|------|
| LAN Cable                                   | 1    | - 1  |
| ISDN Cable                                  | 1    | - 2  |
| Analog Telephone (POTS) Cable               | 1    | - 3  |
| V.35/RS-449/RS-530 Adapter                  | 1    | - 4  |
| V.35 Cable                                  | 1    | - 5  |
| V.35 and RS-366 Serial Cable                | 1    | - 6  |
| RS-449 and RS-366 Serial Cable              | 1    | - 7  |
| RS-530 with RS-366 Serial Cable             | 1    | - 8  |
| Video and Camera Cables                     | 1    | - 9  |
| S-Video Cable                               | 1    | - 9  |
| BNC to S-Video Cable                        | .1.  | - 10 |
| BNC to S-Video Adapter                      | .1.  | - 11 |
| VCR/DVD Composite Cable                     | .1 - | - 12 |
| VGA Cable                                   | .1 - | - 13 |
| Composite Video Cable                       | .1 - | - 14 |
| PowerCam Plus Primary Cable                 | .1.  | - 15 |
| PowerCam Primary Cable                      | .1-  | - 16 |
| PowerCam Secondary Break-Out Cable          | .1-  | - 17 |
| PowerCam Secondary Control Cable (VSX 8000) | .1 - | - 18 |
| PowerCam Secondary Control Cable (VSX 7000) | .1 - | - 19 |
| S-Video to RCA Adapter                      | .1 - | - 20 |
| Audio Cables                                | .1 - | - 21 |
| Conference Link Cable                       | .1 - | - 21 |
| Audio Cable                                 | .1 - | - 23 |
| Vortex Cable                                | .1 - | - 24 |
| VSX to VTX Cable                            | .1 - | - 25 |
| Visual Concert to VSX Cable                 | .1 - | - 26 |
| Serial (RS-232) Cables                      | .1 - | - 27 |
| RS-232 Cable (VSX 7000)                     | .1 - | - 27 |
| RS-232 Cable (VSX 8000)                     | .1 - | - 29 |
| RS-232 Adapter                              | .1 - | - 30 |
| Null Modem Cable                            | .1 - | - 31 |
| Null Modem Adapter                          | .1 - | - 32 |
| Content Sharing Cables                      | .1 - | - 33 |
| Visual Concert VSX Cable                    | .1 - | - 33 |
| ImageShare II to PC Cable                   | .1 - | - 34 |

#### Chapter 2 - Using the API

| Using the API with an RS-232 Interface          | 2 · | - 1 |
|-------------------------------------------------|-----|-----|
| Configuring the RS-232 Interface                | 2   | - 1 |
| Starting an API Session via an RS-232 Interface | 2   | - 2 |
| Using the API with a LAN Connection             | 2   | - 2 |
| - 8                                             |     |     |

#### **Chapter 3 - System Commands**

| 3 - 110 |
|---------|
|         |

## Appendix

| Status Display                   | Appendix - 1 |
|----------------------------------|--------------|
| Channel Status Mossage Example   | Appendix 1   |
| D Champer Status Message Example | Appendix - 1 |

# **1** Cables

# **Network Cables**

#### **LAN Cable**

This cable connects a VSX system to the LAN.

| Description                             | Used With                        | Part Number    | Length                                                                     |
|-----------------------------------------|----------------------------------|----------------|----------------------------------------------------------------------------|
| Orange RJ-45 connectors on both<br>ends | VSX 3000<br>VSX 7000<br>VSX 8000 | 2457-08343-001 | Shipped Length: 12 ft (3.6 m)<br>Maximum Approved Length:<br>100 ft (30 m) |

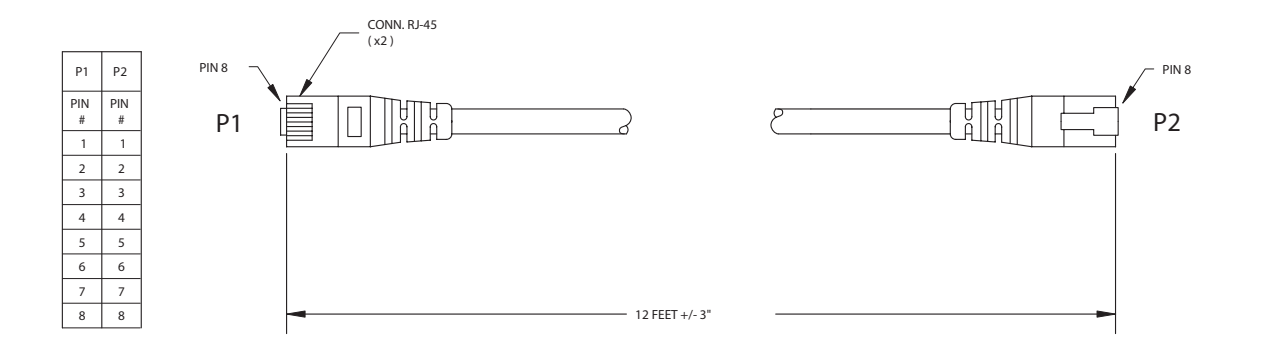

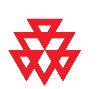

#### **ISDN Cable**

| This cable connects a VSX system to a BRI or PRI l | ine. |
|----------------------------------------------------|------|
|----------------------------------------------------|------|

| Description                            | Used With                        | Part Number    | Length                                                                    |
|----------------------------------------|----------------------------------|----------------|---------------------------------------------------------------------------|
| Clear RJ-45 connectors on both<br>ends | VSX 3000<br>VSX 7000<br>VSX 8000 | 2457-08548-001 | Shipped Length: 20 ft (6.6 m)<br>Maximum Approved Length:<br>50 ft (15 m) |
|                                        |                                  |                |                                                                           |

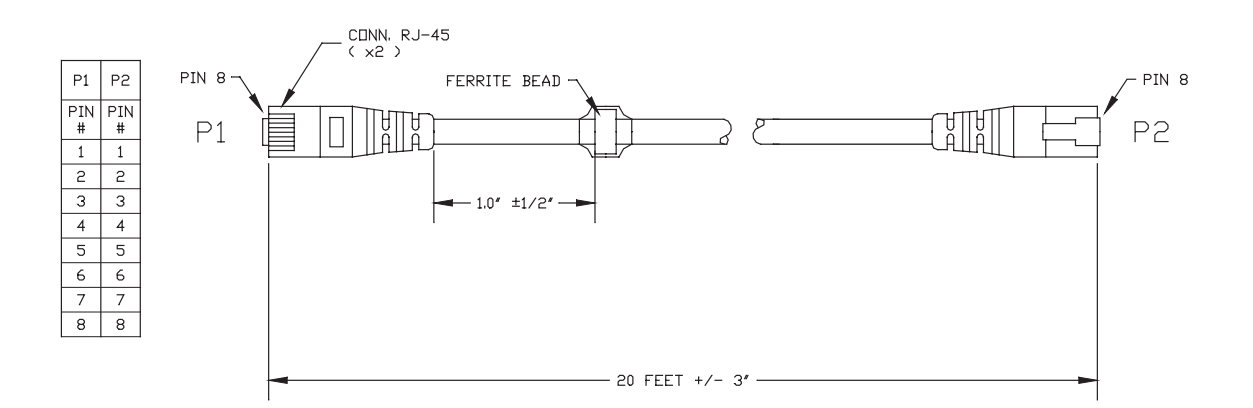

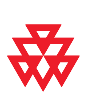

#### **Analog Telephone (POTS) Cable**

| Description                           | Used With | Part Number    | Length                                                                     |
|---------------------------------------|-----------|----------------|----------------------------------------------------------------------------|
| Pink RJ-11 connectors on both<br>ends | VSX 8000  | 2457-20071-001 | Shipped Length: 12 ft (3.6 m)<br>Maximum Approved Length:<br>100 ft (30 m) |

This cable connects a VSX 8000 to an analog telephone.

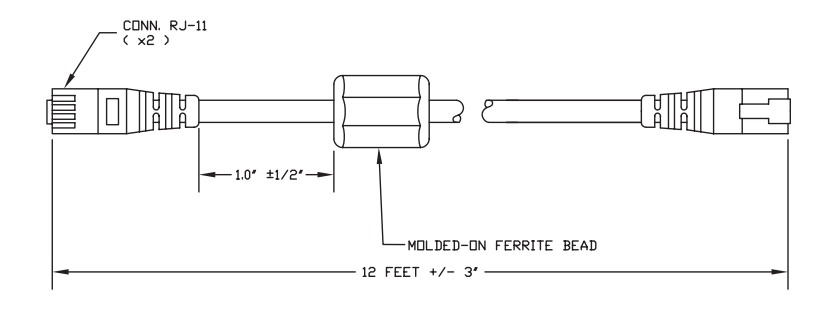

#### WIRING IS "PIN TO PIN" 1-1, 2-2, ETC.

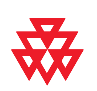

#### V.35/RS-449/RS-530 Adapter

This adapter is used when connecting a VSX system to V.35 or other third-party network equipment.

| Description      | Used With            | Part Number    | Length                             |
|------------------|----------------------|----------------|------------------------------------|
| 68-pin to 44-pin | VSX 7000<br>VSX 8000 | 2457-21264-001 | Shipped Length: 6 in<br>(15.23 cm) |

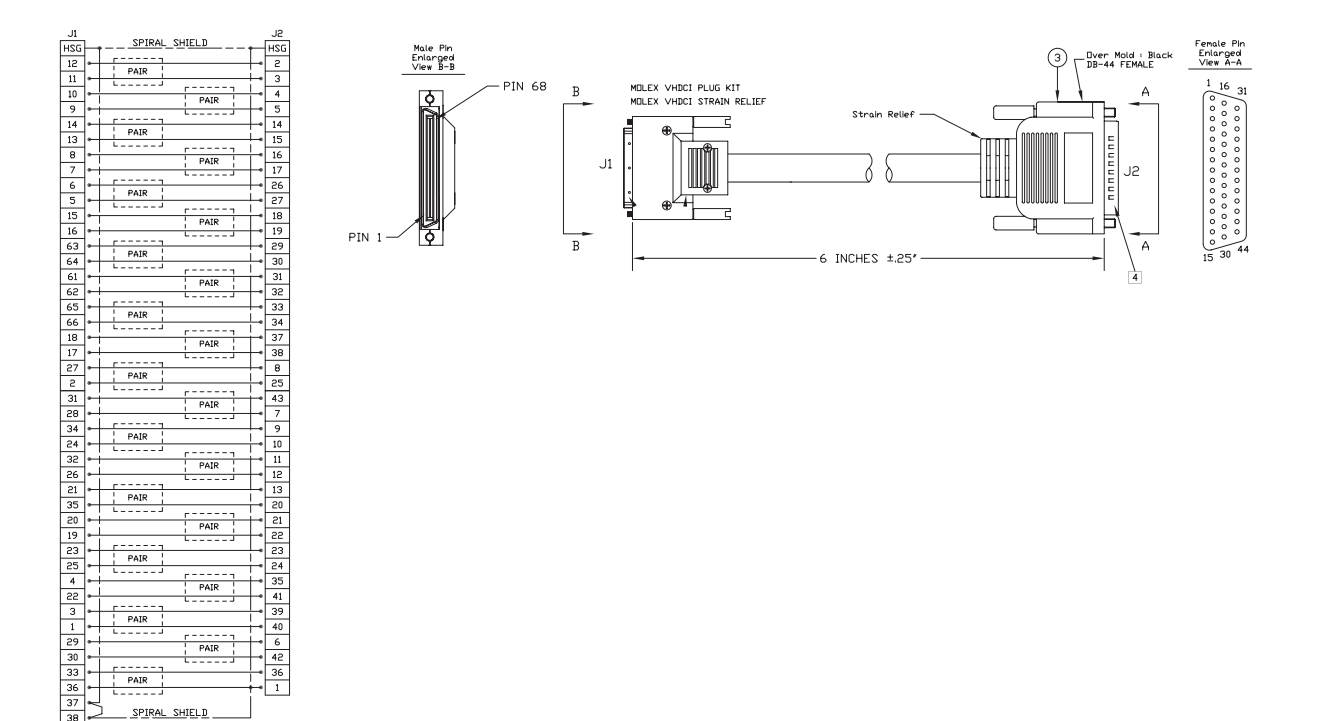

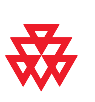

#### V.35 Cable

This cable connects a VSX system to third-party network equipment via the V.35 adapter (2457-21264-001).

| Description                        | Used With            | Part Number    | Length                        |
|------------------------------------|----------------------|----------------|-------------------------------|
| HD-44 M connectors on<br>both ends | VSX 7000<br>VSX 8000 | 2457-10608-001 | Shipped Length: 5 ft (1.65 m) |

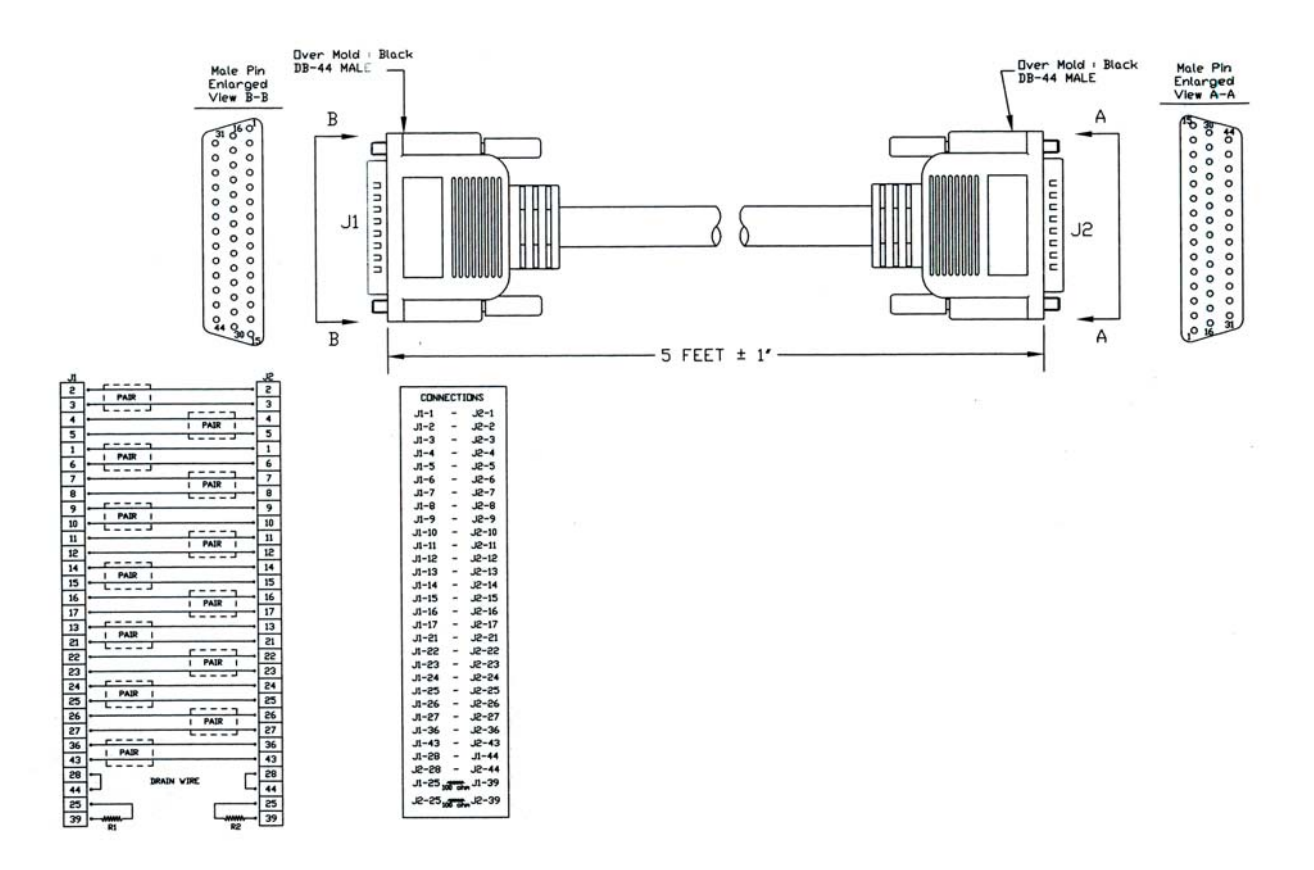

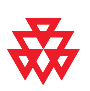

#### V.35 and RS-366 Serial Cable

This cable connects a VSX system to third-party network equipment via the V.35 adapter (2457-21264-001).

| Description                               | Used With            | Part Number    | Length                        |
|-------------------------------------------|----------------------|----------------|-------------------------------|
| HD-44 M to "Y" Winches-<br>ter 34M/RS-366 | VSX 7000<br>VSX 8000 | 2457-10609-001 | Shipped Length: 5 ft (1.65 m) |

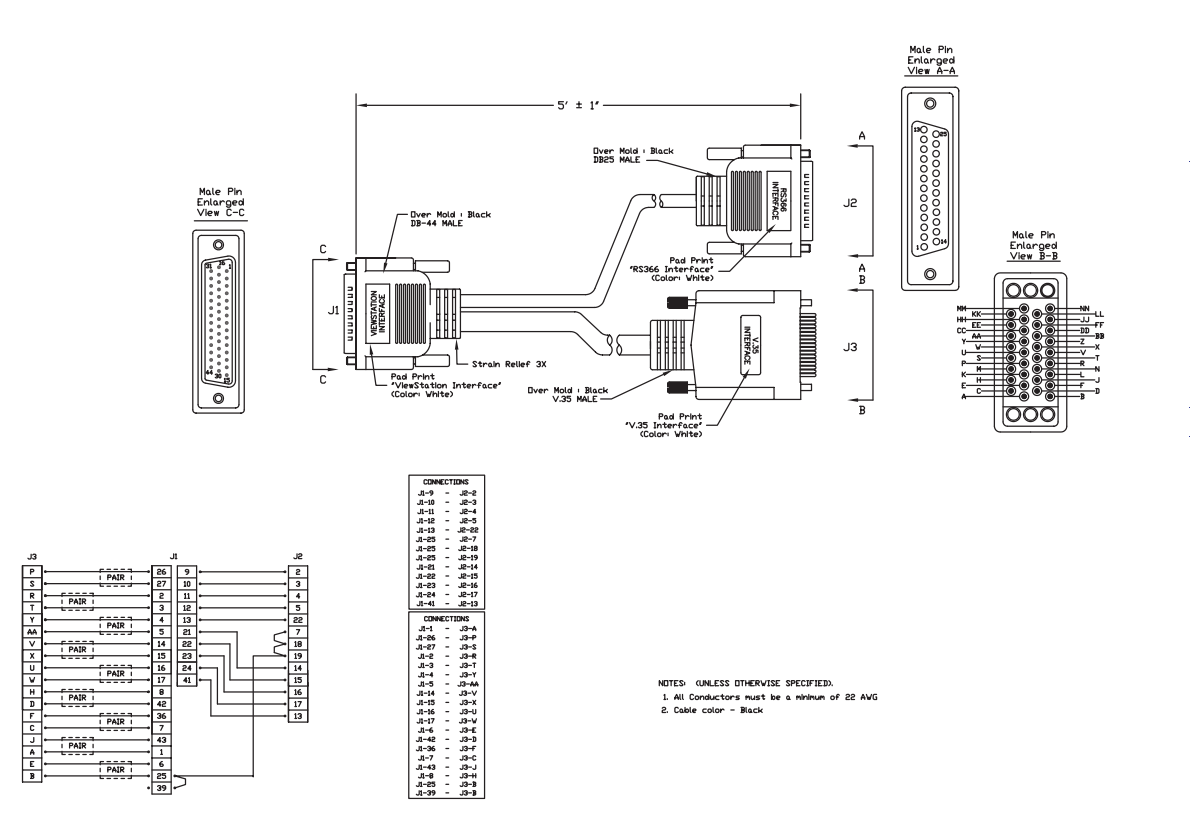

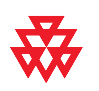

#### **RS-449 and RS-366 Serial Cable**

This cable connects a VSX system to third-party network equipment via the V.35 adapter (2457-21264-001).

| Description                                   | Used With            | Part Number    | Length                        |
|-----------------------------------------------|----------------------|----------------|-------------------------------|
| HD-44 M to "Y" RS-449<br>DB-37M/RS-366 DB-25M | VSX 7000<br>VSX 8000 | 2457-10610-001 | Shipped Length: 5 ft (1.65 m) |

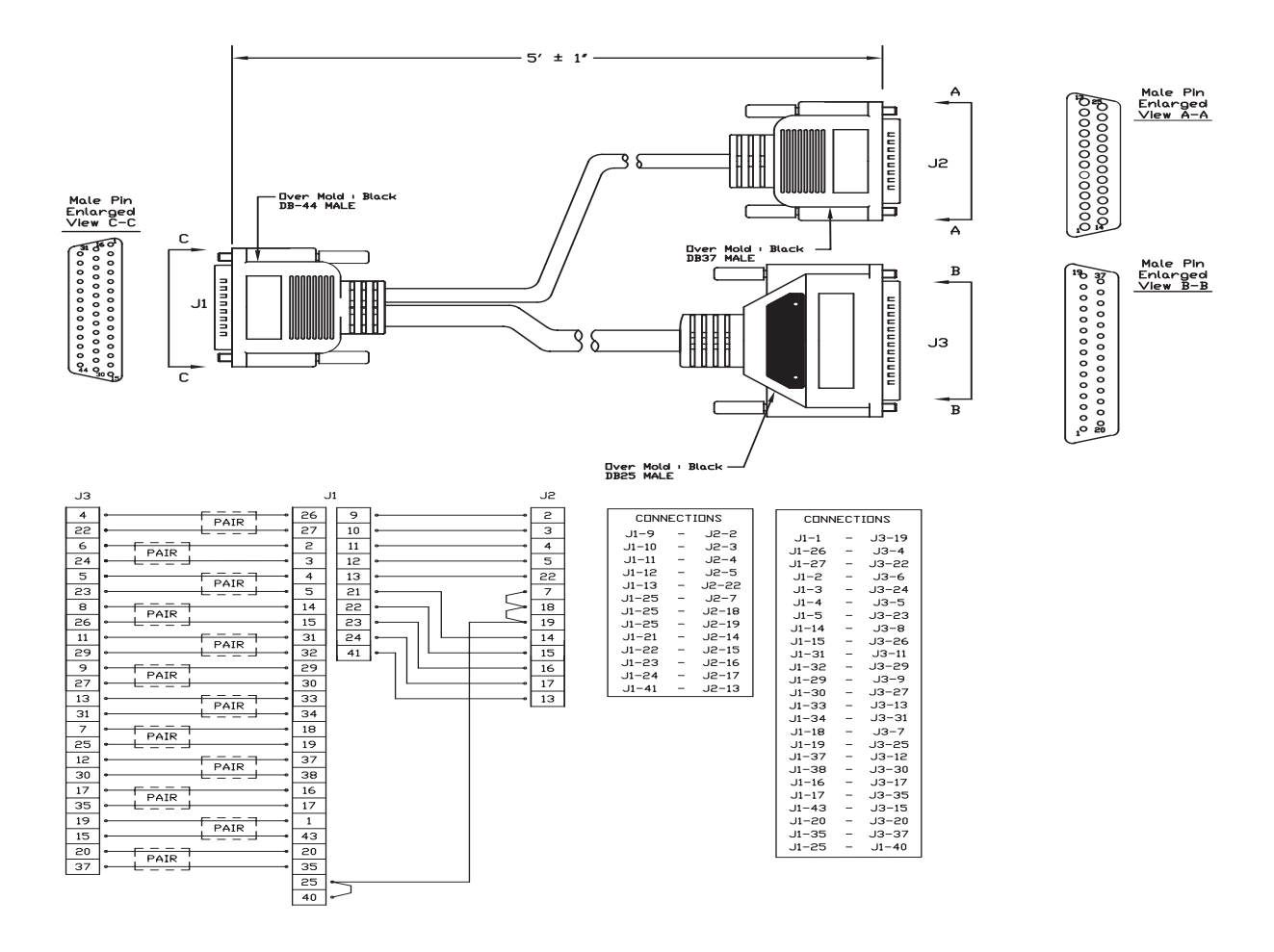

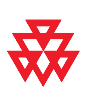

#### **RS-530 with RS-366 Serial Cable**

| Description                                  | Used With            | Part Number    | Length                        |
|----------------------------------------------|----------------------|----------------|-------------------------------|
| HD-68M to "Y" RS-530<br>DB-37M/RS-366 DB-25M | VSX 7000<br>VSX 8000 | 2457-21263-001 | Shipped Length: 5 ft (1.65 m) |

This cable connects a VSX system to third-party network equipment.

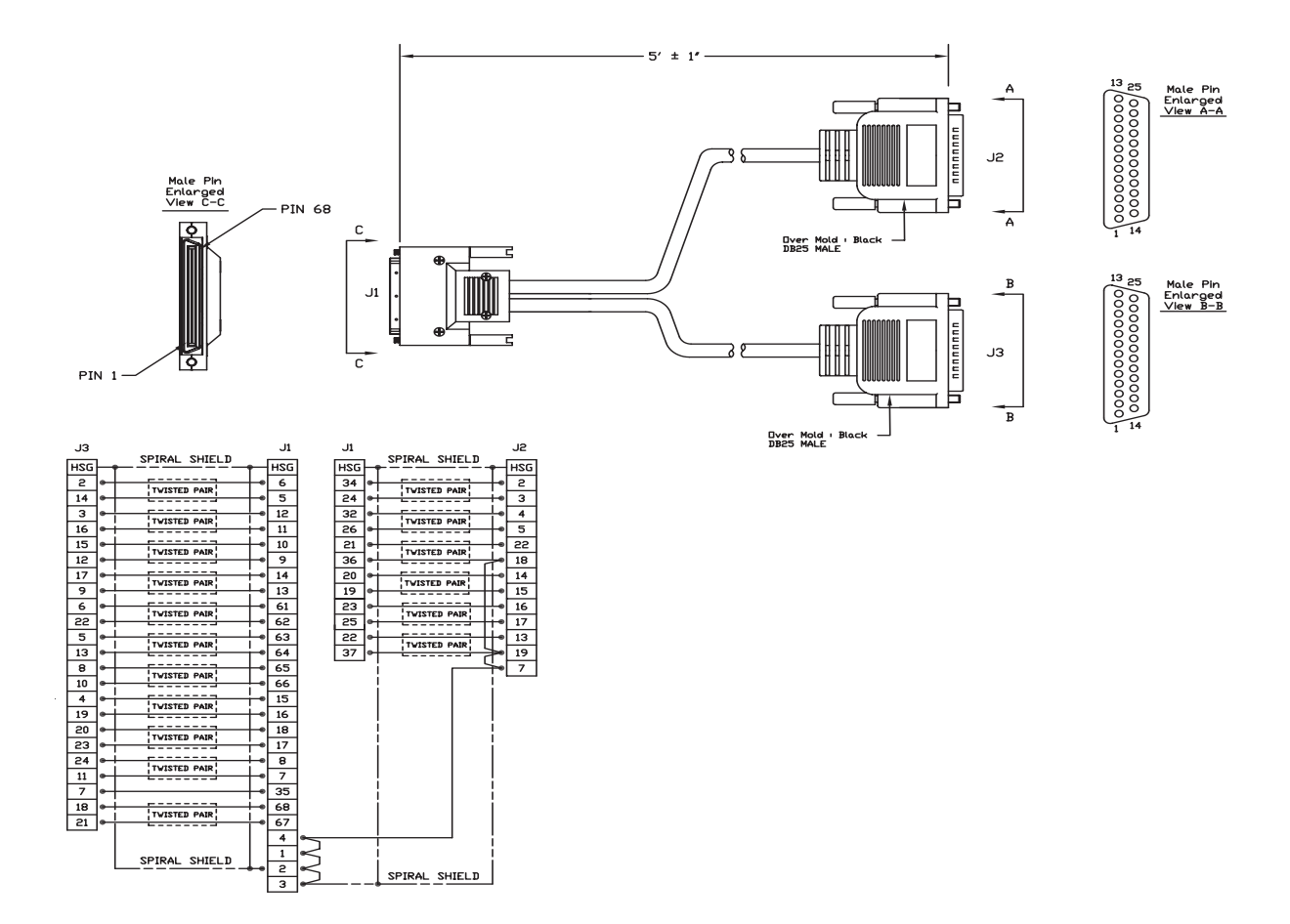

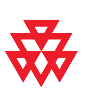

# Video and Camera Cables

#### S-Video Cable

The S-video cable connects a VSX system to a monitor or camera.

| Description                                         | Used With                                                        | Part Number    | Length                                                                       | Other Cables<br>Available      |
|-----------------------------------------------------|------------------------------------------------------------------|----------------|------------------------------------------------------------------------------|--------------------------------|
| Yellow 4-pin mini-DIN<br>connectors on both<br>ends | VSX 3000<br>VSX 7000<br>VSX 8000 (may<br>require BNC<br>adapter) | 2457-08409-001 | Shipped Length: 25 ft<br>(7.6 m)<br>Maximum Approved<br>Length: 50 ft (15 m) | 2457-09204-001<br>50 ft (15 m) |

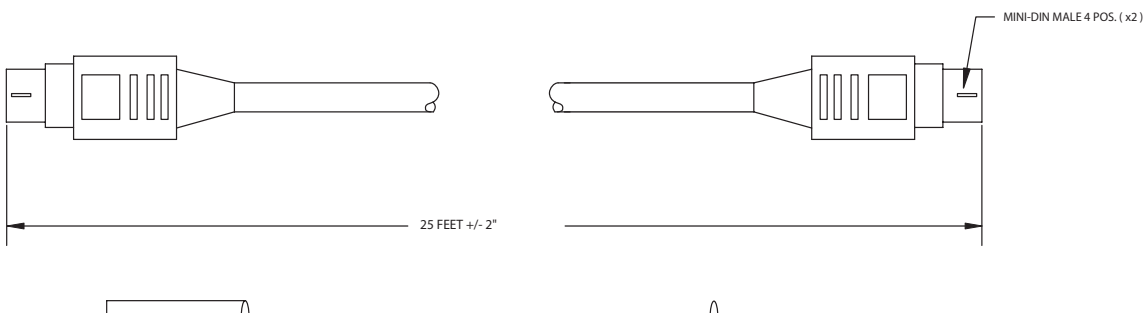

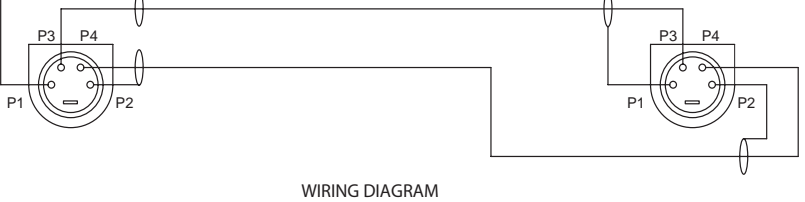

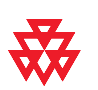

#### **BNC to S-Video Cable**

Use this cable to connect S-video devices to a VSX 8000 system.

| Description                | Used With | Part Number    | Length                       |
|----------------------------|-----------|----------------|------------------------------|
| 4-pin mini-DIN to dual BNC | VSX 8000  | 2457-21489-001 | Shipped Length: 6 ft (1.8 m) |
|                            |           |                |                              |

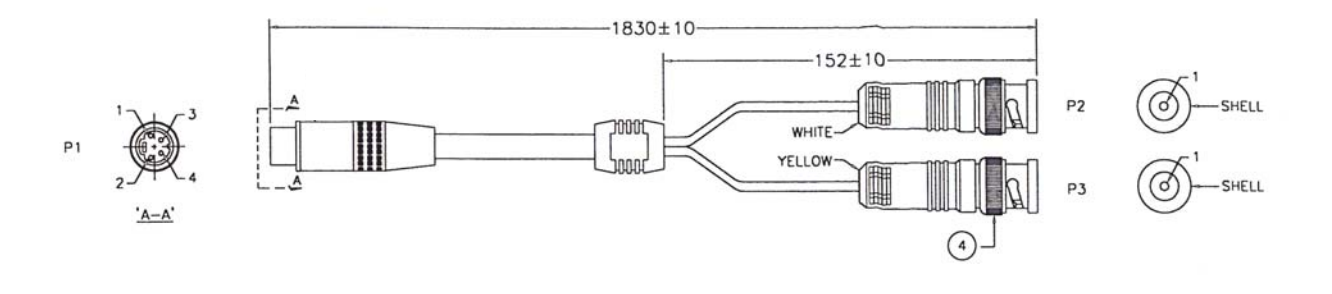

|               | WIRING DI | AGRAM       |       |
|---------------|-----------|-------------|-------|
| COLOR         | P1        |             | P2    |
| WHITE         | POS 3     |             | POS 1 |
| SPIRAL SHIELD | POS 1     | ᅡᅥ          | SHELL |
|               |           | 1           | P3    |
| BLACK         | POS 4     |             | POS 1 |
| SPIRAL SHIELD | POS 2     | $\mu$ $\mu$ | SHELL |

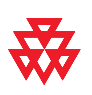

#### **BNC to S-Video Adapter**

This adapter may be required when connecting standard S-video cables to a VSX 8000.

| Description                | Used With | Part Number    | Length                       |
|----------------------------|-----------|----------------|------------------------------|
| Dual BNC to 4-pin mini-DIN | VSX 8000  | 2457-21490-001 | Shipped Length: 1 ft (.33 m) |
|                            |           |                |                              |

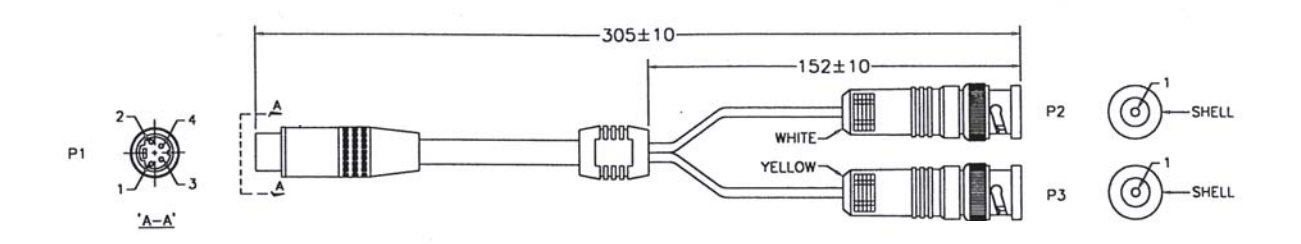

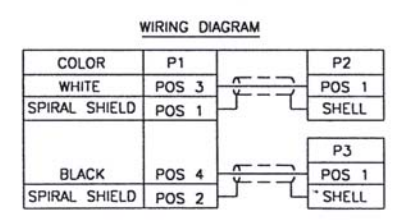

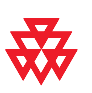

#### **VCR/DVD Composite Cable**

| Description                   | Used With                                                  | Part Number    | Length                       |
|-------------------------------|------------------------------------------------------------|----------------|------------------------------|
| Triple RCA connectors on both | VSX 3000                                                   | 2457-08412-001 | Shipped Length: 8 ft (2.6 m) |
| ends                          | VSX 7000                                                   |                | Maximum Approved Length:     |
|                               | VSX 8000<br>(requires RCA to<br>4-pin mini-DIN<br>adapter) |                | 50 ft (15 m)                 |

This cable connects a VSX system to a VCR or DVD player.

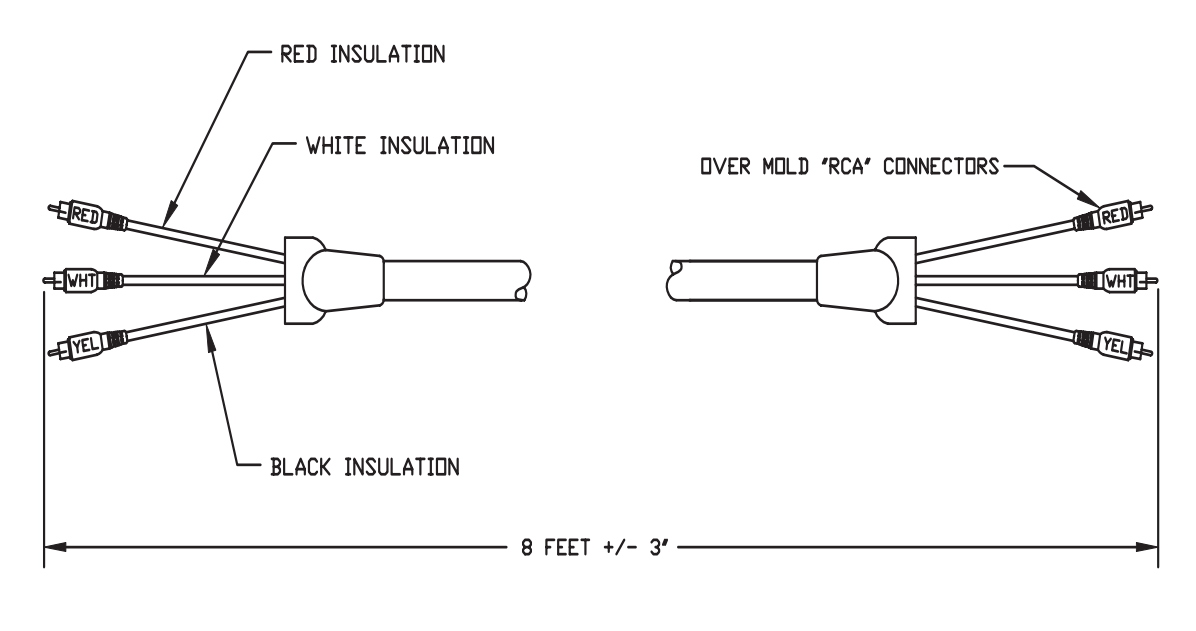

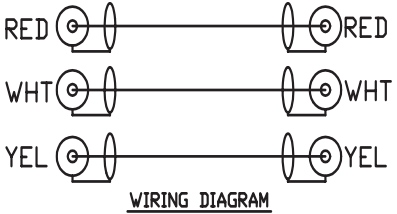

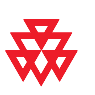

#### **VGA Cable**

| Description                                             | Used With                                                          | Part Number    | Length                        |
|---------------------------------------------------------|--------------------------------------------------------------------|----------------|-------------------------------|
| HD-15 high-density subminiature connectors on both ends | VSX 7000 (use<br>with additional dis-<br>play adapter)<br>VSX 8000 | 2457-09211-001 | Shipped Length: 30 ft (9.1 m) |

This cable connects a VSX system to a VGA monitor.

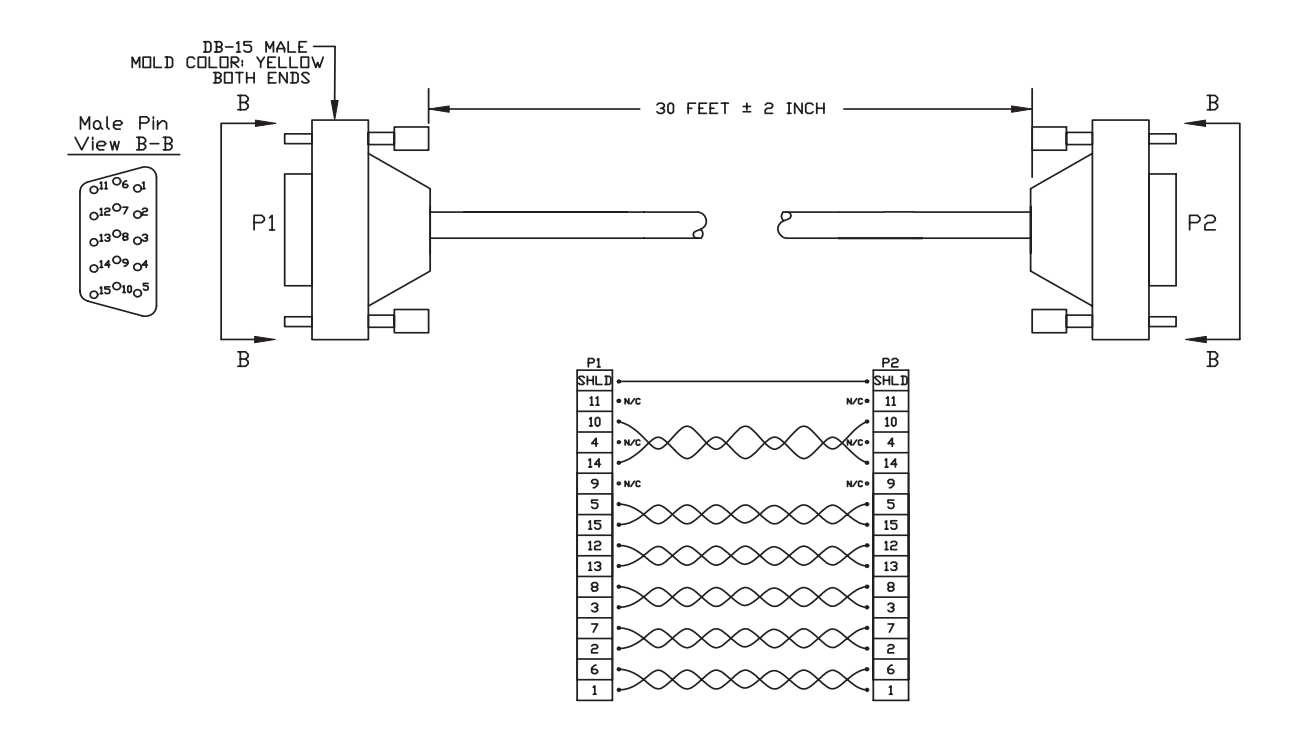

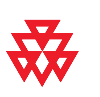

#### **Composite Video Cable**

| Description                              | Used With                                                 | Part Number    | Length                                                                     |
|------------------------------------------|-----------------------------------------------------------|----------------|----------------------------------------------------------------------------|
| Single yellow RCA connector on both ends | VSX 7000<br>VSX 8000<br>(requires compos-<br>ite adapter) | 2457-09207-001 | Shipped Length: 25 ft (7.6 m)<br>Maximum Approved Length:<br>100 ft (30 m) |

This cable connects a VSX 7000 or VSX 8000 to a monitor or camera.

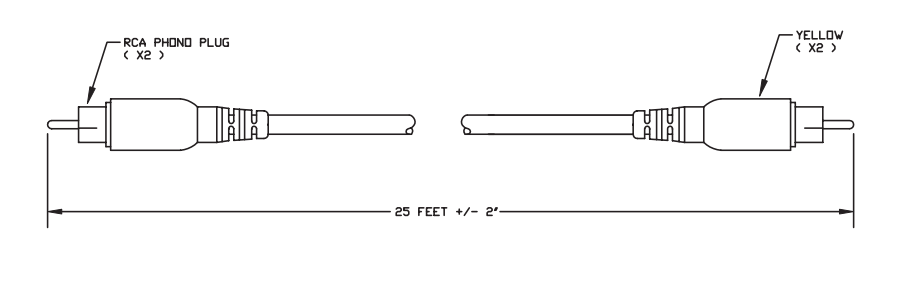

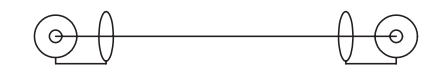

#### WIRING DIAGRAM

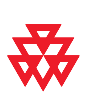

#### **PowerCam Plus Primary Cable**

| Description                              | Used With                                                                                                    | Part Number    | Length                              |
|------------------------------------------|----------------------------------------------------------------------------------------------------|----------------|-------------------------------------|
| 4-pin mini-DIN and DB-15 on<br>both ends | VSX 8000 (requires<br>S-Video to BNC<br>adapter, requires<br>DB-15 to DB-9<br>adapter if used for a<br>secondary camera) | 1457-50105-001 | Shipped Length: 9 ft 10 in<br>(3 m) |

This cable connects a VSX 8000 to a PowerCam Plus camera.

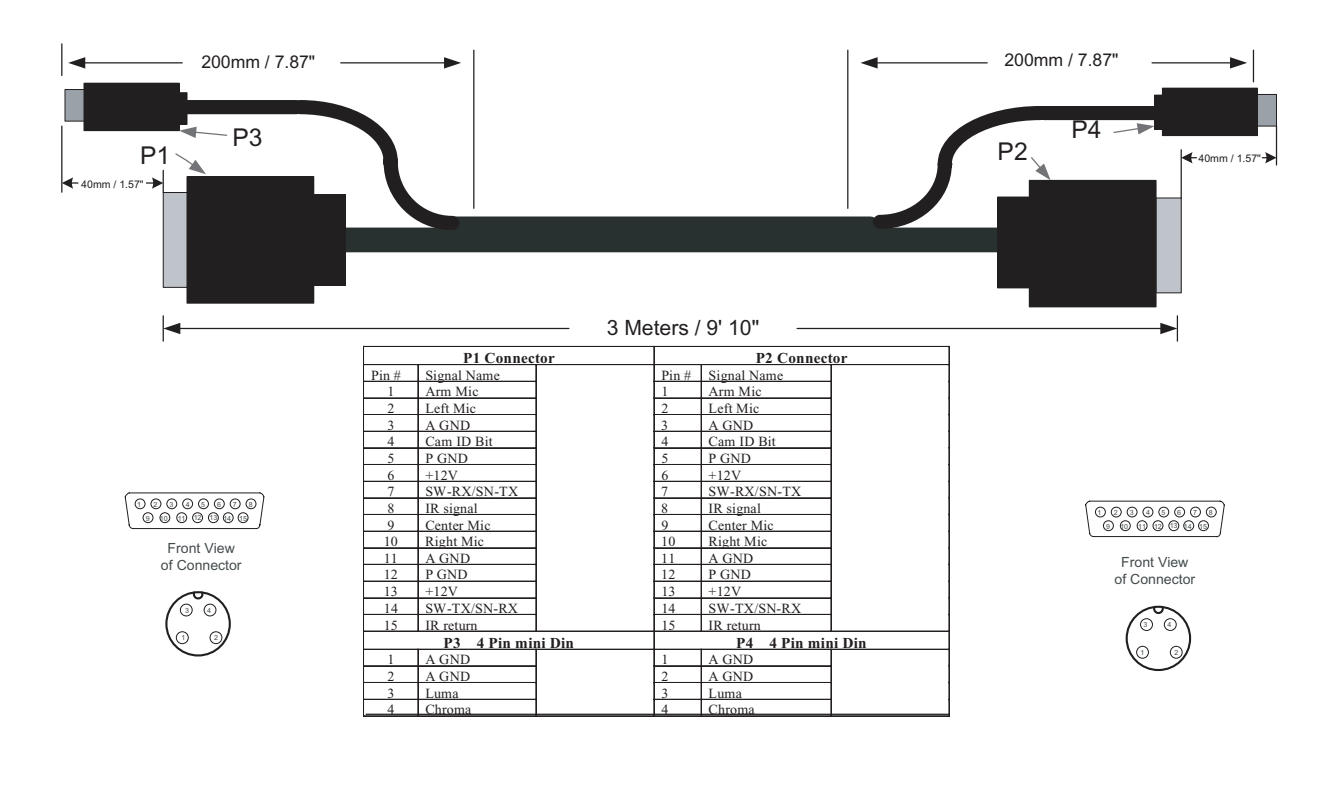

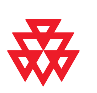

#### **PowerCam Primary Cable**

This cable connects a VSX 8000 to a PowerCam camera up to 10 ft away.

| Description                                   | Used With                                                                        | Part Number    | Length                                                                                                    |
|-----------------------------------------------|----------------------------------------------------------------------------------|----------------|----------------------------------------------------------------------------------------------------|
| 8-pin mini-DIN to 4-pin<br>mini-DIN and DB-15 | VSX 8000 (requires<br>S-Video to BNC                                             | 1457-50338-001 | Shipped Length: 9 ft 10 in (3 m)                                                                                                    |
|                                               | adapter, requires<br>DB-15 to DB-9<br>adapter if used for a<br>secondary camera) |                | Maximum Approved Length:<br>10 ft (3 m). Use Secondary<br>Break-Out cable and power<br>supply 300-0013-01 in con-<br>junction with a PowerCam<br>Secondary Control cable to<br>get approved runs more than<br>10 ft. |

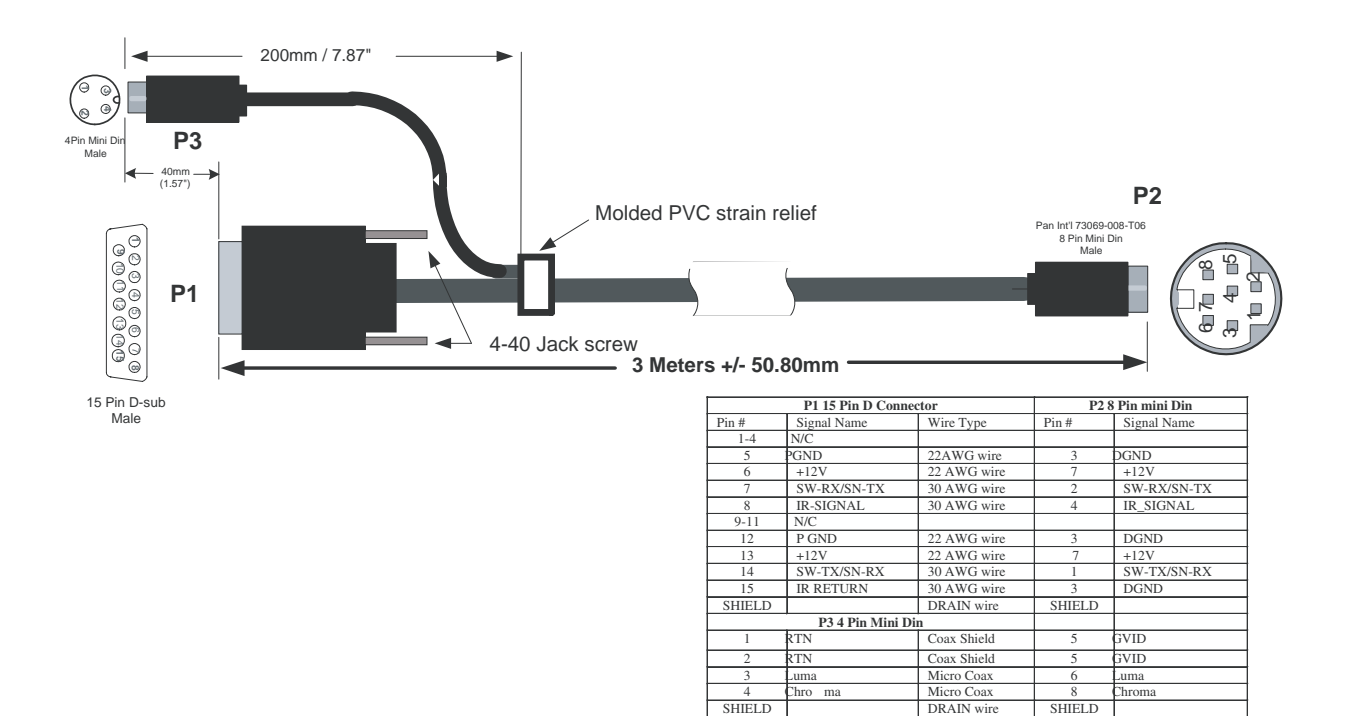

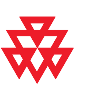

#### **PowerCam Secondary Break-Out Cable**

This cable connects S-video and secondary control cables and a power supply to a PowerCam camera. This combination is required to use a PowerCam as either the primary or secondary camera for distances more than 10 ft away.

| Description                               | Used With                                                                   | Part Number    | Length                       |
|-------------------------------------------|-----------------------------------------------------------------------------|----------------|------------------------------|
| 8-pin mini-DIN to 3-way<br>breakout block | VSX 7000 (use with<br>S-video cable and<br>PTZ cable,<br>2457-21712-001)    | 1457-50526-001 | Shipped Length: 6 ft (1.8 m) |
|                                           | VSX 8000 (use with<br>control cable<br>1457-50527-001<br>and S-Video cable) |                |                              |
|                                           | Separate power<br>supply required<br>(part number<br>300-0013-01)           |                |                              |

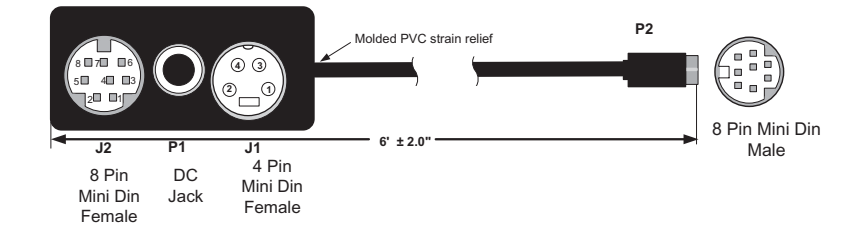

| Mounting Hole | Molded<br>Conn.Pin | Signal Name       | Wire Type   | P2 Pin # | Signal Name |
|---------------|--------------------|-------------------|-------------|----------|-------------|
| MH6           | J2.5               | VCS TXD / CAM RXD | 30 AWG wire | 1        | TXD         |
| MH8           | J2.3               | VCS RXD / CAM TXD | 30 AWG wire | 2        | RXD         |
| MH10 .        | 2.6&4<br>P1.1      | GND 2             | 2 AWG wire  | 3        | DGND        |
| MH11 .        | 2.6&4<br>P1.1      | GND 2             | 2 AWG wire  | 3        | DGND        |
| MH5 J         | 2.7                | IR_SIG            | 30 AWG wire | 4        | IR-SIGNAL   |
| MH4           | J1.1               | Chroma Return     | Coax Shield | 5        | AGND        |
| MH1           | J1.2               | Luma Return       | Coax Shield | 5        | AGND        |
| MH3           | J1.3               | Luma (Y)          | Micro Coax  | 6        | Luma        |
| MH7           | P1.2               | +12V              | 22 AWG wire | 7        | +12V        |
| MH9 F         | 1.2                | +12V              | 22 AWG wire | 7        | +12V        |
| MH2           | J1.4               | Chroma (C)        | Micro Coax  | 8        | Chroma      |
| J2            | SHIELD             |                   | DRAIN wire  | SHIELD   |             |

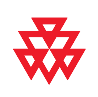

#### **PowerCam Secondary Control Cable (VSX 8000)**

This cable connects a VSX 8000 to a D30 or D100 camera VISCA port, or to a Break-Out cable that is also connected to a PowerCam camera and a power supply. This combination is required for distances more than 10 ft away.

| Description             | Used With                                                                         | Part Number    | Length                       |
|-------------------------|-----------------------------------------------------------------------------------|----------------|------------------------------|
| 8-pin mini-DIN to DB-15 | VSX 8000 (requires<br>DB-15 to DB-9<br>adapter if used for a<br>secondary camera) | 1457-50527-001 | Shipped Length: 50 ft (15 m) |

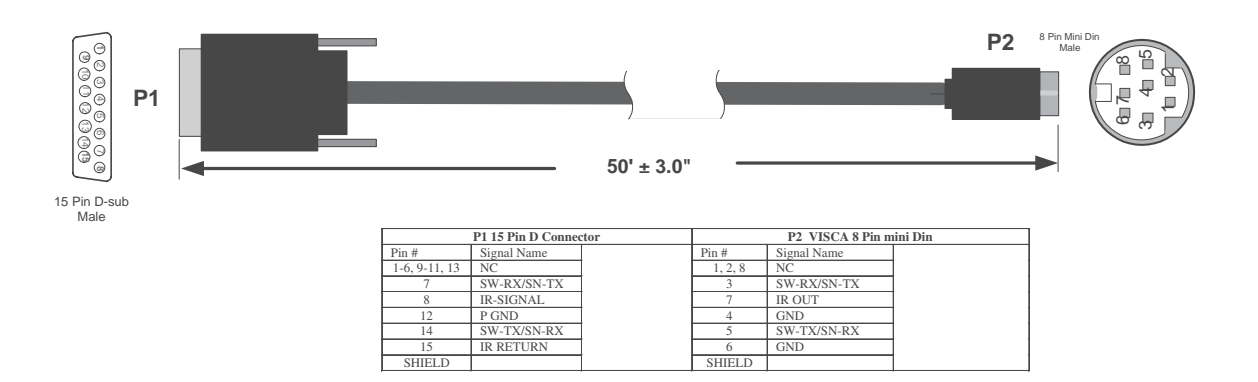

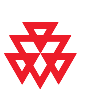

#### PowerCam Secondary Control Cable (VSX 7000)

This cable connects a VSX 7000 to the secondary break-out cable of a PowerCam camera. An S-video cable is also required.

| Description                 | Used With | Part Number    | Length                        |
|-----------------------------|-----------|----------------|-------------------------------|
| 8-pin mini-DIN on both ends | VSX 7000  | 2457-21713-001 | Shipped Length: 25 ft (7.6 m) |
|                             |           |                |                               |

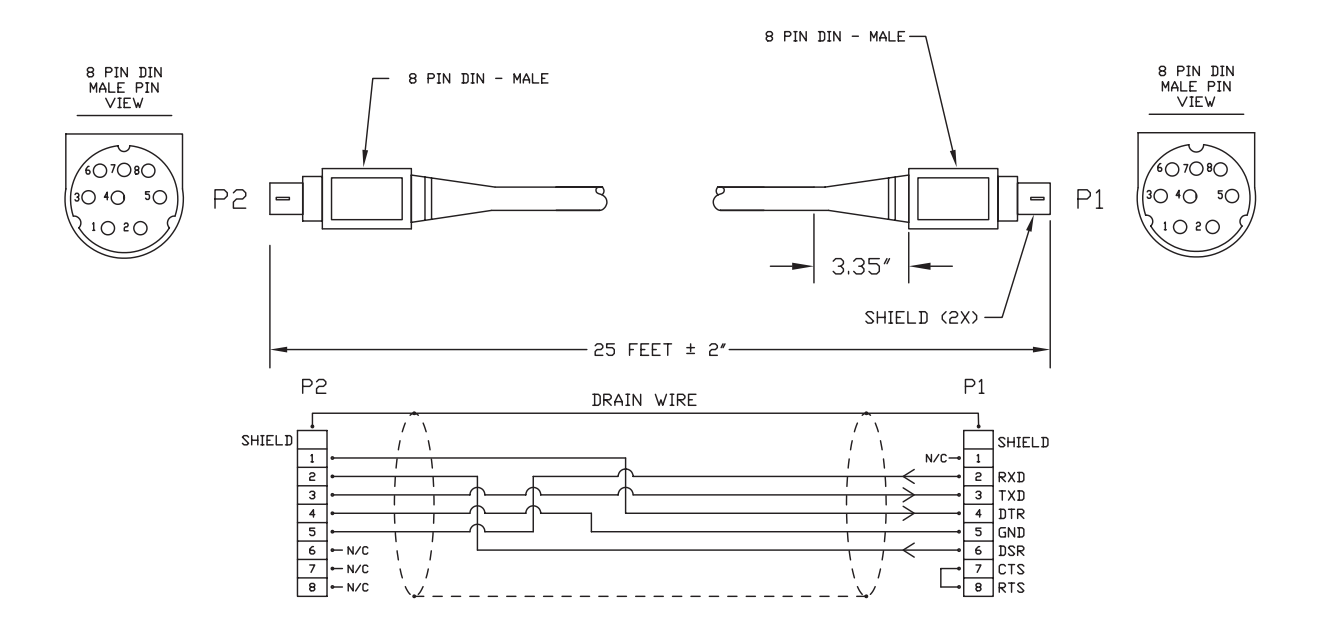

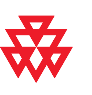

#### S-Video to RCA Adapter

This adapter is used when connecting a standard composite video cable (or the video jack on a VCR cable) into an S-Video connector on a VSX 8000.

| Description                  | Used With | Part Number    | Length               |
|------------------------------|-----------|----------------|----------------------|
| Yellow RCA to 4-pin mini-DIN | VSX 8000  | 1517-08822-002 | Shipped Length: 2 in |
|                              |           |                |                      |

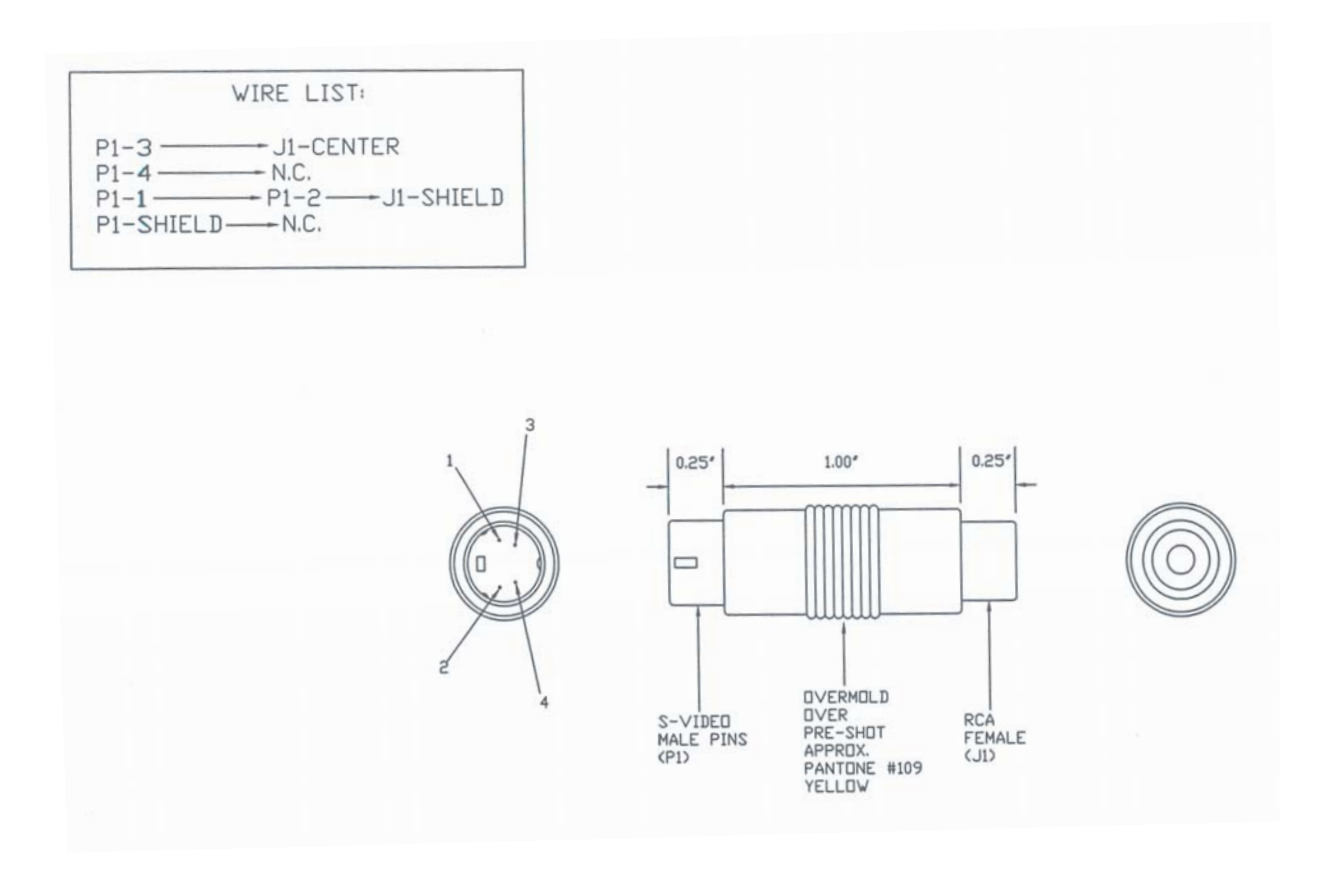

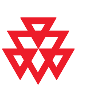

# Audio Cables

#### **Conference Link Cable**

These cables connect a VSX system to a microphone pod or Visual Concert VSX (VSX 7000).

| Description                                          | Used With            | Part Number                                                                                 | Length                                                                     | Other Cables<br>Available       |
|------------------------------------------------------|----------------------|---------------------------------------------------------------------------------------------|----------------------------------------------------------------------------|---------------------------------|
| Brown RJ-9, offset tab<br>connectors on both<br>ends | VSX 7000<br>VSX 8000 | 2457-20910-003<br>(with ferrite bead)                                                       | Shipped Length: 30 ft<br>(9 m)<br>Maximum Approved<br>Length: 50 ft (15 m) | 2457-20910-050:<br>50 ft (15 m) |
|                                                      |                      | 2457-20910-002<br>(for use with addi-<br>tional mic pod<br>only, without fer-<br>rite bead) | Shipped Length: 10 ft<br>(3 m)                                             |                                 |

#### Main conference link (with ferrite bead)

Use this cable to connect a microphone pod (or Visual Concert VSX, if using a VSX 7000) to the system.

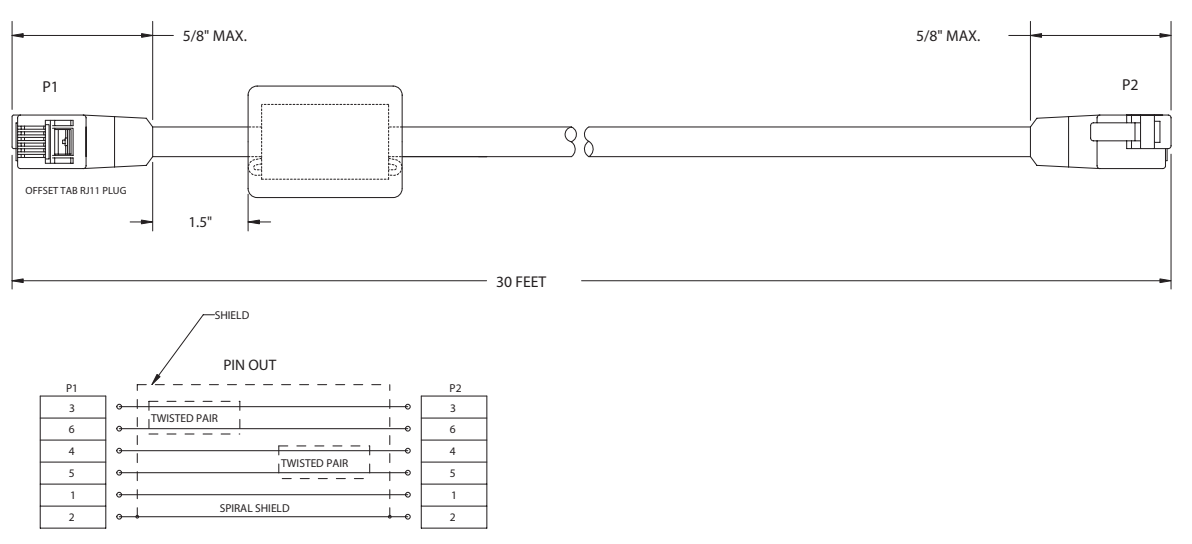

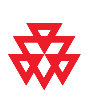

#### Secondary conference link (without ferrite bead)

Use this cable to connect an additional microphone pod to a Visual Concert VSX (if using a VSX 7000) or microphone pod that is connected to the system. If you are using a VSX 7000, you can also use this cable to connect a Visual Concert VSX unit to a microphone pod that is connected to the system.

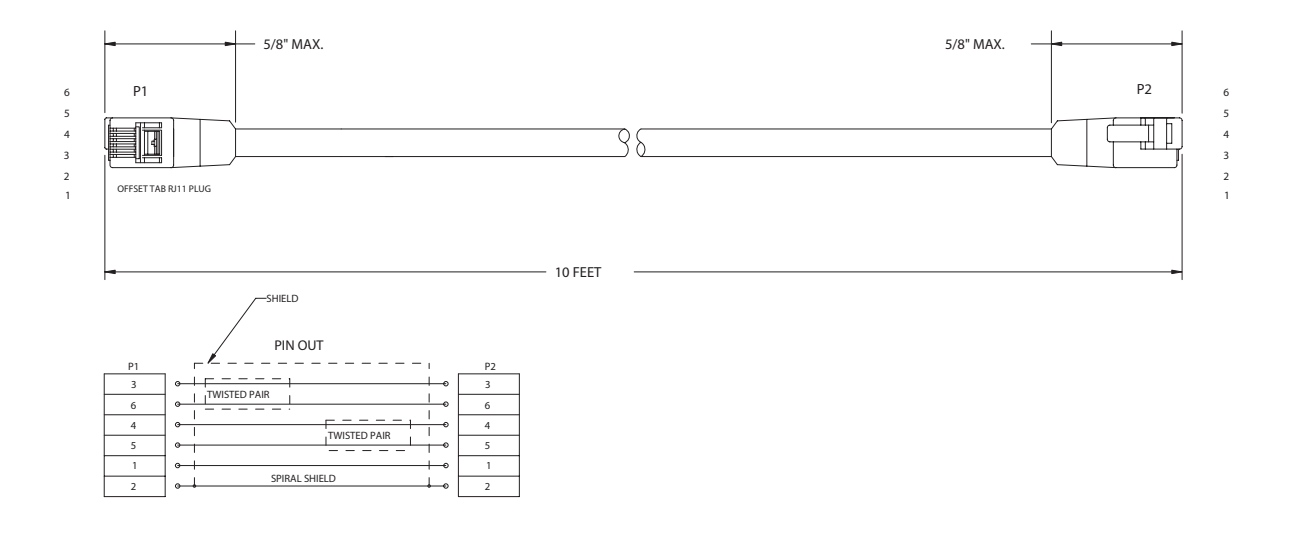

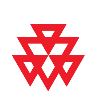

#### **Audio Cable**

This cable connects a VSX system to an external audio system.

| Description                                     | Used With            | Part Number    | Length                                                                     |
|-------------------------------------------------|----------------------|----------------|----------------------------------------------------------------------------|
| Dual RCA connectors (red/white)<br>on both ends | VSX 7000<br>VSX 8000 | 2457-09212-001 | Shipped Length: 25 ft (7.6 m)<br>Maximum Approved Length:<br>100 ft (30 m) |

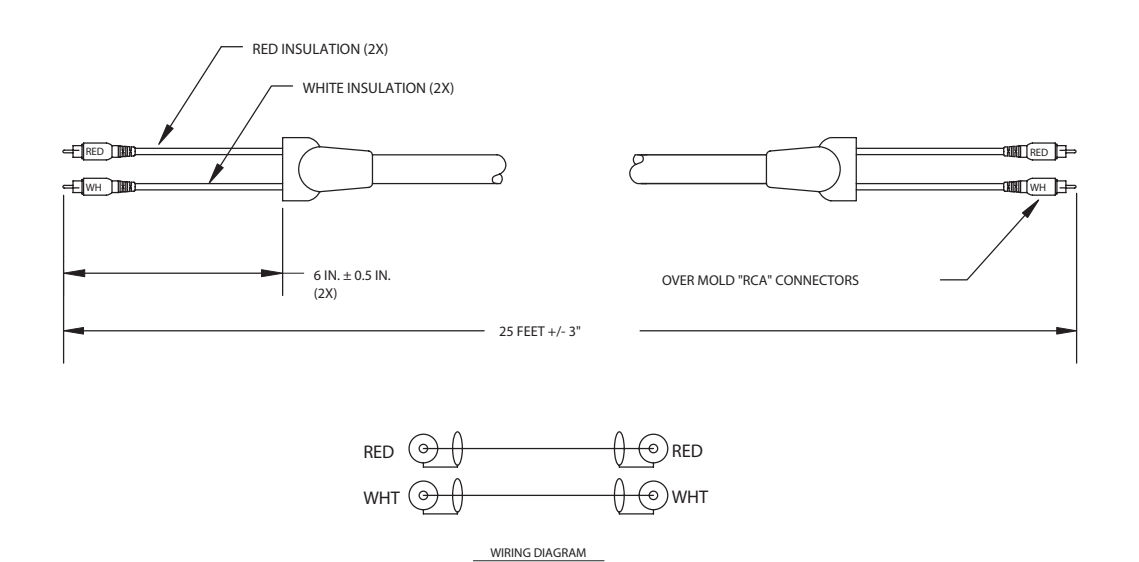

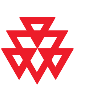

#### **Vortex Cable**

| Description                           | Used With | Part Number    | Length                       |
|---------------------------------------|-----------|----------------|------------------------------|
| 4 mini-Phoenix + DB-9 on both<br>ends | VSX 8000  | 2457-21978-001 | Shipped Length: 6 ft (1.8 m) |
|                                       |           |                |                              |

This cable connects a VSX 8000 to a Vortex mixer.

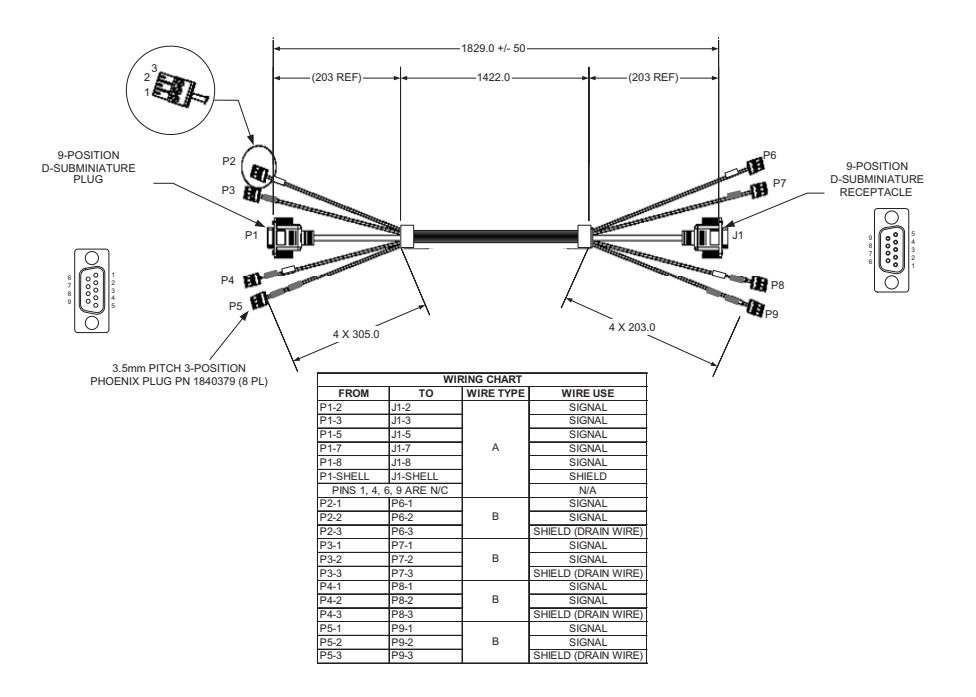

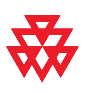

#### **VSX to VTX Cable**

| Description                | Used With            | Part Number    | Length                         | Other Cables<br>Available      |
|----------------------------|----------------------|----------------|--------------------------------|--------------------------------|
| Black offset RJ-9 to RJ-45 | VSX 7000<br>VSX 8000 | 2457-21626-001 | Shipped Length:<br>30 ft (9 m) | 2457-21626-050<br>50 ft (15 m) |

This cable connects a VSX system to a VTX 1000 conference phone.

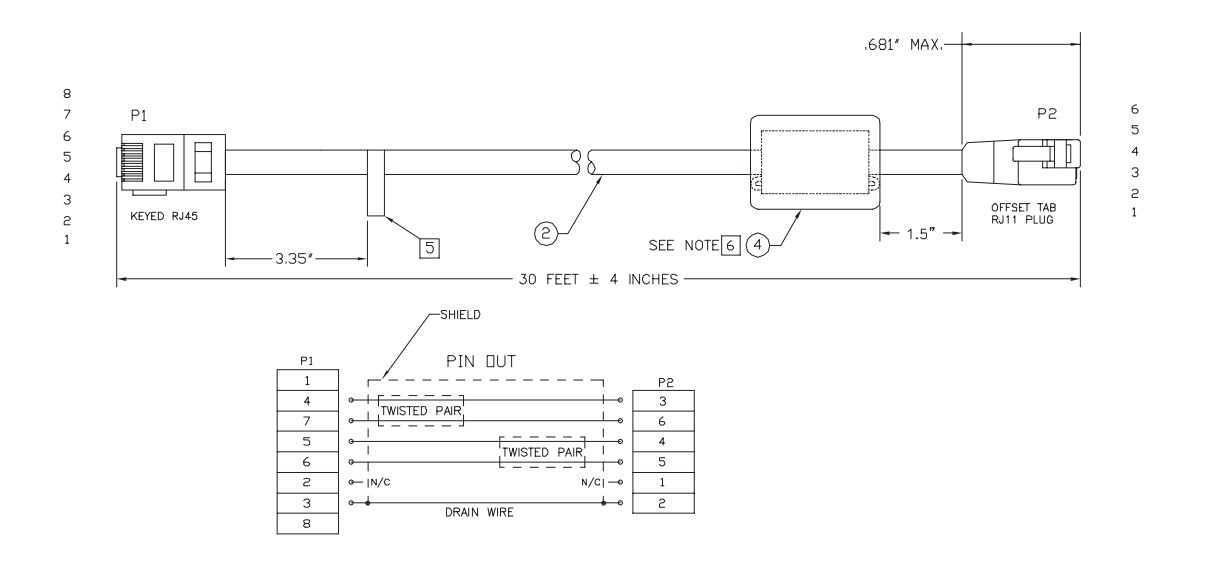

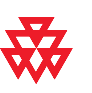

#### **Visual Concert to VSX Cable**

| Description                | Used With | Part Number    | Length                                                  | Other Cables<br>Available      |
|----------------------------|-----------|----------------|---------------------------------------------------------|--------------------------------|
| Black offset RJ-9 to RJ-45 | VSX 7000  | 2457-21624-001 | Shipped Length:<br>10 ft<br>Maximum Approved<br>Length: | 2457-21625-001<br>3 ft (0.9 m) |

This cable connects a VSX 7000 to a Visual Concert VSX.

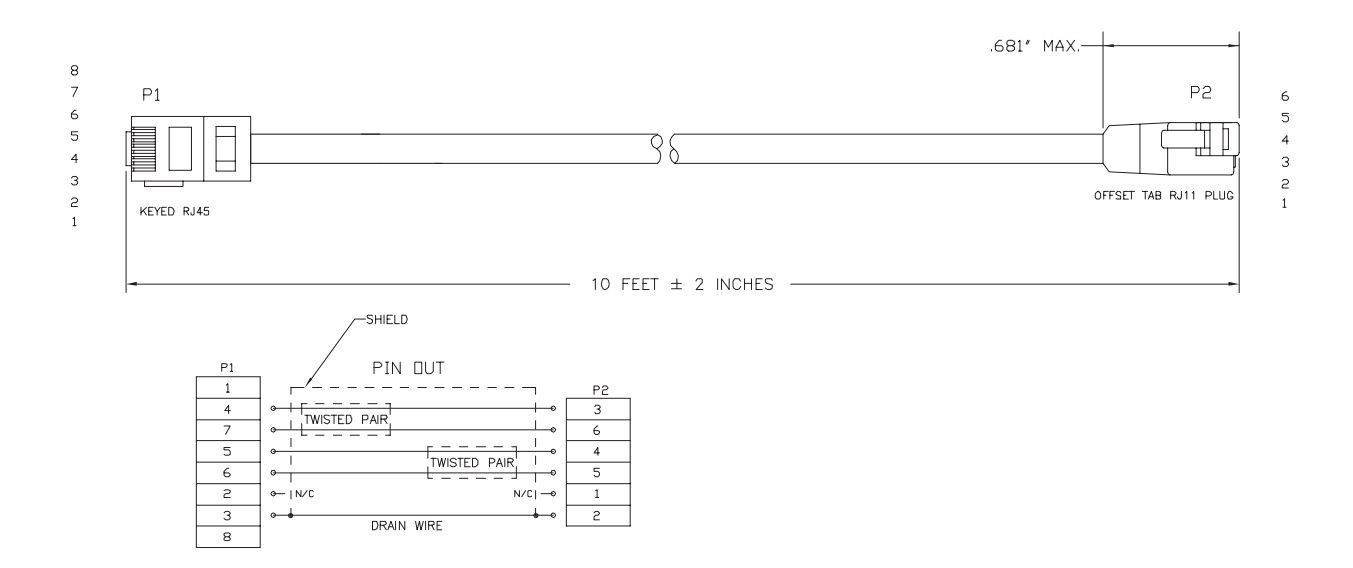

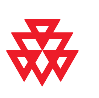

# Serial (RS-232) Cables

#### **RS-232 Cable (VSX 7000)**

| Description            | Used With | Part Number                                                   | Length                                                                | Other Cables<br>Available                                           |
|------------------------|-----------|---------------------------------------------------------------|-----------------------------------------------------------------------|---------------------------------------------------------------------|
| DB-9 to 8-pin mini-DIN | VSX 7000  | 2457-09156-001                                                | Shipped Length:<br>10 ft<br>Maximum Approved<br>Length: 100 ft (30 m) | Use<br>2457-21714-001<br>instead when con-<br>necting to a<br>modem |
|                        |           | 2457-10029-001<br>(RTS/CTS not<br>supported on this<br>cable) | Shipped Length:<br>50 ft (15 m)                                       |                                                                     |

This cable connects a VSX 7000 to a serial device.

#### **RS-232** Cable, 10 ft

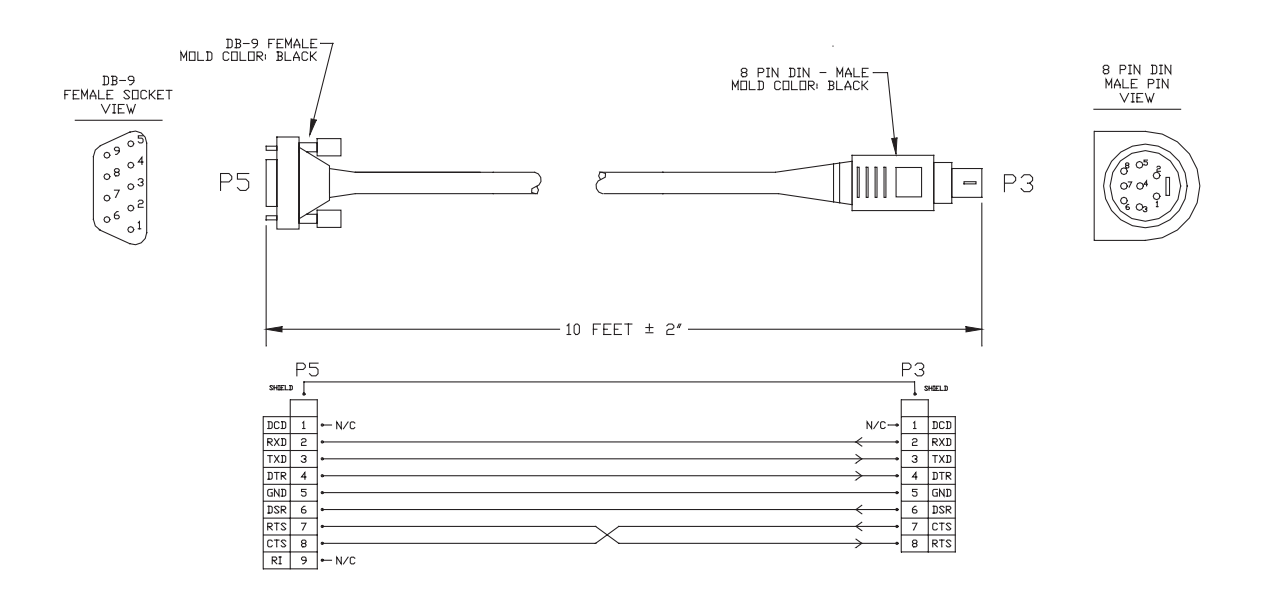

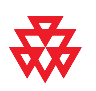

#### **RS-232** Cable, 50 ft

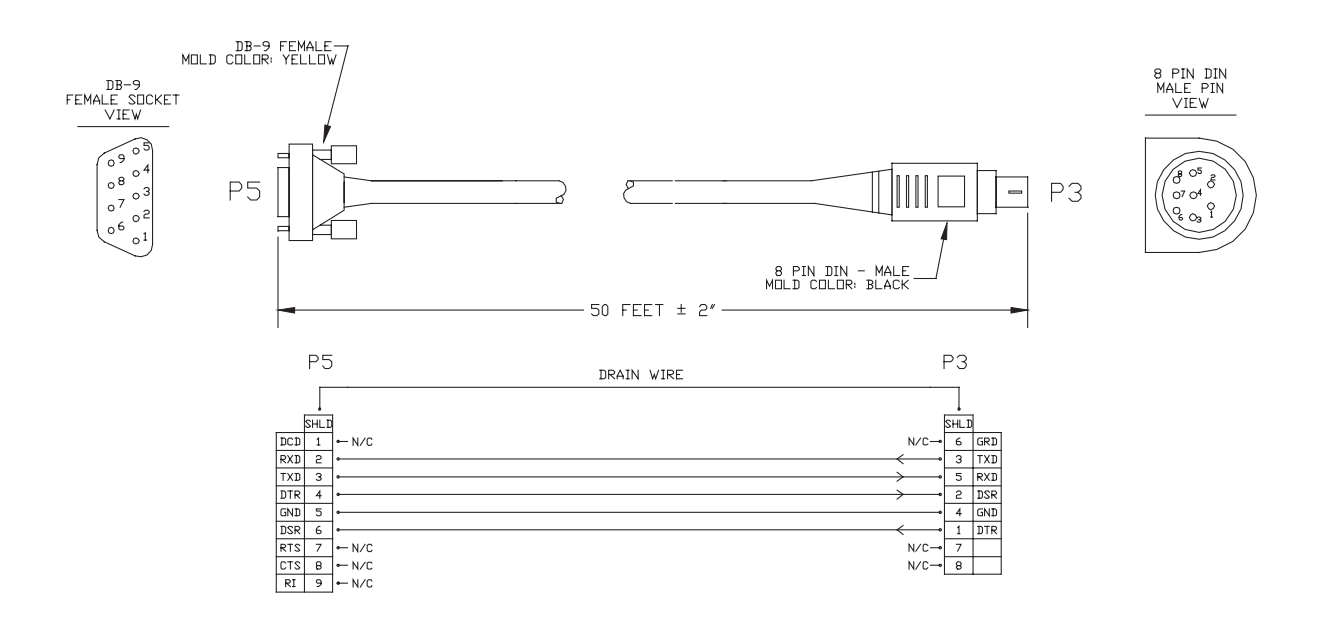

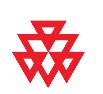

#### RS-232 Cable (VSX 8000)

| Description                  | Used With                                          | Part Number    | Length                                                                        |
|------------------------------|----------------------------------------------------|----------------|-------------------------------------------------------------------------------|
| DB-9 connectors on both ends | VSX 8000<br>(may require<br>null modem<br>adapter) | 2457-09172-001 | Shipped Length: 25 ft<br>(7.6 m)<br>Maximum Approved<br>Length: 100 ft (30 m) |

This cable connects a VSX 8000 to a serial device in pin 2.

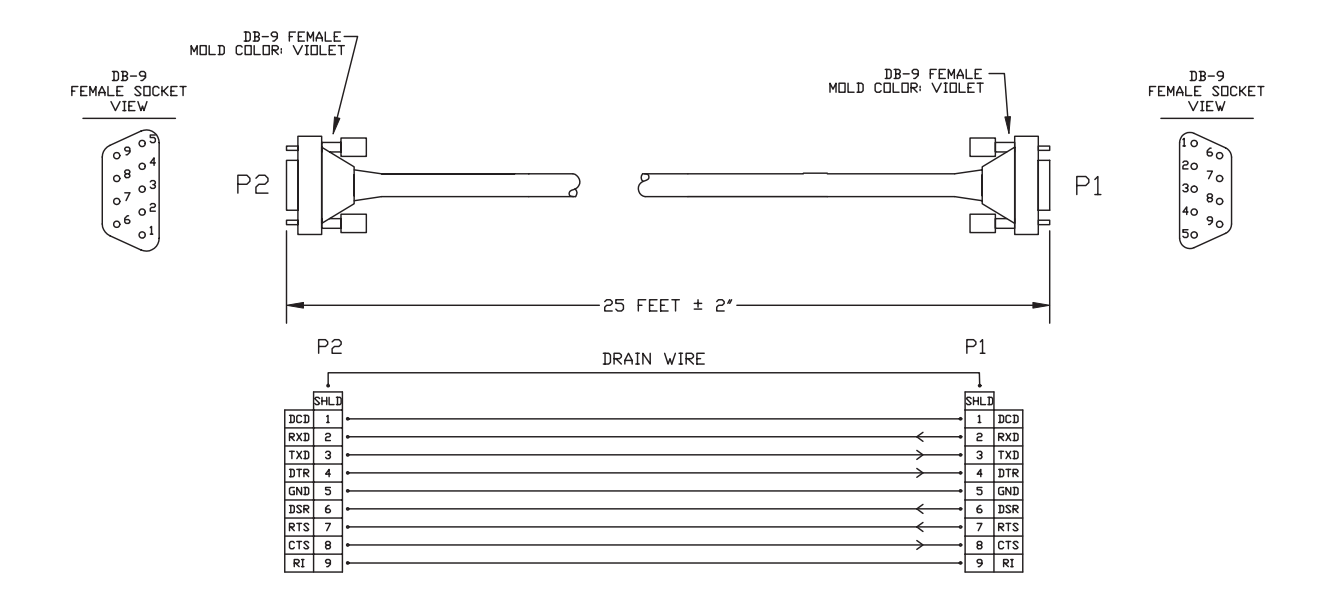

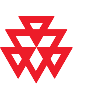

#### **RS-232 Adapter**

This adapter connects a camera control cable to one of the VSX 8000's RS-232 ports.

| Description   | Used With | Part Number    |
|---------------|-----------|----------------|
| DB-15 to DB-9 | VSX 8000  | 2457-21930-001 |
|               |           |                |
|               |           |                |

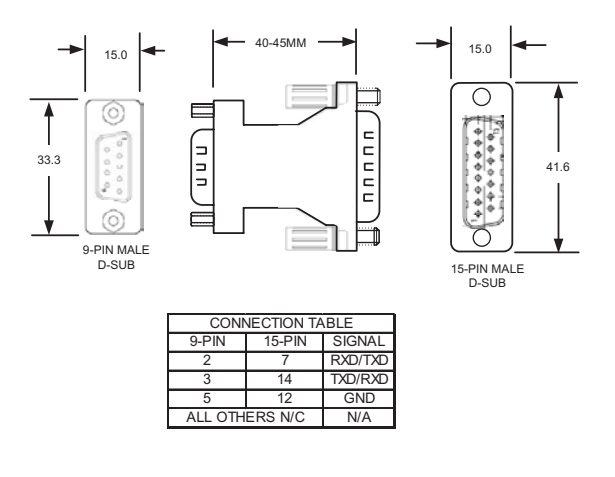

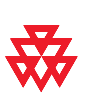

#### **Null Modem Cable**

| Description            | Used With | Part Number    | Length                        |
|------------------------|-----------|----------------|-------------------------------|
| 8-pin mini-DIN to DB-9 | VSX 7000  | 2457-21714-001 | Shipped Length: 25 ft (7.6 m) |

This cable connects a VSX 7000 to a serial device.

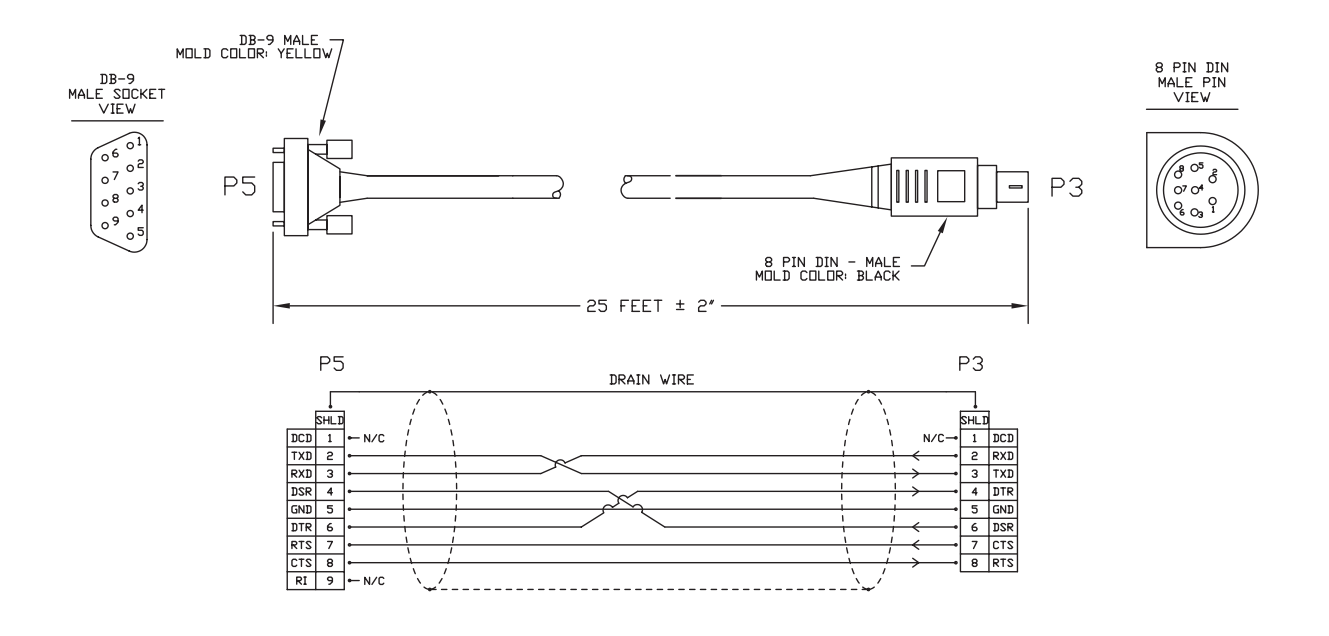

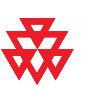

#### **Null Modem Adapter**

This adapter is used when connecting a VSX 8000 to a serial device that transmits on pin 3.

| Description                      | Used With | Part Number    |
|----------------------------------|-----------|----------------|
| Male to female DB-9 adapter plug | VSX 8000  | 1517-21577-001 |
|                                  |           |                |

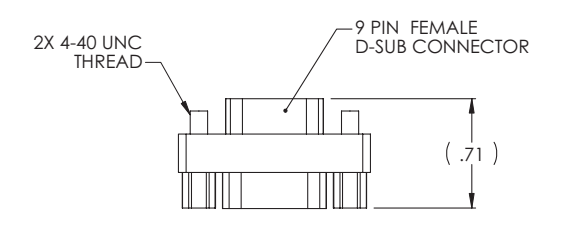

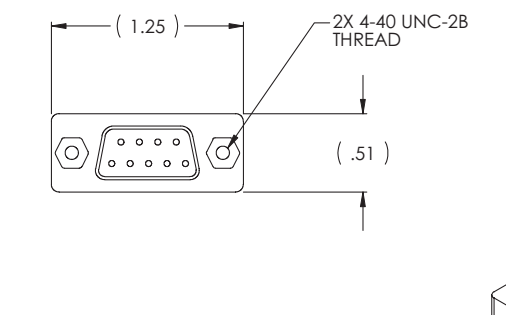

| DB9F    | DB9M    |
|---------|---------|
| PIN 1&6 | PIN 4   |
| PIN 2   | PIN 3   |
| PIN 3   | PIN 2   |
| PIN 4   | PIN 1&6 |
| PIN 5   | PIN 5   |
| PIN 7   | PIN 8   |
| PIN 8   | PIN 7   |
| PIN 9   | N/C     |

9 PIN MALE D-SUB CONNECTOR

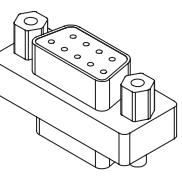

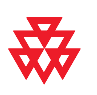
# **Content Sharing Cables**

### Visual Concert VSX Cable

This cable connects a Visual Concert VSX to a PC.

| Description                                           | Used With | Part Number    | Length                       |
|-------------------------------------------------------|-----------|----------------|------------------------------|
| RJ-45, HD-15, and stereo jack connectors on both ends | VSX 7000  | 2457-10757-001 | Shipped Length: 6 ft (1.8 m) |
|                                                       |           |                |                              |

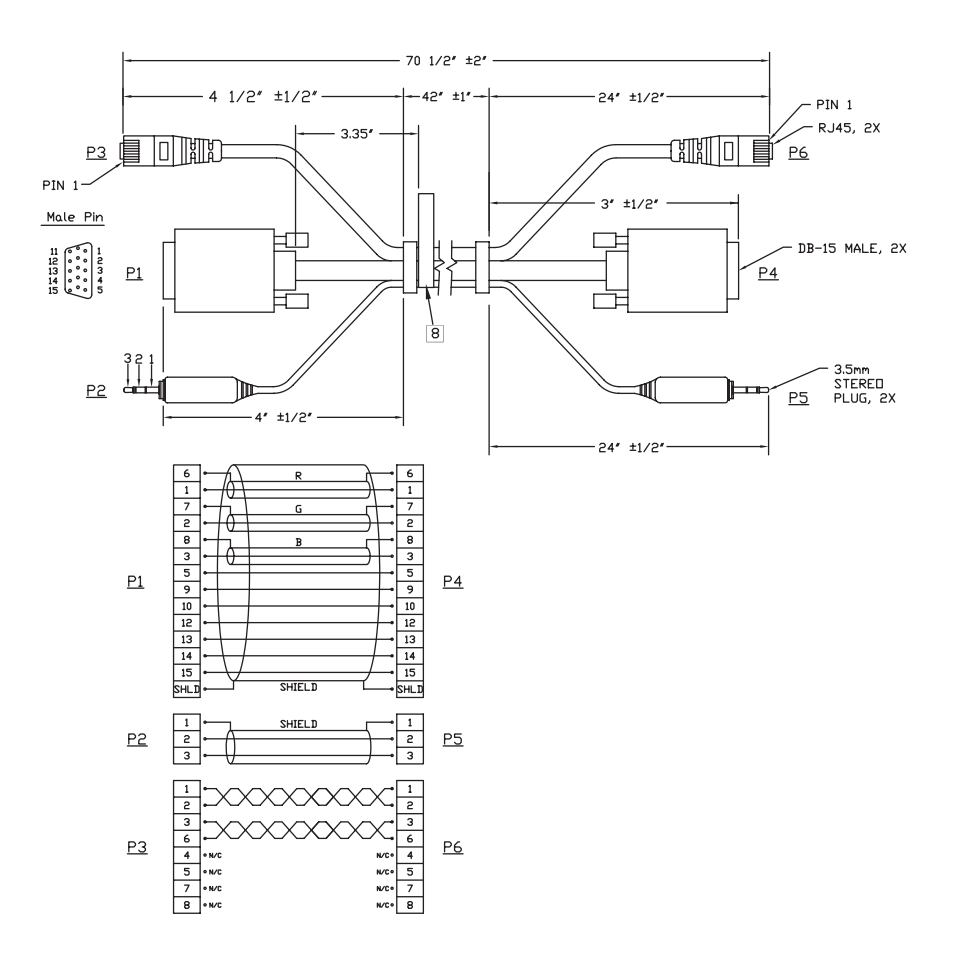

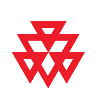

This drawing is provided for design reference only. Polycom claims no responsibility or liability for the quality, performance and/or reliability of cables based on this reference drawing. Cables are available from Polycom that meet the appropriate manufacturing tolerances, quality and performance parameters.

### ImageShare II to PC Cable

| Description                                      | Used With | Part Number | Length                       |
|--------------------------------------------------|-----------|-------------|------------------------------|
| HD-15 and stereo jack<br>connectors on both ends | VSX 8000  | 185-0020-01 | Shipped Length: 3 ft (0.9 m) |

This cable connects an ImageShare II to a PC.

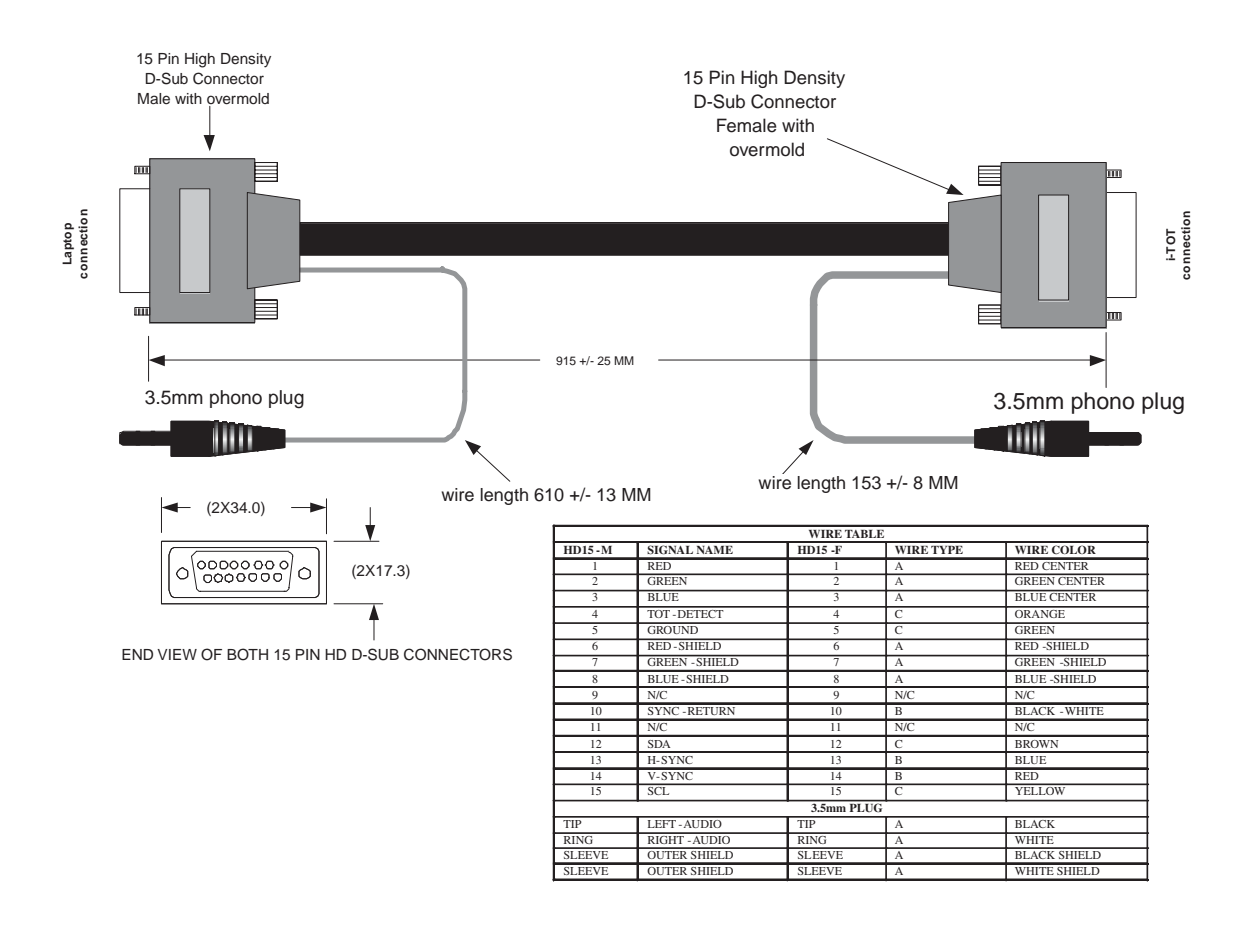

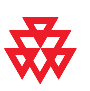

This drawing is provided for design reference only. Polycom claims no responsibility or liability for the quality, performance and/or reliability of cables based on this reference drawing. Cables are available from Polycom that meet the appropriate manufacturing tolerances, quality and performance parameters.

# **2** Using the API

This section describes the API commands for software version 7.0. The VSX Series Application Programming Interface (API) is a set of commands for advanced users who want to automate a VSX system. You can use the API by connecting a computer's RS-232 (serial) port to the VSX system. Or, you can use Telnet port 24 over the LAN to use the API.

## Using the API with an RS-232 Interface

If you use an RS-232 interface, you must configure the computer and the VSX system for serial communication.

#### **Configuring the RS-232 Interface**

If you use the API with a serial connection, make sure that the RS-232 interfaces of the VSX system and your computer are configured appropriately.

To access the RS-232 screen on your system, select **System > Admin Settings > General Settings > Serial Port**.

Configure the Baud Rate and RS-232 Mode options as follows:

| Option      | Configure this way on<br>your computer                                                             | Configure this way on the VSX system |
|-------------|----------------------------------------------------------------------------------------------------|--------------------------------------|
| Baud Rate   | Must be the same rate for both c<br>• 9600<br>• 14400<br>• 19200<br>• 38400<br>• 57600<br>• 115200 | levices. Available rates are:        |
| RS-232 Mode | —                                                                                                  | Control                              |

The RS-232 port on the VSX system supports two modes: Control and Pass-Thru.

In Control Mode, a device (for example, a PC) connected to the RS-232 port can control the system using the Remote Control API.

In Pass-Thru Mode, the operational modes of both endpoints' RS-232 ports depend on the port configuration of each endpoint.

#### Starting an API Session via an RS-232 Interface

After you have verified that the VSX system and your computer are both configured appropriately, set up both devices as follows:

- 1. Power off the computer and the VSX system.
- 2. Use an RS-232 cable to connect the computer's RS-232 port to the VSX 7000's RS-232 port or the VSX 8000's RS-232 port 1 or port 2.

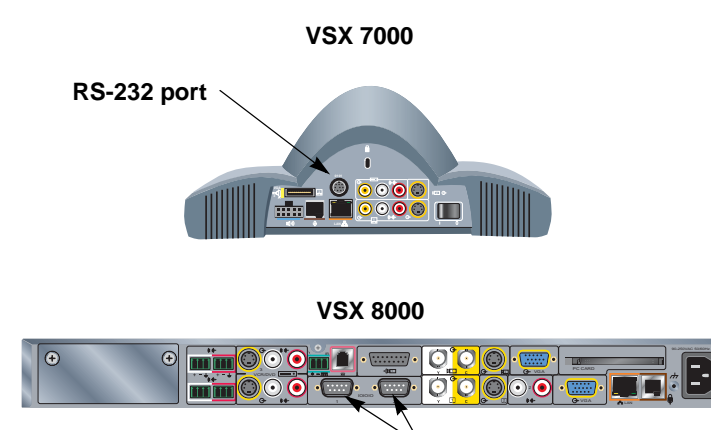

<sup>A</sup> RS-232 ports

- 3. Power on the computer and the VSX system.
- **4.** From the computer, start a serial session using HyperTerminal or another appropriate utility.

## Using the API with a LAN Connection

If you have a PC connected to the LAN, you can use the API via Telnet port 24.

- 1. On the PC, open a command line interface.
- 2. Start a Telnet session using the VSX system's IP address and port 24 for example, telnet 255.255.255.255 24.

# **3** System Commands

This section describes the system shell commands and their parameters. The commands are categorized into these sections:

- API Commands
- Audio Commands
- Call Commands
- Camera Control Commands
- Diagnostics and Statistics Commands
- □ IP Commands
- □ ISDN Commands
- Peripherals Commands
- Polycom Tools Commands
- Security and Permissions Commands
- U Video Commands

For a list of all the commands in alphabetical order, see the Alphabetical List of Commands section on page 3-3.

## Syntax Conventions

The following conventions are used for the API commands.

All of the commands are case sensitive.

| Convention                                  | Meaning                                                                                                    |
|---------------------------------------------|----------------------------------------------------------------------------------------------------|
| <param/><br><param1 param2></param1 param2> | Required parameter. Multiple parameters are separated by the pipe (" ") character.                                                                                 |
|                                             | Example: allowdialing <yes no get></yes no get>                                                                                                    |
|                                             | This shows that the <b>allowdialing</b> command must be followed by one of the arguments listed.                                                                   |
| [param]<br>["param"]                        | Optional parameter. Quotation marks indicate strings to be supplied by the user.                                                                                   |
|                                             | Example: adminpassword <set get> ["password"]</set get>                                                                                                    |
|                                             | This shows that the <b>adminpassword</b> command can be used to set a password defined by the user. Use quotation marks when entering strings that contain spaces. |
|                                             | To set $\mathtt{M}_{\mathbf{Y}}$ $\mathtt{VSX}$ <code>Password</code> as the administrator password, you would enter this command:                                 |
|                                             | adminpassword set "My VSX Password"                                                                                                    |
| {az}                                        | Range of alphanumeric values.                                                                                                    |
|                                             | Example: abk letter <{az}>                                                                                                    |
|                                             | This shows that the <b>abk</b> command can be used to return<br>address book entries that begin with an alphanumeric character<br>in the range specified.          |
| {nnn}                                       | Range of numeric values.                                                                                                    |
|                                             | Example: camera near <{14}>                                                                                                    |
|                                             | This shows that the <b>camera</b> command can be used to select camera 1, 2, 3, or 4 at the near site.                                                             |
| "n"                                         | A number of any value.                                                                                                    |

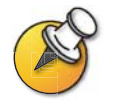

Although the API command parser accepts the minimum number of characters in a command which makes it unique, you should always use the full command string when writing applications to run the VSX system. The shortcuts are merely to save time when testing or developing an application.

# **Alphabetical List of Commands**

| Command                                                                | Category                         |
|------------------------------------------------------------------------|----------------------------------|
| ! command on page 3-11                                                 | API                              |
| abk command on page 3-20                                               | Call                             |
| adminpassword command on page 3-107                                    | Security and Permissions         |
| advnetstats command on page 3-42                                       | Diagnostics and Statistics       |
| alertusertone command on page 3-20                                     | Call                             |
| alertvideotone command on page 3-21                                    | Call                             |
| all register command on page 3-88                                      | Polycom Tools                    |
| all unregister command on page 3-88                                    | Polycom Tools                    |
| allowabkchanges command on page 3-107                                  | Security and Permissions         |
| allowcamerapresetssetup command on page 3-107                          | Security and Permissions         |
| allowdialing command on page 3-108                                     | Security and Permissions         |
| allowmixedcalls command on page 3-21                                   | Call                             |
| allowstreaming command on page 3-21                                    | Call                             |
| allowusersetup command on page 3-108                                   | Security and Permissions         |
| answer command on page 3-21                                            | Call                             |
| areacode command on page 3-69                                          | ISDN                             |
| audiometer command on page 3-44                                        | Diagnostics                      |
| audiotransmitlevel command on page 3-16                                | Audio                            |
| autoanswer command on page 3-22                                        | Call                             |
| backlightcompensation command on page 3-110                            | Video                            |
| bri1enable, bri2enable, bri3enable,<br>bri4enable command on page 3-69 | ISDN                             |
| briallenable command on page 3-69                                      | ISDN                             |
| button command on page 3-89                                            | Polycom Tools                    |
| calldetail command on page 3-44                                        | Diagnostics                      |
| calldetailreport command on page 3-22                                  | Call                             |
| callencryption command on page 3-108                                   | Security and Permissions, Call   |
| callpreference command on page 3-22                                    | Call                             |
| callstate command on page 3-45                                         | Diagnostics and Statistics, Call |

The following table lists the commands in alphabetical order.

| Command                                                              | Category                   |
|----------------------------------------------------------------------|----------------------------|
| camera command on page 3-39                                          | Camera Control             |
| cameradirection command on page 3-40                                 | Camera Control             |
| chaircontrol command on page 3-24                                    | Call                       |
| colorbar command on page 3-45                                        | Diagnostics and Statistics |
| colorscheme command on page 3-46                                     | Diagnostics                |
| configchange command on page 3-90                                    | Polycom Tools              |
| confirmdiradd command on page 3-108                                  | Security and Permissions   |
| confirmdirdel command on page 3-109                                  | Security and Permissions   |
| country command on page 3-90                                         | Polycom Tools              |
| cts command on page 3-69                                             | ISDN                       |
| daylightsavings command on page 3-90                                 | Polycom Tools              |
| dcd command on page 3-69                                             | ISDN                       |
| dcdfilter command on page 3-70                                       | ISDN                       |
| defaultgateway command on page 3-58                                  | IP                         |
| dhcp command on page 3-58                                            | IP                         |
| dial command on page 3-25                                            | Call                       |
| dialchannels command on page 3-25                                    | Call                       |
| dialingdisplay command on page 3-91                                  | Polycom Tools              |
| diffservaudio, diffservfecc, diffserv-<br>video command on page 3-26 | Call                       |
| dir command on page 3-12                                             | API                        |
| directory command on page 3-26                                       | Call                       |
| display command on page 3-46                                         | Diagnostics and Statistics |
| displayglobaladdresses command on page 3-109                         | Security and Permissions   |
| displaygraphics command on page 3-110                                | Video                      |
| displayipext command on page 3-91                                    | Polycom Tools              |
| displayipisdninfo command on page 3-47                               | Diagnostics and Statistics |
| displayparams command on page 3-92                                   | Tools                      |
| dns command on page 3-58                                             | IP                         |
| dsr command on page 3-70                                             | ISDN                       |
| dsranswer command on page 3-70                                       | ISDN                       |
| dtr command on page 3-70                                             | ISDN                       |
| dualmonitor command on page 3-110                                    | Video                      |
| dynamicbandwidth command on page 3-59                                | IP                         |

| Command                                   | Category                   |
|-------------------------------------------|----------------------------|
| e164ext command on page 3-59              | IP                         |
| echocanceller command on page 3-16        | Audio                      |
| echocancellerred command on page 3-16     | Audio                      |
| echocancellerwhite command on page 3-17   | Audio                      |
| enablesnmp command on page 3-93           | Polycom Tools              |
| encryption command on page 3-109          | Security and Permissions   |
| exit command on page 3-12                 | API                        |
| farcontrolnearcamera command on page 3-41 | Camera Control             |
| farnametimedisplay command on page 3-26   | Call                       |
| gabk command on page 3-26                 | Call                       |
| gabpassword command on page 3-93          | Polycom Tools              |
| gabserverip command on page 3-94          | Polycom Tools              |
| gatekeeperip command on page 3-59         | IP                         |
| gatewayareacode command on page 3-60      | IP                         |
| gatewaycountrycode command on page 3-60   | IP                         |
| gatewayext command on page 3-60           | IP                         |
| gatewaynumber command on page 3-60        | IP                         |
| gatewaynumbertype command on page 3-61    | IP                         |
| gatewayprefix command on page 3-61        | IP                         |
| gatewaysetup command on page 3-62         | IP                         |
| gatewaysuffix command on page 3-62        | IP                         |
| gendial command on page 3-27              | Call                       |
| gendialtonepots command on page 3-27      | Call                       |
| generatetone command on page 3-47         | Diagnostics and Statistics |
| get screen command on page 3-94           | Polycom Tools              |
| getcallstate command on page 3-47         | Diagnostics and Statistics |
| gmscity command on page 3-94              | Polycom Tools              |
| gmscontactemail command on page 3-94      | Polycom Tools              |
| gmscontactfax command on page 3-94        | Polycom Tools              |
| gmscontactnumber command on page 3-95     | Polycom Tools              |

| Command                                                             | Category                   |
|---------------------------------------------------------------------|----------------------------|
| gmscontactperson command on page 3-95                               | Polycom Tools              |
| gmscountry command on page 3-95                                     | Polycom Tools              |
| gmsstate command on page 3-96                                       | Polycom Tools              |
| gmstechsupport command on page 3-96                                 | Polycom Tools              |
| gmsurl command on page 3-96                                         | Polycom Tools              |
| graphicsmonitor command on page 3-84                                | Peripherals, Video         |
| h323name command on page 3-63                                       | IP                         |
| hangup command on page 3-27                                         | Call                       |
| help command on page 3-13                                           | API                        |
| history command on page 3-13                                        | API                        |
| homecallquality command on page 3-96                                | Polycom Tools              |
| homemultipoint command on page 3-97                                 | Polycom Tools              |
| homerecentcalls command on page 3-97                                | Polycom Tools              |
| homesystem command on page 3-97                                     | Polycom Tools              |
| homesystemname command on page 3-97                                 | Polycom Tools              |
| hostname command on page 3-63                                       | IP                         |
| ipaddress command on page 3-64                                      | IP                         |
| ipdialspeed command on page 3-28                                    | Call                       |
| ipisdninfo command on page 3-28                                     | Call                       |
| <b>ipprecaudio, ipprecfecc, ipprecvideo</b><br>command on page 3-64 | IP                         |
| ipstat command on page 3-64                                         | IP                         |
| isdnareacode command on page 3-28                                   | Call                       |
| isdncountrycode command on page 3-70                                | ISDN                       |
| isdndialingprefix command on page 3-71                              | ISDN                       |
| isdndialspeed command on page 3-29                                  | Call                       |
| isdnnum command on page 3-71                                        | ISDN                       |
| isdnswitch command on page 3-71                                     | ISDN                       |
| keypadaudioconf command on page 3-17                                | Audio                      |
| language command on page 3-98                                       | Polycom Tools              |
| lanport command on page 3-65                                        | IP                         |
| lanstat command on page 3-48                                        | Diagnostics and Statistics |
| linestate command on page 3-29                                      | Call                       |
| listen command on page 3-98                                         | Polycom Tools              |

| Command                                           | Category                   |
|---------------------------------------------------|----------------------------|
| localdatetime command on page 3-98                | Polycom Tools              |
| marqueedisplaytext command on page 3-99           | Polycom Tools              |
| maxgabinternationalcallspeed command on page 3-29 | Call                       |
| maxgabinternetcallspeed command on page 3-30      | Call                       |
| maxgabisdncallspeed command on page 3-30          | Dial/Call                  |
| maxtimeincall command on page 3-30                | Call                       |
| meetingpassword command on page 3-30              | Call                       |
| midrangespeaker command on page 3-17              | Polycom Tools              |
| monitor1 command on page 3-84                     | Peripherals, Video         |
| monitor2 command on page 3-84                     | Peripherals, Video         |
| mpautoanswer command on page 3-31                 | Call                       |
| mpmode command on page 3-32                       | Call                       |
| mute command on page 3-18                         | Audio                      |
| muteautoanswer command on page 3-18               | Audio                      |
| natconfig command on page 3-109                   | Security and Permissions   |
| nearloop command on page 3-49                     | Diagnostics and Statistics |
| netstats command on page 3-50                     | Diagnostics and Statistics |
| ntpmode command on page 3-99                      | Polycom Tools              |
| ntpserver command on page 3-99                    | Polycom Tools              |
| numberofmonitors command on page 3-111            | Video                      |
| numdigitsdid command on page 3-65                 | Call, IP                   |
| numdigitsext command on page 3-66                 | Call, IP                   |
| outboundcaliroute command on page 3-33            | Call                       |
| pause command on page 3-13                        | API                        |
| phone command on page 3-33                        | Call                       |
| ping command on page 3-50                         | Diagnostics and Statistics |
| pip command on page 3-112                         | Call, Video                |
| popupinfo command on page 3-100                   | Polycom Tools              |
| preset command on page 3-41                       | Camera Control             |
| priareacode command on page 3-72                  | ISDN                       |

| Command                                   | Category                   |
|-------------------------------------------|----------------------------|
| pricallbycall command on page 3-72        | ISDN                       |
| prichannel command on page 3-73           | ISDN                       |
| pricsu command on page 3-74               | ISDN                       |
| pridialchannels command on page 3-74      | ISDN                       |
| priintlprefix command on page 3-74        | ISDN                       |
| prilinebuildout command on page 3-75      | ISDN                       |
| prilinesignal command on page 3-76        | ISDN                       |
| primarycamera command on page 3-41        | Camera Control             |
| prinumber command on page 3-76            | ISDN                       |
| prinumberingplan command on page 3-77     | ISDN                       |
| prioutsideline command on page 3-77       | ISDN                       |
| priswitch command on page 3-78            | ISDN                       |
| reboot command on page 3-51               | API                        |
| recentcalls command on page 3-34          | Call                       |
| registerthissystem command on page 3-13   | Polycom Tools              |
| repeat command on page 3-14               | API                        |
| requireacctnumtodial command on page 3-35 | Call                       |
| roomphonenumber command on page 3-35      | Call                       |
| rs232 baud command on page 3-100          | Polycom Tools              |
| rs232 mode command on page 3-101          | Polycom Tools              |
| rs366dialing command on page 3-35         | Call                       |
| rt command on page 3-78                   | ISDN                       |
| rts command on page 3-78                  | ISDN                       |
| run command on page 3-101                 | Polycom Tools              |
| screen command on page 3-101              | Polycom Tools              |
| serialnum command on page 3-51            | Diagnostics and Statistics |
| setaccountnumber command on page 3-36     | Call                       |
| showpopup command on page 3-101           | Polycom Tools              |
| sleep command on page 3-84                | Peripherals                |
| sleeptext command on page 3-85            | Peripherals                |
| sleeptime command on page 3-85            | Peripherals                |

| Command                                     | Category                   |
|---------------------------------------------|----------------------------|
| snapshottimeout command on page 3-102       | Polycom Tools              |
| snmpadmin command on page 3-102             | Polycom Tools              |
| snmpcommunity command on page 3-102         | Polycom Tools              |
| snmpconsoleip command on page 3-103         | Polycom Tools              |
| snmplocation command on page 3-103          | Polycom Tools              |
| snmpsystemdescription command on page 3-103 | Polycom Tools              |
| soundeffectsvolume command on page 3-18     | Audio                      |
| spidnum command on page 3-79                | ISDN                       |
| st command on page 3-79                     | ISDN                       |
| stream command on page 3-85                 | Peripherals                |
| streamannounce command on page 3-85         | Peripherals                |
| streamaudioport command on page 3-85        | Peripherals                |
| streamenable command on page 3-86           | Peripherals                |
| streammulticastip command on page 3-86      | Peripherals                |
| streamrestoredefaults command on page 3-86  | Peripherals                |
| streamrouterhops command on page 3-86       | Peripherals                |
| streamspeed command on page 3-87            | Peripherals                |
| streamvideoport command on page 3-87        | Peripherals                |
| subnetmask command on page 3-66             | IP                         |
| subwoofer command on page 3-19              | Polycom Tools              |
| subwooferoffset command on page 3-103       | Polycom Tools              |
| sysinfo command on page 3-51                | Polycom Tools              |
| systemname command on page 3-36             | Call                       |
| tcpports command on page 3-66               | IP                         |
| techsupport command on page 3-51            | Diagnostics and Statistics |
| teleareacode command on page 3-36           | Call                       |
| telecountrycode command on page 3-37        | Call                       |
| telenumber command on page 3-37             | Call                       |
| testlan command on page 3-52                | Diagnostics and Statistics |
| textinput command on page 3-104             | Polycom Tools              |

| Command                                 | Category      |
|-----------------------------------------|---------------|
| timediffgmt command on page 3-104       | Polycom Tools |
| traceroute command on page 3-104        | Polycom Tools |
| typeofservice command on page 3-67      | IP            |
| udpports command on page 3-67           | IP            |
| usefixedports command on page 3-67      | IP            |
| usegatekeeper command on page 3-67      | IP            |
| usepathnavigator command on page 3-105  | Polycom Tools |
| v35dialingprotocol command on page 3-79 | ISDN          |
| v35num command on page 3-80             | ISDN          |
| v35portsused command on page 3-80       | ISDN          |
| v35prefix command on page 3-81          | ISDN          |
| v35profile command on page 3-82         | ISDN          |
| v35suffix command on page 3-83          | ISDN          |
| validateacctnum command on page 3-37    | Call          |
| vcbutton command on page 3-38           | Call          |
| vcrrecordsource command on page 3-87    | Peripherals   |
| vcstream command on page 3-87           | Peripherals   |
| version command on page 3-14            | API           |
| volume command on page 3-19             | Audio, Call   |
| vtxstate command on page 3-87           | Peripherals   |
| waitfor command on page 3-14            | API           |
| wake command on page 3-105              | Polycom Tools |
| wanipaddress command on page 3-68       | IP            |
| webport command on page 3-105           | Polycom Tools |
| whoami command on page 3-15             | API           |
| winsresolution command on page 3-68     | IP            |
| winsserver command on page 3-106        | Polycom Tools |
| xmladvnetstats command on page 3-55     | Diagnostics   |
| xminetstats command on page 3-56        | Diagnostics   |

# **API Commands**

| Command | Syntax                                                                                                    | Description                                                                                                    | Example                                                                                                    |
|---------|----------------------------------------------------------------------------------------------------|----------------------------------------------------------------------------------------------------|----------------------------------------------------------------------------------------------------|
|         | <ul> <li>!&lt;"string" [{164}&gt;</li> <li>Where:</li> <li>"string": Specifies the most recent command from the history list that begins with this string.</li> <li>{164}: Specifies the nth command in the history list.</li> </ul> | Allows you to execute a<br>previously used command<br>starting with a specific number<br>or letter from the history list. For<br>more information about the<br>history list, refer to the history<br>command on page 3-13. | ->gatewaynumber<br>set 123456789<br>gatewaynumber<br>123456789<br>restart system for<br>changes to take<br>effect. restart<br>now? <y,n><br/>-&gt;hangup video<br/>hanging up video<br/>call<br/>-&gt;history<br/>1 gatewaynumber<br/>set 123456789<br/>2 hangup video<br/>3 history<br/>Consequently, each of<br/>the following ! <letter or<br="">number&gt; commands<br/>executes the command<br/>and print its output from<br/>the history list.<br/>-&gt;!1<br/>gatewaynumber set<br/>123456789<br/>gatewaynumber set<br/>123456789<br/>restart system for<br/>changes to take<br/>effect. restart<br/>now? <y,n><br/>-&gt;!2<br/>hangup video<br/>hanging up video<br/>call<br/>-&gt;!h<br/>hangup video<br/>hanging up video<br/>call</y,n></letter></y,n> |

| Command       | Syntax                                                                                                    | Description                                   | Example                                                                                                    |
|---------------|----------------------------------------------------------------------------------------------------|-----------------------------------------------|----------------------------------------------------------------------------------------------------|
| ! (continued) |                                                                                                    |                                               | <pre>-&gt;!hi history 1 gatewaynumber set 123456789 2 hangup video 3 history 4 gatewaynumber set 123456789 5 hangup video 6 hangup video 7 history -&gt;!gat gatewaynumber set 123456789 gatewaynumber 123456789 restart system for changes to take effect. restart now? <y,n> -&gt;history 1 gatewaynumber set 123456789 2 hangup video 3 history 4 gatewaynumber set 123456789 5 hangup video 6 hangup video 7 history 8 gatewaynumber set 123456789 9 history</y,n></pre> |
| dir           | <ul> <li>dir ["string"]</li> <li>Where:</li> <li>"string": Lists flash files which partially match a string of up to 250 alphanumeric characters. To list all the files, omit "string".</li> </ul> | Lists flash files. No wild cards are allowed. | dir dat<br>dir abk<br>dir                                                                                                    |
| exit          | exit                                                                                                    | Ends the API command session.                 | exit                                                                                                    |

| Command                 | Syntax                                                                                                    | Description                                                                                                    | Example                                                                                                    |
|-------------------------|----------------------------------------------------------------------------------------------------|----------------------------------------------------------------------------------------------------|----------------------------------------------------------------------------------------------------|
| help                    | <ul> <li>help [all help verbose terse "string"  syntax]</li> <li>Where: <ul> <li>all: Returns detailed help for all commands.</li> <li>help: Describes the various types of help described in this section.</li> <li>verbose: Sets verbose mode, which shows syntax and help for commands.</li> <li>terse: Sets terse mode, which shows help for commands without showing syntax.</li> <li>"string": Returns detailed help for any commands containing "string". Use quotation marks around strings that contain spaces. For example: "display call".</li> </ul> </li> </ul> | Returns a simple or detailed list<br>of commands when used with<br>the parameters all, help, string,<br>or syntax. Also switches help<br>display mode when used with<br>the parameters verbose or<br>terse. This command without<br>parameters returns the list of<br>command names only.  | help<br>returns a list of all com-<br>mands, some of which<br>are:<br>!<br>abk<br>adminpassword<br>advnetstats<br>allowabkchanges<br>allowdialing<br>allowusersetup<br>answer<br>areacodel |
| history                 | history                                                                                                    | Lists the last commands used in<br>the current session.<br>If more than 64 commands have<br>been issued, only the last 64 are<br>displayed.                                                                                                    | history<br>might return something<br>like this:<br>lipaddress set<br>192.168.1.105<br>2hostname set<br>MyVSX<br>3 lanport 100fdx<br>4 callstate<br>register<br>5 lanport get<br>6history   |
| pause                   | <pre>pause &lt;{065535}&gt; Where:     {065535}: Number of seconds to     pause.</pre>                                                                                                    | Causes the command<br>interpreter to pause before<br>executing the next command.<br>Pauses are useful when<br>commands are retrieved from a<br>script file.                                                                                                    | pause 3<br>pauses 3 seconds<br>before the next<br>command.                                                                                                    |
| registerthis-<br>system | <ul> <li>registerthissystem <yes no get></yes no get></li> <li>Where:</li> <li>yes: Enables this option (register this system).</li> <li>no: Disables this option.</li> <li>get: Returns the current setting (yes or no).</li> </ul>                                                                                                    | Sets or gets the system's IP<br>address to be registered and<br>displayed in the Global Directory<br>(GDS) when the system is pow-<br>ered on. If you do not enable this<br>option, the system has access<br>to the GDS, but the IP address<br>does not appear in the Global<br>Directory. | registerthissys-<br>tem yes                                                                                                    |

| Command | Syntax                                                                                                    | Description                                                                                                    | Example                                                                                                    |
|---------|----------------------------------------------------------------------------------------------------|----------------------------------------------------------------------------------------------------|----------------------------------------------------------------------------------------------------|
| repeat  | <ul> <li>repeat &lt;{1n}&gt;</li> <li>Where:</li> <li>&lt;{1n}&gt;: Repeats the specified command in the history list.</li> <li>Values larger than the number of commands in the history list are not valid. The history list may contain up to 64 commands.</li> </ul>                                                                           | Allows you to repeat a specified<br>command from the history list.<br>For more information about the<br>history list, refer to the history<br>command on page 3-13.                                                                                                    | The following is a<br>sample history list<br>containing the<br>command entries:<br>1 dynamic-<br>bandwidth get<br>2 get screen<br>3 language get<br>4 primary-<br>callchoice ip<br>5 lanstat min 1<br>Consequently, the<br>command:<br>repeat 4<br>will repeat command 4:<br>primary-<br>callchoice ip<br>from the history list. |
| waitfor | <ul> <li>waitfor <callcomplete systemready><br/>Where:</callcomplete systemready></li> <li>callcomplete: Causes the API shell<br/>to wait until a call being placed either<br/>connects or fails.</li> <li>systemready: Causes the system<br/>to return the message "system is<br/>ready" when the system is ready to<br/>make a call.</li> </ul> | Used within script files or control<br>panel programs to wait for a<br>specific event before executing<br>the next statement. (See the <b>run</b><br>command on page 3-101). This<br>command causes the API shell<br>to wait until a call being placed<br>either connects or fails, or until<br>system is ready to place a call<br>(such as after a reboot waiting<br>for the ISDN lines to come up).<br>This command can be used to<br>synchronize a remote controller<br>with the system. The API shell<br>echoes the message "call com-<br>plete" when the call connects or<br>is aborted. | waitfor<br>callcomplete                                                                                                    |
| version | version                                                                                                    | Returns the current VSX<br>system's version information.<br>User interface screen location:<br>System > System Informa-<br>tion: System Software                                                                                                    | version<br>returns information<br>similar to this:<br>version "Release<br>7.0 12sep2004<br>06:09"                                                                                                    |

| Command                  | Syntax           | Description                                                                                                    | Example                                                                                                    |
|--------------------------|------------------|----------------------------------------------------------------------------------------------------|----------------------------------------------------------------------------------------------------|
| <b>Command</b><br>whoami | Syntax<br>whoami | Description<br>Displays the same initial banner<br>information as when the<br>RS-232/Telnet session was<br>started with the VSX system. | Example<br>whoami<br>might return something<br>like this:<br>Hi, my name is :<br>mine<br>Here is what I<br>know about myself:<br>Model: VSX 7000<br>Serial Number:<br>82024102408DAK<br>Software Version:<br>Release 7.0 -<br>19Jul2004 16:16<br>Build<br>Information:<br>cknoll on<br>ausgto03.austin.p<br>olycom.com<br>FPGA Revision:<br>4.3.0<br>Main Processor:<br>BSP15 v0.0 ~<br>Core/Mem Clks<br>405/135 [3:4 0:3]<br>Time In Last Call:<br>0:00:00<br>Total Time In<br>Calls: 58:17:10<br>Total Calls: 81<br>SNTP Time Service:<br>auto insync<br>ntpl.polycom.com<br>Local Time is:<br>Tue, 20 Jul 2004<br>17:16:41 -0500<br>Network<br>Interface:<br>ISDN_QUAD_BRI<br>IP Video Number: |
|                          |                  |                                                                                                    | ntpl.polycom.com<br>Local Time is:<br>Tue, 20 Jul 2004<br>17:16:41 -0500<br>Network<br>Interface:<br>ISDN_QUAD_BRI<br>IP Video Number:<br>216.54.150.47<br>ISDN Video Number:<br>1.<br>MP Enabled: g<br>H323 Enabled: True<br>FTP Enabled: True<br>FTP Enabled: True<br>NTTP Enabled: True<br>NIC Slot 1 SW Ver:<br>6.03<br>NIC Slot 1 Boot<br>Ver: 0.02                                                                                                    |

# Audio Commands

| Command                 | Syntax                                                                                                    | Description                                                                                                    | Example                   |
|-------------------------|----------------------------------------------------------------------------------------------------|----------------------------------------------------------------------------------------------------|---------------------------|
| audiotrans-<br>mitlevel | <ul> <li>audiotransmitlevel<br/><up down set get register unregist<br>er&gt; [-2030]</up down set get register unregist<br></li> <li>Where:</li> <li>up: Sets the volume 1 decibel higher<br/>than the current setting.</li> <li>down: Sets the volume 1 decibel<br/>lower than the current setting.</li> <li>set: Sets the volume to the specified<br/>dB level. Valid values are: {-2030}</li> <li>get: Returns the current audio<br/>volume of the far site.</li> <li>register: Registers to receive<br/>notification when audio transmit level<br/>changes.</li> <li>unregister: Unregisters to receive<br/>notification when audio transmit level<br/>changes.</li> </ul> | Sets or gets the audio volume<br>transmitted to the far site. Used<br>when a control system needs to<br>increase the audio gain level of<br>DTMF tones being sent to a<br>gateway.                                                                                                    | audiotransmitlev<br>el up |
| echocancel-<br>ler      | <ul> <li>echocanceller <red white></red white></li></ul> <li><yes no get></yes no get></li> <li>Where: <ul> <li>red: Line in red.</li> <li>white: Line in white.</li> </ul> </li> <li>yes: Enables the echo canceller option.</li> <li>no: Disables the echo canceller option.</li> <li>get: Returns the current setting (yes or no).</li>                                                                                                    | Prevents users from hearing<br>their voice loop back from the far<br>site. This option is enabled by<br>default.<br><b>Note:</b> Polycom strongly recom-<br>mends that you do <i>not</i> turn off<br>echo cancellation except when<br>using an external microphone<br>system with its own built-in echo<br>cancellation.<br>User interface screen location:<br><b>System &gt; Admin Settings &gt;</b><br><b>Audio</b> (page 2): Echo<br>Canceller | echocanceller yes         |
| echocancel-<br>lerred   | <ul> <li>echocancellerred <yes no get></yes no get></li> <li>Where:</li> <li>yes: Enables the echo canceller option for red line in.</li> <li>no: Disables the echo canceller option for red line in.</li> <li>get: Returns the current setting (yes or no).</li> </ul>                                                                                                    | Sets or gets the line in red (right)<br>echo canceller.<br>User interface screen location:<br>System > Admin Settings ><br>Audio (page 2): Echo<br>Canceller                                                                                                    | echocancellerred<br>yes   |

| Command                 | Syntax                                                                                                    | Description                                                                                                    | Example                    |
|-------------------------|----------------------------------------------------------------------------------------------------|----------------------------------------------------------------------------------------------------|----------------------------|
| echocancel-<br>lerwhite | <ul> <li>echocancellerwhite <yes no get></yes no get></li> <li>Where:</li> <li>yes: Enables the echo canceller option for white line in.</li> <li>no: Disables the echo canceller option for white line in.</li> <li>get: Returns the current setting (yes or no).</li> </ul> | Sets or gets the line in white<br>(left) echo canceller.<br>User interface screen location:<br>System > Admin Settings ><br>Audio (page 2): Echo<br>Canceller                                                                                                    | echocancellerwhi<br>te yes |
| keypadaudi-<br>oconf    | <ul> <li>keypadaudioconf <yes no get></yes no get></li> <li>Where:</li> <li>yes: Enables audio confirmation.</li> <li>no: Disables audio confirmation.</li> <li>get: Returns the current setting (yes or no).</li> </ul>                                                      | Sets the keypad audio confirma-<br>tion. When this option is<br>enabled, an audio response<br>(English-language only) is<br>echoed when a numeric key is<br>pressed on the remote control.<br>User interface screen location:<br>System > Admin Settings ><br>General Settings > System<br>Settings > Remote Control:<br>Keypad Audio Confirmation | keypadaudioconf<br>yes     |
| midranges-<br>peaker    | <ul> <li>midrangespeaker <on off get></on off get></li> <li>Where: <ul> <li>on: Turns the midrange speaker on.</li> <li>off: Turns the midrange speaker off.</li> <li>get: Returns the current setting (on or off).</li> </ul> </li> </ul>                                    | Specifies whether to use the<br>system's built-in midrange<br>speaker. (VSX 7000 only)<br>User interface screen location:<br>System > Admin Settings ><br>Audio (page 3): Midrange<br>Speaker<br>Note: This option is only avail-<br>able when stereo audio is<br>disabled.                                                                        | midrangespeaker<br>on      |

| Command                 | Syntax                                                                                                    | Description                                                                                                    | Example                      |
|-------------------------|----------------------------------------------------------------------------------------------------|----------------------------------------------------------------------------------------------------|------------------------------|
| mute                    | <ul> <li>mute <register unregister near far><br/>mute near <on off toggle get><br/>mute far get</on off toggle get></register unregister near far></li> <li>Where: <ul> <li>register: Registers the system to<br/>give notification when the mute mode<br/>changes.</li> <li>unregister: Disables register mode.</li> <li>near: Sets the command for the near<br/>site. Requires one of these<br/>parameters: on, off, toggle, or get.</li> <li>far: Sets the command for the far<br/>site. Requires the parameter get.</li> </ul> </li> <li>For mute <near far> parameter: <ul> <li>on: Turns on the mute mode for the<br/>near site (mute near).</li> </ul> </near far></li> <li>off: Turns off the mute mode for the<br/>near site (mute near).</li> <li>toggle: If in mute near mode,<br/>switches to the other mode setting<br/>(mute near off) and vice versa.</li> <li>get: Returns the current setting for<br/>the near or far site (mute near far<br/>get).</li> </ul> | Sets the near or far site mute<br>mode. Also sets the system to<br>register or unregister mode. In<br>register mode, the system sends<br>notification to the RS-232 ses-<br>sion when the far or near site is<br>muted or unmuted.                                                                                          | mute near on                 |
| muteau-<br>toanswer     | <ul> <li>muteautoanswer <yes no get></yes no get></li> <li>Where:</li> <li>yes: Enables Mute Auto Answer<br/>Calls mode. The microphone will be<br/>muted when the VSX system<br/>receives a call while in Auto Answer<br/>mode.</li> <li>no: Disables Mute Auto Answer Calls<br/>mode. The microphone will not be<br/>muted when the VSX system<br/>receives a call while in Auto Answer<br/>mode.</li> <li>get: Returns the current setting (yes<br/>or no).</li> </ul>                                                                                                    | Sets the VSX system to Mute<br>Auto Answer Calls mode. When<br>this option is selected, the<br>microphone pod is turned off to<br>prevent the far site from hearing<br>the near site when the VSX<br>system is in Auto Answer mode.<br>User interface screen location:<br>System > User Settings: Mute<br>Auto Answer Calls | muteautoanswer<br>yes        |
| soundef-<br>fectsvolume | <ul> <li>soundeffectsvolume <set get test></set get test></li> <li>soundeffectsvolume set &lt;{010}&gt;</li> <li>Where:</li> <li>set: Sets the volume of sound effects. Requires a volume parameter in the range {010}.</li> <li>get: Returns the current setting.</li> <li>test: Tests the volume of sound effects.</li> </ul>                                                                                                    | Allows you to adjust and test the<br>volume of the sounds made by<br>the VSX system when an object<br>on the screen is selected with<br>the remote control.<br>User interface screen location:<br>System > Admin Settings ><br>Audio: Sound Effects Volume                                                                  | soundeffectsvolu<br>me set 6 |

| Command   | Syntax                                                                                                    | Description                                                                                                    | Example       |
|-----------|----------------------------------------------------------------------------------------------------|----------------------------------------------------------------------------------------------------|---------------|
| subwoofer | <ul> <li>subwoofer <on off get></on off get></li> <li>Where:</li> <li>on: Turns the system subwoofer on.</li> <li>off: Turns the system subwoofer off.</li> <li>get: Returns the current setting (on or off).</li> </ul>                                                                                                    | Specifies whether to use the<br>system's subwoofer. (VSX 7000<br>only)<br>User interface screen location:<br>System > Admin Settings ><br>Audio (page 3): Subwoofer<br>Speaker       | subwoofer on  |
| volume    | <ul> <li>volume <set up down get></set up down get></li> <li>volume set &lt;{050}&gt;</li> <li>Where: <ul> <li>set: Sets the volume to a specified level. Requires a volume setting from {050}.</li> <li>up: Increases the audio volume by 1.</li> <li>down: Decreases the audio volume by 1.</li> <li>get: Returns the current volume level.</li> </ul> </li> </ul> | Changes the call audio volume<br>(not sound effects) on the VSX<br>system.<br>User interface screen location:<br>System > Admin Settings ><br>Audio (page 3): Master Audio<br>Volume | volume set 10 |

# Call Commands

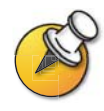

abk entries are entries stored on the VSX system. gabk entries are entries stored on the GDS. On the user interface screens, the Address Book and Global Address Book features are referred to as Directory and Global Directory.

| Command            | Syntax                                                                                                    | Description                                                                                                    | Example                                                                                                    |
|--------------------|----------------------------------------------------------------------------------------------------|----------------------------------------------------------------------------------------------------|----------------------------------------------------------------------------------------------------|
| abk                | <ul> <li>abk <batch all letter range refresh></batch all letter range refresh></li> <li>abk batch &lt;{159}&gt;</li> <li>abk letter &lt;{az}&gt;</li> <li>abk range &lt;"n1"&gt;&lt;"n2"&gt;</li> <li>Where:</li> <li>batch: Returns a batch of 10<br/>records. Requires a batch number,<br/>which must be an integer in the<br/>range {159}.</li> <li>all: Returns all the records in the<br/>Address Book.</li> <li>letter: Returns entries beginning<br/>with the letter specified from the<br/>range {az}. Requires one or two<br/>alphanumeric characters. Valid<br/>characters are:<br/>/; @ , .\<br/>0 through 9<br/>a through z</li> <li>range: Returns local Address Book<br/>entries numbered "n1" through "n2".<br/>Requires two integers.</li> <li>refresh: Gets a more current copy<br/>of the Address Book/Global<br/>Directory.</li> </ul> | Returns local Address Book<br>entries.<br>User interface screen location:<br>Directory > Search button or<br>alphabet tabs        | abk batch 0<br>Returns records 0<br>through 9.<br>abk range 2 8<br>Returns Address Book<br>entries 2 through 8. |
| alertuser-<br>tone | <ul> <li>alertusertone &lt;1 2 3 4 get&gt;</li> <li>Where:</li> <li>1, 2, 3, or 4: Sets the user alert to the corresponding tone.</li> <li>get: Returns the current alert user tone setting (1, 2, 3, or 4).</li> </ul>                                                                                                    | Sets the tone used for user<br>alerts.<br>User interface screen location:<br>System > Admin Settings ><br>Audio: User Alert Tones | alertusertone 1                                                                                                 |

| Command              | Syntax                                                                                                    | Description                                                                                                    | Example                |
|----------------------|----------------------------------------------------------------------------------------------------|----------------------------------------------------------------------------------------------------|------------------------|
| alertvideo-<br>tone  | <ul> <li>alertvideotone</li> <li>&lt;1 2 3 4 5 6 7 8 9 10get&gt;</li> <li>Where:</li> <li>1, 2, 3, 4, 5, 6, 7, 8, 9, or 10: Sets the incoming video alert to the corresponding tone.</li> <li>get: Returns the current alert video tone setting (1, 2, 3, 4, 5, 6, or 7).</li> </ul> | Sets the tone used for incoming<br>video calls.<br>User interface screen location:<br>System > Admin Settings ><br>Audio: Incoming Video Call                                                                                                    | alertusertone 8        |
| allowmixed-<br>calls | <ul> <li>allowmixedcalls <yes no get></yes no get></li> <li>Where: <ul> <li>yes: Enables mixed IP and ISDN calls.</li> </ul> </li> <li>No: Disables mixed IP and ISDN calls.</li> <li>get: Returns the current setting (yes or no).</li> </ul>                                       | Sets or gets the ability to place<br>and receive mixed protocol mul-<br>tipoint calls (IP and ISDN). It<br>allows the administrator to dis-<br>able this ability for security<br>reasons.<br>User interface screen location:<br>System > Admin Settings ><br>General Settings > System<br>Settings > Call Settings:<br>Allow Mixed IP and ISDN Calls<br>Note: This option is only visible<br>on screen if ISDN and IP have<br>both been enabled on the Call<br>Preference screen. | allowmixedcalls<br>yes |
| allow-<br>streaming  | <ul> <li>allowstreaming <yes no get></yes no get></li> <li>Where:</li> <li>yes: Allows streaming calls.</li> <li>no: Disallows streaming calls.</li> <li>get: Returns the current setting (yes or no).</li> </ul>                                                                    | Adds Streaming to the Utilities<br>screen so that users can start<br>streaming calls.<br>User interface screen location:<br>System > Admin Settings ><br>Network > IP > Streaming:<br>Allow Streaming                                                                                                    | allowstreaming<br>yes  |
| answer               | <ul> <li>answer video</li> <li>Where:</li> <li>video: Answers incoming video<br/>calls when the Auto Answer Point to<br/>Point or Auto Answer Multipoint<br/>option is set to No.</li> </ul>                                                                                         | Answers incoming video calls.                                                                                                    | answer video           |

| Command               | Syntax                                                                                                    | Description                                                                                                    | Example                    |
|-----------------------|----------------------------------------------------------------------------------------------------|----------------------------------------------------------------------------------------------------|----------------------------|
| autoanswer            | <ul> <li>autoanswer</li> <li>yes no donotdisturb get&gt;</li> <li>Where:</li> <li>yes: Allows any incoming call to be connected automatically.<br/>This is the factory default setting.</li> <li>no: Prompts the user to answer incoming calls.</li> <li>donotdisturb: Notifies the user of incoming calls, but does not connect the call. The site that placed the call receives a Far Site Busy (H.320) or Call Rejected (H.323) code.</li> <li>get: Returns the status of the option (yes, no, or donotdisturb).</li> </ul> | Sets the Auto Answer Point to<br>Point mode, which determines<br>how the system will handle an<br>incoming call in a point-to-point<br>video conference.<br>User interface screen location:<br>System > Admin Settings ><br>General Settings > System<br>Settings > Call Settings: Auto<br>Answer Point to Point                              | autoanswer<br>donotdisturb |
| calldetailre-<br>port | <ul> <li>calldetailreport <yes no get></yes no get></li> <li>Where:</li> <li>yes: Turns on call detail reporting.</li> <li>no: Does not generate Call Detail Report.</li> <li>get: Returns the current setting (yes or no).</li> </ul>                                                                                                    | Specifies whether to generate a<br>report of all calls made with the<br>system.<br>User interface screen location:<br>System > Admin Settings ><br>General Settings > System<br>Settings > Call Settings (page<br>2): Call Detail Report                                                                                                    | calldetailreport<br>yes    |
| callencryp-<br>tion   | <ul> <li>callencryption<br/><required disabled get></required disabled get></li> <li>Where:</li> <li>required: Sets call encryption to be<br/>used for every call when it is<br/>available.</li> <li>disabled: Disables call encryption.</li> <li>get: Returns the current setting<br/>(required or disabled).</li> </ul>                                                                                                    | Sets or gets the encryption<br>mode. Use encryption when the<br>far site is capable of encryption.<br>User interface screen location:<br>System > Admin Settings ><br>General Settings > Security:<br>AES Encryption<br>Note: The Encryption options<br>are only visible on the user inter-<br>face if an encryption key has<br>been entered. | callencryption<br>required |
| callprefer-<br>ence   | <ul> <li>callpreference<br/><h320 h323 both get></h320 h323 both get></li> <li>Where:</li> <li>h320: Selects H.320 (ISDN) as the<br/>supported call type.</li> <li>h323: Selects H.323 (IP) as the<br/>supported call type.</li> <li>both: Selects both H.320 and<br/>H.323.</li> <li>get: Returns the selected call types.</li> </ul>                                                                                                    | Specifies the supported call<br>types (ISDN, IP, or both). After<br>making a change, you must<br>restart the system.<br>User interface screen location:<br>System > Admin Settings ><br>Network > Call Preference:<br>Enable IP H.323, Enable SIP,<br>and Enable ISDN H.320                                                                   | callpreference<br>h323     |

| Command   | Syntax                                                                                                    | Description                                                                              | Example                                                                                                    |
|-----------|----------------------------------------------------------------------------------------------------|------------------------------------------------------------------------------------------|----------------------------------------------------------------------------------------------------|
| callstate | <ul> <li>callstate <register unregister get><br/>Where:</register unregister get></li> <li>register: Registers the system to<br/>give notification of call activities.</li> <li>unregister: Disables the register<br/>mode.</li> <li>get: Returns the selected call state<br/>mode (register or unregister).</li> </ul> | Registers the RS-232 session to<br>receive notifications about call<br>state activities. | callstate<br>register<br>returns<br>callstate<br>registered<br>Acknowledgment that<br>the session is now<br>registered to list call<br>state activities.<br>This is an example of<br>the callstate data that<br>may be returned after<br>registering.<br>cs: call[0]<br>chan[0]<br>dialstr[IP:192.16<br>8.1.103] state<br>[RINGING]<br>cs: call[0]<br>chan[0]<br>dialstr[IP:192.16<br>8.1.103] state<br>[RINGING]<br>cs: call[0]<br>chan[0]<br>dialstr[IP:192.16<br>8.1.103] state<br>[CONNECTED]<br>cs: call[0]<br>chan[0]<br>dialstr[IP:192.16<br>8.1.103] state<br>[CONNECTED]<br>cs: call[0]<br>chan[0]<br>dialstr[IP:192.16<br>8.1.103] state<br>[COMPLETE]<br>active: call[0]<br>speed[128]<br>cleared: call[0]<br>dialstr[IP:192.16<br>8.1.103]<br>ended: call[0] |

| chaircontrol       chaircontrol       chaircontrol       chaircontrol       chaircontrol       chaircontrol         _term_name[req_vas]view]view_<br>broadcaster]list[set_password]set<br>_broadcaster]set_term_name]<br>hangup_term[end_conf> <register]<br>unregister&gt;       Used for various chair control<br/>functions while the system is in<br/>a multipoint call.<br/>User interface screen location:<br/>When in a multipoint call, press<br/>the NEAR button on the remote<br/>control twice to bring up the<br/>Chair Control screen.       chaircontrol         set_broadcaster&gt;&lt;"term_no"&gt;       chaircontrol<br/><set_password><term_no">         chaircontrol<br/><set_term_name>&lt;"term_no"&gt;         chaircontrol<br/><set_proadcaster>&lt;"term_name"&gt;         chaircontrol<br/><set_password><meeting]<br>unique&gt;&lt;"unique string"&gt;&gt;         chaircontrol<br/><set_password><meeting]<br>unique&gt;&lt;"unique string"&gt;         chaircontrol<br/>&lt;"term_name"&gt;         chaircontrol<br/><set_password><meeting]<br>unique&gt;&lt;"unique string"&gt;         chaircontrol<br/>&lt;"term_name"&gt;         chaircontrol<br/><set_password><meeting]<br>unique&gt;&lt;"unique string"&gt;         chaircontrol<br/>&lt;"term_name"&gt;         chaircontrol<br/><set_password><meeting]< td="">         uniques&lt;"unique string"&gt;         chaircontrol<br/>&lt;"term_name"&gt;         chaircontrol<br/>&lt;"term_name"&gt;         chaircontrol<br/>&lt;"term_name"&gt;         chaircontrol<br/>&lt;"term_name"&gt;         chaircontrol<br/>&lt;"term_name"&gt;         chaircontrol<br/>&lt;"term_name"&gt;         chaircontrol<br/>&lt;"term_name"&gt;</meeting]<></set_password></meeting]<br></set_password></meeting]<br></set_password></meeting]<br></set_password></meeting]<br></set_password></set_proadcaster></set_term_name></term_no"></set_password></register]<br> | Command      | Syntax                  | Description                                                                                                    | Example                         |
|----------------------------------------------------------------------------------------------------|--------------|-------------------------|----------------------------------------------------------------------------------------------------|---------------------------------|
| <ul> <li>req_chair: Requests the chair.</li> <li>req_floor: Requests the floor.</li> <li>req_term_name &lt;"term_no"&gt;:<br/>Requests the terminal name for the<br/>specified terminal number.</li> <li>req_vas: Requests voice-activated<br/>switching.</li> <li>view &lt;"term_no"&gt;: Views the<br/>specified terminal.</li> <li>view_broadcaster: Views the<br/>broadcaster.</li> <li>list: Lists terminals in the<br/>conference.</li> <li>set_broadcaster &lt;"term_no"&gt;:<br/>Requests the specified terminal to<br/>become the broadcaster.</li> <li>set_term_name<br/>&lt;"term_no"&gt;&lt;"term_name"&gt;:<br/>Sets the terminal name of the<br/>specified terminal number.</li> <li>set_password &lt;"string"&gt;: Sets the<br/>chaircontrol password<br/>(System &gt; Admin Setting &gt;<br/>General Settings &gt; Security:<br/>Meeting Password).<br/>To clear the chaircontrol password,<br/>omit the parameter string.</li> </ul>                                                                                                    | chaircontrol | <pre>chaircontrol</pre> | Used for various chair control<br>functions while the system is in<br>a multipoint call.<br>User interface screen location:<br>When in a multipoint call, press<br>the <b>NEAR</b> button on the remote<br>control twice to bring up the<br>Chair Control screen. | chaircontrol<br>req_term_name 2 |

| Command                     | Syntax                                                                                                    | Description                                                                                                    | Example                                                         |
|-----------------------------|----------------------------------------------------------------------------------------------------|----------------------------------------------------------------------------------------------------|-----------------------------------------------------------------|
| chaircontrol<br>(continued) | <ul> <li>"hangup_term" "term_no":<br/>Disconnects the specified terminal<br/>from the conference.</li> <li>end_conf: Ends the conference.</li> </ul>                                                                                                    |                                                                                                    |                                                                 |
|                             | <ul> <li>register: Registers to receive<br/>feedback on all chair control<br/>operations.</li> </ul>                                                                                                    |                                                                                                    |                                                                 |
|                             | <ul> <li>unregister: Unregisters (stops<br/>feedback on all chair control<br/>operations). Use quotation marks<br/>around compound names and<br/>around strings that contain spaces.<br/>For example: "united states" or "111<br/>222 333".</li> </ul>    |                                                                                                    |                                                                 |
| dial                        | dial <addressbook manual><br/>dial addressbook &lt;"name"&gt;<br/>dial manual &lt;"speed"&gt; &lt;"dialstr1"&gt;<br/>["dialstr2"] [<h323 h320 ip isdn></h323 h320 ip isdn></addressbook manual>                                                           | Lets you dial video or audio calls<br>either manually or from the<br>Directory.                                                                     | dial manual 2x64<br>5551212 5551213<br>h320<br>dial addressbook |
|                             | <ul> <li>Where:</li> <li>addressbook: Dials an address book entry.</li> </ul>                                                                                                    |                                                                                                    | Monday meeting                                                  |
|                             | <ul> <li>Requires the name of the entry.</li> <li>manual: Dials a video call number dialstr1 at speed of type h323 or h320 (the parameters ip and isdn are deprecated). Requires the parameters "speed" and "dialstr1".</li> </ul>                        |                                                                                                    |                                                                 |
|                             | • "name": The name of the Address<br>Book entry. The name may be up to<br>25 characters. Use quotation marks<br>around strings that contain spaces.<br>For example: "John Doe".                                                                           |                                                                                                    |                                                                 |
|                             | <ul> <li>For dial manual parameter:</li> <li>"speed": Valid data rate for the network.</li> </ul>                                                                                                    |                                                                                                    |                                                                 |
|                             | <ul> <li>"dialstr1", "dialstr2": Valid ISDN<br/>or IP directory number.</li> </ul>                                                                                                    |                                                                                                    |                                                                 |
|                             | • h323, h320, ip, isdn: Type of call.<br>Note: The parameters ip and isdn are deprecated.                                                                                                    |                                                                                                    |                                                                 |
| dialchan-<br>nels           | <ul> <li>dialchannels <set get> &lt;1N&gt;</set get></li> <li>Where:</li> <li>set: Sets the number of channels to dial.</li> <li>get: Returns the current setting.</li> <li>1N: is number of ISDN lines. N is 8 for ORDL 22 and 20 for the DDI</li> </ul> | Lets you define how many ISDN<br>channels are dialed in parallel.<br>User interface screen location:<br>System > Admin Settings ><br>Network > ISDN | dialchannels set 8                                              |
|                             |                                                                                                    |                                                                                                    |                                                                 |

| Command                                                         | Syntax                                                                                                    | Description                                                                                                    | Example                                                 |
|-----------------------------------------------------------------|----------------------------------------------------------------------------------------------------|----------------------------------------------------------------------------------------------------|---------------------------------------------------------|
| diffservau-<br>dio,<br>diffserv-<br>fecc,<br>diffserv-<br>video | <ul> <li>diffservaudio <set get><br/>diffservaudio set &lt;{063}&gt;<br/>diffservfecc <set get><br/>diffservfecc set &lt;{063}&gt;<br/>diffservvideo <set get><br/>diffservvideo set &lt;{063}&gt;</set get></set get></set get></li> <li>Where: <ul> <li>set: Sets the command. A priority<br/>level in the range {063} is required.</li> <li>get: Returns the current setting.</li> </ul> </li> </ul>                                                                               | Lets you enable the DiffServ<br>option and specify a priority<br>level for audio, far-end camera<br>control (FECC), and video,<br>respectively. The priority level<br>value for each can be between 0<br>and 63.<br>User interface screen location:<br>System > Admin Settings ><br>Network > IP > Quality of<br>Service: Type of Service ><br>DiffServ | diffservaudio set<br>2                                  |
| directory                                                       | <ul> <li>directory <yes no get></yes no get></li> <li>Where:</li> <li>yes: Displays the directory button on the home screen.</li> <li>no: Removes the directory button from the home screen.</li> <li>get: Returns the current setting (yes or no).</li> </ul>                                                                                                    | Specifies whether users can<br>access the directory from the<br>home screen.<br>User interface screen location:<br>System > Admin Settings ><br>General Settings > Home<br>Screen Settings: Directory                                                                                                    | directory yes                                           |
| farnameti-<br>medisplay                                         | <ul> <li>farnametimedisplay<br/><on off "time" get></on off "time" get></li> <li>Where: <ul> <li>on: Allows the near site to display the far site name for the duration of the call.</li> <li>off: Disables the far site name display.</li> <li>"time": Specifies the number of seconds to display the far site name at the beginning of a call. Valid values are:</li> <li>15</li> <li>30</li> <li>60</li> <li>120</li> <li>get: Returns the current setting.</li> </ul> </li> </ul> | returns the length of time the<br>far-site name is to be displayed.<br>User interface screen location:<br>System > Admin Settings ><br>General Settings > System<br>Settings > Call Settings (page<br>2): Far Site Name Display<br>Time                                                                                                    | farnametimedispla<br>y 60<br>farnametimedispla<br>y off |
| gabk                                                            | <ul> <li>gabk <batch all><br/>gabk batch &lt;{059}&gt;</batch all></li> <li>Where:</li> <li>batch: Returns entries in batches.<br/>Must be followed by a value in the<br/>range {059}. The size of the<br/>batches is determined by the GAB<br/>server.</li> <li>all: Returns all entries in the Global<br/>Directory.</li> </ul>                                                                                                    | Returns Global Directory<br>entries.                                                                                                    | gabk batch 9<br>gabk batch all                          |

| Command              | Syntax                                                                                                    | Description                                                                                                    | Example                                                                                                    |
|----------------------|----------------------------------------------------------------------------------------------------|----------------------------------------------------------------------------------------------------|----------------------------------------------------------------------------------------------------|
| gendial              | <ul> <li>gendial &lt;{09 # *}&gt;</li> <li>Where:</li> <li>09: generates the DTMF tone corresponding to a telephone's buttons, 0-9.</li> <li>#: generates the DTMF tone corresponding to a telephone's # button.</li> <li>*: generates the DTMF tone corresponding to a telephone's * button.</li> </ul>                                                                                                    | Generates DTMF dialing tones<br>over a video call.<br>User interface screen location:<br>On the near or far video screen,<br>press # on the remote control to<br>access a keypad for generating<br>tones. | gendial 2<br>generates the DTMF<br>tone corresponding to a<br>telephone's 2 button<br>over a video call.                           |
| gendial-<br>tonepots | <ul> <li>gendialtonepots ["buttons"]</li> <li>Where:</li> <li>"buttons": Valid buttons are: 09, #, and *.</li> </ul>                                                                                                    | Generates DTMF dialing tones<br>over a POTS line.<br><b>Note:</b> To generate DTMF tones<br>over video, use the command<br><b>gendial</b> instead.                                                        | gendialtonepots 2<br>generates the DTMF<br>tone corresponding to a<br>telephone's 2 button<br>over a POTS line.                    |
| hangup               | <ul> <li>hangup video [{13}]</li> <li>Where:</li> <li>hangup: Hangs up the current call.<br/>If it is a multipoint call, this<br/>disconnects the system from all<br/>other endpoints in the call if the<br/>"call" parameter is not used.</li> <li>{13}: Selects which call in a<br/>multipoint call to hang up. The<br/>number corresponds to the order in<br/>which endpoints were connected to<br/>the call.</li> </ul> | Hangs up the current video call.                                                                                                    | hangup video 2<br>disconnects the second<br>endpoint that was<br>added to the call, while<br>leaving other endpoints<br>connected. |

| Command           | Syntax                                                                                                    | Description                                                                                                    | Example                                                      |
|-------------------|----------------------------------------------------------------------------------------------------|----------------------------------------------------------------------------------------------------|--------------------------------------------------------------|
| ipdialspeed       | <ul> <li>ipdialspeed <set get>&lt;"valid<br/>speed"&gt;<on off></on off></set get></li> <li>Where:</li> <li>set: Sets the IP dialing speed. The<br/>parameters "valid speed" and on or<br/>off are required.</li> <li>get: Returns the current setting (on<br/>or off). The parameter "valid speed"<br/>is required.</li> <li>"valid speed": Valid speeds are:<br/>56, 64, 2x56, 112, 2x64, 128, 168,<br/>192, 224, 256, 280, 320, 33 6, 384,<br/>392, 7x64, 8x56, 504, 512, 560, 576,<br/>616, 640, 672, 704, 728, 768, 784,<br/>832, 840, 16x56, 14x64, 952, 960,<br/>1008, 1024, 1064, 1088, 1120,<br/>1152, 1176, 1216, 1232, 1280,<br/>1288, 24x56, 21x64, 1400, 1408,<br/>1456, 1472, 1512, 1536, 1568,<br/>1600, 1624, 1664, 1680, 1728,<br/>1736, 32x56, 28x64, 1848, 1856,<br/>1904, and 1920 kbps.</li> <li>on: Enables the specified speed.</li> <li>off: Disables the specified speed.</li> </ul> | Sets or gets the valid IP dialing<br>speed, and enables or disables<br>the specified speed.<br>User interface screen location:<br>System > Admin Settings ><br>Network > Call Preference<br>(page 3): Preferred Speeds                                                                                                  | ipdialspeed get<br>168<br>returns:<br>ipdialspeed 168<br>off |
| ipisdninfo        | <ul> <li>ipisdninfo</li> <li><both ip-only isdn-only none get></both ip-only isdn-only none get></li> <li>Where:</li> <li>both: Displays IP and ISDN information on the Home screen.</li> <li>ip-only: Displays only IP information on the Home screen.</li> <li>isdn-only: Displays only ISDN information on the Home screen.</li> <li>none: Does not display any IP or ISDN information on the Home screen.</li> <li>get: Returns the current setting (both, ip-only, or isdn-only, or none).</li> </ul>                                                                                                    | Determines whether the home<br>screen displays IP information,<br>ISDN information, both, or<br>neither.<br>User interface screen location:<br>System > Admin Settings ><br>General Settings > Home<br>Screen Settings (page 2): IP or<br>ISDN Information                                                              | ipisdninfo<br>ip-only                                        |
| isdnarea-<br>code | <ul> <li>isdnareacode <set get> ["area code"]</set get></li> <li>Where:</li> <li>set: Sets the ISDN area code when followed by the "area code" parameter. To erase the current setting, omit "area code".</li> <li>get: Returns the area code information.</li> <li>"area code": Numeric value.</li> </ul>                                                                                                    | Sets or gets the ISDN area code<br>or STD code associated with the<br>area where the system is used.<br>User interface screen location:<br>System > Admin Settings ><br>Network > ISDN: Area Code<br>Note: This screen is only acces-<br>sible if you have a Quad BRI<br>network interface connected to<br>your system. | isdnareacode set<br>512                                      |

| Command                               | Syntax                                                                                                    | Description                                                                                                    | Example                                     |
|---------------------------------------|----------------------------------------------------------------------------------------------------|----------------------------------------------------------------------------------------------------|---------------------------------------------|
| isdndial-<br>speed                    | <ul> <li>isdndialspeed <set get>&lt;"valid speed"&gt;<on off></on off></set get></li> <li>Where:</li> <li>set: Sets the ISDN dialing speed. The parameters "valid speed" and on or off are required.</li> <li>get: Returns the current setting (on or off). The parameter "valid speed" is required.</li> <li>"valid speed": Valid speeds are: 56, 2x56, 112, 168, 224, 280, 336, 392, 64, 8x56, 2x64, 128, 192, 256, 320, 384, 7x64, 512, 560, 576, 616, 640, 672, 704, 728, 768, 784, 832, 840, 14x64, 952, 960, 1008, 1024, 1064, 1088, 1120, 1152, 1176, 1216, 1232, 1280, 1288, 21x64, 1400, 1408, 1456, 1472, 1512, 1536, 1568, 1600, 1624, 1664, 1680, 1728, 28x64, 1856, and 1920 kbps.</li> <li>Note: The highest speed for BRI systems is 512 kbps, the highest speed for T1 systems is 1472 kbps, and the highest speed for E1 systems is 1920 kbps.</li> <li>on: Enables the specified speed.</li> <li>off: Disables the specified speed.</li> </ul> | Enables or disables the valid<br>dialing speed of the ISDN net-<br>work interface.<br>User interface screen location:<br>System > Admin Settings ><br>Network > Call Preference<br>(page 5): Call Speeds<br>Note: This screen is only acces-<br>sible if you have a Quad BRI,<br>PRI, or V.35 network interface<br>connected to your system. | isdndialspeed set<br>256 on                 |
| linestate                             | <ul> <li>linestate <register unregister></register unregister></li> <li>Where:</li> <li>register: Registers to receive<br/>notification when IP or ISDN line<br/>states change.</li> <li>unregister: Unregisters to receive<br/>notification when IP or ISDN line<br/>states change.</li> </ul>                                                                                                    | Registers the API session to<br>receive notifications about IP or<br>ISDN line state changes.<br><b>Note:</b> This screen is only acces-<br>sible if you have a Quad BRI,<br>PRI, or V.35 network interface<br>connected to your system.                                                                                                    | linestate<br>register                       |
| maxgabin-<br>ternationalc<br>allspeed | <ul> <li>maxgabinternationalcallspeed<br/><set get>&lt;"valid speed"&gt;</set get></li> <li>Where:</li> <li>set: Sets the maximum speed for<br/>international calls when followed by<br/>a valid speed value.</li> <li>get: Returns the current valid speed.</li> <li>"valid speed": Valid speeds are:<br/>2x64, 128, 256, 384, 512, 768,<br/>1024, and 1472 kbps.</li> </ul>                                                                                                    | Sets or gets the maximum<br>speed for international ISDN<br>calls made from the Global<br>Directory.                                                                                                    | maxgabinternation<br>alcallspeed set<br>512 |

| Command                          | Syntax                                                                                                    | Description                                                                                                    | Example                             |
|----------------------------------|----------------------------------------------------------------------------------------------------|----------------------------------------------------------------------------------------------------|-------------------------------------|
| maxgabin-<br>ternetcallsp<br>eed | <ul> <li>maxgabinternetcallspeed<br/><set get>&lt;"valid speed"&gt;</set get></li> <li>Where:</li> <li>set: Sets the maximum speed for<br/>Internet calls when followed by a<br/>valid speed value.</li> <li>get: Returns the current valid speed.</li> <li>"valid speed": Valid speeds are:<br/>128, 256, 384, 512, 768, 1024, and<br/>1472 kbps.</li> </ul>                                                                                                    | Sets or gets the maximum<br>speed for Internet (IP/H.323)<br>calls made from the Global<br>Directory.                                                                                                    | maxgabinternetcal<br>lspeed set 384 |
| maxgabis-<br>dncallspeed         | <ul> <li>maxgabisdncallspeed<br/><set get>&lt;"valid speed"&gt;</set get></li> <li>Where:</li> <li>set: Sets the maximum speed for<br/>ISDN calls when followed by a valid<br/>speed value.</li> <li>get: Returns the current valid speed.</li> <li>"valid speed": Valid speeds are:<br/>2x64, 128, 256, 384, 512, 768,<br/>1024, and 1472 kbps.</li> </ul>                                                                                                    | Sets or gets the maximum<br>speed for ISDN (H.320) calls<br>made from the Global Directory.<br>User interface screen location:<br>System > Admin Settings ><br>Network > Call Preference<br>(page 4): ISDN Video Calls<br>(H.320)                                                                                                    | maxgabisdncallspe<br>ed set 384     |
| maxtimein-<br>call               | <ul> <li>maxtimeincall <set get> ["time"]</set get></li> <li>Where:</li> <li>set: Sets the maximum time for calls when followed by a parameter from {0999}.</li> <li>To erase the current setting, omit the time parameter. The call will then stay up indefinitely.</li> <li>get: Returns the current setting.</li> <li>"time": Maximum call time in minutes. Must be an integer in the range {0999}.</li> </ul>                                                                                                    | Sets the maximum number of<br>minutes allowed for call length.<br>When that time has expired in a<br>call, a message asks you if you<br>want to hang up or stay in the<br>call. If you do not answer within<br>one minute, the call automati-<br>cally disconnects.<br>User interface screen location:<br>System > Admin Settings ><br>General Settings > System<br>Settings > Call Settings: Max-<br>imum Time in Call | maxtimeincall set<br>180            |
| meeting-<br>password             | <ul> <li>meetingpassword <set get><br/>["password"]</set get></li> <li>Where:</li> <li>set: Sets the meeting password if<br/>followed by the password parameter.<br/>To erase the current setting, omit the<br/>password parameter.</li> <li>get: Returns the current meeting<br/>password.</li> <li>"password": User-defined<br/>password. Valid characters are: A<br/>through Z (lower and uppercase), -,<br/>, @, /, ;, ,, .,  and 0 through 9. The<br/>length is limited to 10 characters.<br/>Use quotation marks around the<br/>password string if it contains spaces.</li> </ul> | Sets the meeting password.<br>User interface screen location:<br>System > Admin Settings ><br>General Settings > Security:<br>Meeting Password                                                                                                    | meetingpassword<br>set VSXpasswd    |

| Command           | Syntax                                                                                                    | Description                                                                                                    | Example                      |
|-------------------|----------------------------------------------------------------------------------------------------|----------------------------------------------------------------------------------------------------|------------------------------|
| mpautoan-<br>swer | <ul> <li>mpautoanswer<br/><yes no donotdisturb get></yes no donotdisturb get></li> <li>Where:</li> <li>yes: Connects incoming calls<br/>automatically. The screen will split<br/>into a multipoint call progress screen<br/>as the incoming call is answered.</li> <li>no: User Interface: For an incoming<br/>call, the user will be notified and<br/>given the choice to answer the call.<br/>If the user selects Yes, the call is<br/>added to the ongoing conference. If<br/>the user selects No, the call is<br/>rejected. The factory default is No.<br/>API: For an incoming call, if the<br/>listen video command has been<br/>issued, the string "listen video<br/>ringing" will be returned in the<br/>RS-232 session.</li> <li>donotdisturb: The user is not<br/>notified of incoming calls. The sites<br/>that placed the calls receive a Far<br/>Site Busy (H.320) or Call Rejected<br/>(H.323) code.</li> <li>get: Returns the status of the option<br/>(yes, no, or donotdisturb).</li> </ul> | Sets the Auto Answer Multipoint<br>mode, which determines how<br>the system will handle an<br>incoming call in a multipoint<br>video conference.<br>User interface screen location:<br>System > Admin Settings ><br>General Settings > System<br>Settings > Call Settings: Auto<br>Answer Multipoint or<br>System > User Settings: Auto<br>Answer Multipoint | mpautoanswer<br>donotdisturb |

| Command           | Syntax                                                                                                    | Description                                                                                                    | Example           |
|-------------------|----------------------------------------------------------------------------------------------------|----------------------------------------------------------------------------------------------------|-------------------|
| mpmode            | <ul> <li>mpmode<br/><auto discussion presentation full<br>screen get&gt;</auto discussion presentation full<br></li> <li>Where:</li> <li>auto: In Auto mode, the system<br/>switches between Full Screen Mode<br/>and Discussion mode, depending on<br/>the interaction between the sites. If<br/>one site is talking uninterrupted for<br/>15 seconds or more, the speaker<br/>appears full screen.</li> <li>presentation: In Presentation<br/>mode, the person who is speaking<br/>appears full screen to the far sites,<br/>while the person who is speaking<br/>sees all the other sites on a split<br/>screen.</li> <li>discussion: In Discussion mode<br/>(also called Continuous Presence<br/>mode), every site sees all the sites in<br/>the meeting at the same time, on a<br/>split screen.</li> <li>fullscreen: In Full Screen mode,<br/>every site in the call sees the current<br/>speaker, or the latest person to<br/>speak, on the full screen.</li> <li>get: Returns the current setting for<br/>this option.</li> </ul> | Sets or gets the multipoint<br>conference viewing mode for the<br>system in a multipoint call. The<br>multipoint mode can be set to<br>auto, discussion, presentation,<br>or fullscreen. By default, it is set<br>to auto.<br>User interface screen location:<br>System > Admin Settings ><br>Monitors > Multipoint Setup:<br>Multipoint Mode                                                                                                    | mpmode discussion |
| numdigits-<br>did | <ul> <li>numdigitsdid &lt;{099} get&gt;</li> <li>Where:</li> <li>{099}: Specifies the number of digits in DID numbers.</li> <li>get: Returns the current setting.</li> </ul>                                                                                                    | Sets the number of digits in the<br>DID Gateway number (E.164<br>dialing). The number of digits in<br>the DID is that portion of the full<br>DID that the Gateway will be<br>given from the ISDN service<br>provider as the Called Party<br>Line Identifier. This, in turn, will<br>be passed to the Gatekeeper for<br>address resolution.<br>User interface screen location:<br>System > Admin Settings ><br>Network > IP > H.323 Settings<br>(page 4): Number of Digits in<br>DID Number<br>Note: For this option to be avail-<br>able, the Gateway Number<br>Type on the same page must be<br>set to Direct Inward Dial. | numdigitsdid 7    |
| Command                | Syntax                                                                                                    | Description                                                                                                    | Example                      |
|------------------------|----------------------------------------------------------------------------------------------------|----------------------------------------------------------------------------------------------------|------------------------------|
| numdigit-<br>sext      | <ul> <li>numdigitsext &lt;{099} get&gt;</li> <li>Where:</li> <li>{099}: The number of digits in the gateway number if gatewaynumbertype is set to number+extension.</li> <li>get: Returns the current setting.</li> </ul>                                                                                                    | Sets the number of digits in the<br>Number+Extension Gateway<br>number (E.164 dialing). The<br>number of digits in that number<br>is that portion of the full Num-<br>ber+Extension number that the<br>Gateway will be given from the<br>ISDN service provider as the<br>Called Party Line Identifier.<br>This, in turn, will be passed to<br>the Gatekeeper for address<br>resolution.<br>User interface screen location:<br>System > Admin Settings ><br>Network > IP > H.323 Settings<br>(page 4): Number of Digits in<br>Extension | numdigitsext 10              |
| outbound-<br>callroute | <ul> <li>outboundcallroute<br/><gateway isdn get></gateway isdn get></li> <li>Where:</li> <li>gateway: Use if your outbound call<br/>needs to be handled by a gateway.</li> <li>isdn: Use if your VSX system is<br/>connected to an ISDN line. ISDN is<br/>the default.</li> <li>get: Returns the current setting<br/>(gateway or isdn).</li> </ul> | Sets the default outbound call-<br>ing route.<br>User interface screen location:<br>System > Admin Settings ><br>Network > IP > H.323 Settings<br>(page 2): Outbound Call Route                                                                                                    | outboundcallroute<br>gateway |
| phone                  | <ul> <li>phone <flash clear></flash clear></li> <li>Where:</li> <li>flash: Switches the phone channel to the next channel to add another telephone call to your video call.</li> <li>clear: Clears any dialstring from the text box on the Telephone screen.</li> </ul>                                                                             | Either switches the phone chan-<br>nel to the next channel to add<br>another telephone call to a<br>video call, or clears any dial-<br>string from the text box on the<br>Telephone screen of the user<br>interface.<br>User interface screen location:<br><b>Telephone &gt; Flash button</b> and<br><b>Clear button</b>                                                                                                    | phone flash                  |

| Command     | Syntax                                                                                                    | Description                                                                                                    | Example                                                                                                    |
|-------------|----------------------------------------------------------------------------------------------------|----------------------------------------------------------------------------------------------------|----------------------------------------------------------------------------------------------------|
| pip         | <ul> <li>pip <on off auto swap get></on off auto swap get></li> <li>Where:</li> <li>on: Enables PIP mode. The<br/>VSX system shows a PIP window<br/>that remains in the lower right corner<br/>of the screen until the video call is<br/>completed.</li> <li>off: Disables PIP mode.</li> <li>auto: The VSX system shows a PIP<br/>window when the call is first<br/>connected and when the remote<br/>control is not resting on a flat<br/>surface.</li> <li>swap: Toggles the content of the<br/>PIP and the main display between<br/>the near-site and far-site view.</li> <li>get: Returns the current setting for<br/>PIP mode (on, off, or auto).</li> </ul> | Sets the on-screen PIP mode.<br>The PIP feature allows the near<br>site to adjust near-camera views<br>while in a video conference.<br>User interface screen location:<br>System > Admin Settings ><br>Monitors > Monitors: PIP<br>or<br>System > User Settings (page<br>2): PIP<br>Note: The Allow Access to User<br>Settings option under System ><br>Admin Settings > General Set-<br>tings > Security (page 2) must<br>be checked for the User Set-<br>tings option to be available. | pip auto                                                                                                    |
| recentcalls | recentcalls                                                                                                    | View the list of recent calls.<br>User interface screen location:<br>System > Admin Settings ><br>Network > Recent Calls                                                                                                    | recentcalls might<br>return something like<br>this:<br>"Austin Oasis"<br>16/Jun/2004<br>14:39:56 Out<br>Sooners<br>16/Jun/2004<br>14:40:07 Out<br>A 16/Jun/2004<br>14:40:35 Out<br>4136419<br>16/Jun/2004<br>20:27:33 Out<br>4136419<br>16/Jun/2004<br>20:28:37 Out<br>"POLYCOM MGC"<br>17/Jun/2004<br>02:13:23 In<br>209.163.168.122<br>17/Jun/2004<br>02:20:08 In<br>"POLYCOM MGC"<br>17/Jun/2004<br>02:21:40 In<br>"POLYCOM MGC"<br>17/Jun/2004<br>05:53:04 In<br>"POLYCOM MGC"<br>17/Jun/2004<br>05:53:04 In |

| Command                   | Syntax                                                                                                    | Description                                                                                                    | Example                          |
|---------------------------|----------------------------------------------------------------------------------------------------|----------------------------------------------------------------------------------------------------|----------------------------------|
| rs366dialing              | <ul> <li>rs366dialing <on off get></on off get></li> <li>Where:</li> <li>On: Enables RS-366 dialing.</li> <li>off: Disables RS-366 dialing.</li> <li>get: Returns the current setting (on or off).</li> </ul>                                                                                                    | Sets or gets RS-366 dialing.<br>Enable this option if you want to<br>call from the system through the<br>DCE connection to the far-site<br>video conferencing system. Dis-<br>able this option if you are using<br>your DCE to dial the call or if you<br>have a dedicated connection to<br>the far site.<br>User interface screen location:<br>System > Admin Settings ><br>Network ><br>V.35/RS-449/RS-530: RS-366<br>Dialing.                                                                                                    | rs366dialing on                  |
| requireacct-<br>numtodial | <ul> <li>requireacctnumtodial <yes no get></yes no get></li> <li>Where: <ul> <li>yes: Enables the option.</li> <li>no: Disables the option.</li> </ul> </li> <li>get: Returns the current setting (yes or no).</li> </ul>                                                                                                    | Enables or disables the Require<br>Account Number to Dial option.<br>It is used to log calls to a specific<br>account so that they can be<br>tracked and billed to the appro-<br>priate departments. When this<br>option is selected, you cannot<br>make a call without first entering<br>an account number. This<br>account number. This<br>account number is saved in the<br>GMS server database along<br>with information specific to the<br>call. Typically, the GMS adminis-<br>trator assigns the account<br>number.<br>User interface screen location:<br>System > Admin Settings ><br>Global Services > Account<br>Validation: Require Account<br>Number to Dial | requireacctnumtod<br>ial yes     |
| roomphone-<br>number      | <ul> <li>roomphonenumber <set get><br/>["number"]</set get></li> <li>Where:</li> <li>set: Sets the room phone number<br/>when followed by the "number"<br/>parameter.<br/>To erase the current setting, omit the<br/>"number" parameter.</li> <li>get: Returns the current setting.</li> <li>"number": Telephone number for a<br/>telephone (not the VSX system) in<br/>the room. Use quotation marks<br/>around the number if it contains<br/>spaces. For example: "512 555<br/>1212".</li> </ul> | Lets you enter the number of the<br>phone that is located in the<br>same room as the VSX system.<br>If the system is managed by the<br>Global Management System<br>(GMS) software, this number<br>will be provided to the GMS<br>administrator if the person using<br>the VSX system requests help.<br>User interface screen location:<br>System > Admin Settings ><br>General Settings > Location:<br>Room Telephone Number                                                                                                    | roomphonenumber<br>"512 5551212" |

| Command               | Syntax                                                                                                    | Description                                                                                                    | Example                                                        |
|-----------------------|----------------------------------------------------------------------------------------------------|----------------------------------------------------------------------------------------------------|----------------------------------------------------------------|
| setaccount-<br>number | <ul> <li>setaccountnumber &lt;"account"&gt;</li> <li>Where:</li> <li>"account": Number that is needed to validate the account before dialing out.</li> </ul>                                                                                                    | Sets the account number that is<br>required for dialing out. The<br>account number is saved in the<br>GMS database and is generally<br>assigned by the GMS<br>administrator. The option<br>Required Account to Dial must<br>be enabled for this command to<br>work. When you make a call,<br>you will be prompted to enter<br>your account number. See the<br>related requireacctnumtodial<br>command on page 3-35.                                                 | setaccountnumber<br>1234                                       |
| system-<br>name       | <ul> <li>systemname <set get> ["name"]</set get></li> <li>systemname set ["system name"]</li> <li>Where: <ul> <li>set: Sets the system name when followed by the "name" parameter.</li> <li>ro erase the current setting, omit the "name" parameter.</li> </ul> </li> <li>get: Returns the current setting for this option.</li> <li>name: Character string specifying the system name. Enclose the string in quotation marks if it includes spaces. Example: "Pacific Room"</li> </ul> | Sets the name of the VSX<br>system. The first character must<br>be a numeric (a digit) or<br>alphabetic (a letter) character<br>including foreign language<br>characters. The name can be<br>any combination of<br>alphanumeric characters and<br>may be up to 34 characters in<br>length. The system name<br>cannot be blank.<br>User interface screen location:<br>System > Admin Settings ><br>General Settings > System<br>Settings > Directory:<br>System Name | systemname set<br>MyOwnVSX<br>systemname set<br>"Pacific Room" |
| telearea-<br>code     | <ul> <li>teleareacode <set get> ["area code"]</set get></li> <li>Where:</li> <li>set: Sets the telephone number when followed by the "telephone number" parameter. To erase the current setting, omit the parameter.</li> <li>get: Returns the current setting.</li> <li>"area code": System's area code.</li> </ul>                                                                                                    | Sets or gets the system's area code.                                                                                                    | teleareacode set<br>555                                        |

| Command              | Syntax                                                                                                    | Description                                                                                                    | Example                   |
|----------------------|----------------------------------------------------------------------------------------------------|----------------------------------------------------------------------------------------------------|---------------------------|
| telecountry-<br>code | <ul> <li>telecountrycode <set get><br/>["telephone country code"]</set get></li> <li>Where:</li> <li>set: Sets the telephone country code when followed by the "telephone country code" parameter. To erase the current setting, omit the parameter.</li> <li>get: Returns the country code information.</li> <li>"telephone country code": Numeric value. This code is the same as the ISDN country code.</li> </ul>                                                    | Sets or gets the system's<br>telephone country code. This<br>code is associated with the<br>country where the system is<br>used. The system is generally<br>able to automatically determine<br>the country code based on the<br>country you selected during<br>initial system setup.<br>User interface screen location:<br>System > Admin Settings ><br>General Settings > Location:<br>Country Code<br>Note: This option is automati-<br>cally set by the Country.                                                             | telecountrycode<br>set 33 |
| telenumber           | <ul> <li>telenumber <set get> ["telephone<br/>number"]</set get></li> <li>Where: <ul> <li>set: Sets the telephone number<br/>when followed by the "telephone<br/>number" parameter. To erase the<br/>current setting, omit the parameter.</li> <li>get: Returns the current setting.</li> <li>"telephone number": System's<br/>telephone number. Enclose the<br/>string in quotation marks if it<br/>includes spaces. Example: "512 555<br/>1212"</li> </ul> </li> </ul> | Sets or gets the system's<br>telephone number.<br>User interface screen location:<br>System > Admin Settings ><br>Network > Telephony: Room<br>Telephone Number                                                                                                    | telenumber set<br>5551212 |
| validateac-<br>ctnum | <ul> <li>validateacctnum <yes no get></yes no get></li> <li>Where: <ul> <li>yes: Enables the GMS account number validation option.</li> <li>no: Disables the GMS account number validation option.</li> <li>get: Returns the current setting (yes or no).</li> </ul> </li> </ul>                                                                                                    | Sets the validation for the GMS<br>account number that is used<br>when dialing out. When the call<br>connects, the VSX system<br>verifies that the account exists<br>with the Global Management<br>System (GMS) server. If the<br>account does not exist, the call<br>is disconnected.<br>User interface screen location:<br>System > Admin Settings ><br>Global Services > Account<br>Validation: Validate Account<br>Number<br>Note: This option is only avail-<br>able if the Required Account<br>Number to Dial is enabled. | validateacctnum<br>yes    |

| Command  | Syntax                                                                                                    | Description                                                                                                    | Example       |
|----------|----------------------------------------------------------------------------------------------------|----------------------------------------------------------------------------------------------------|---------------|
| vcbutton | <ul> <li>vcbutton<br/><play stop get register unregister< li=""> <li>Where:</li> <li>play: Starts sending the video<br/>stream from the Visual Concert<sup>™</sup><br/>VSX.</li> <li>stop: Stops sending the video<br/>stream from the Visual Concert<br/>VSX.</li> <li>get: Returns the current<br/>mode/setting (play or stop).</li> <li>register: Registers the shell session<br/>to receive notifications about Visual<br/>Concert VSX events.</li> <li>unregister: Unregisters the shell<br/>session to receive notifications<br/>about Visual Concert VSX events.</li> </play stop get register unregister<></li></ul> | Simulates the Visual Concert<br>VSX play and stop buttons. It<br>can also register or unregister to<br>receive notification of Visual<br>Concert VSX events.                         | vcbutton play |
| volume   | <ul> <li>volume <set up down get></set up down get></li> <li>volume set &lt;{050}&gt;</li> <li>Where: <ul> <li>set: Sets the volume to a specified level. Requires a volume setting from {050}.</li> <li>up: Increases the audio volume by 1.</li> <li>down: Decreases the audio volume by 1.</li> <li>get: Returns the current volume level.</li> </ul> </li> </ul>                                                                                                    | Changes the call audio volume<br>(not sound effects) on the VSX<br>system.<br>User interface screen location:<br>System > Admin Settings ><br>Audio (page 3): Master Audio<br>Volume | volume set 10 |

## **Camera Control Commands**

| Command                                                                                                    | Syntax                                                                                                    | Description                                                                                                    | Example                                                                                                    |
|----------------------------------------------------------------------------------------------------|----------------------------------------------------------------------------------------------------|----------------------------------------------------------------------------------------------------|----------------------------------------------------------------------------------------------------|
| camera                                                                                                    | camera<br><near far register unregister><br/>camera <register unregister><br/>camera near<br/>&lt;{14} source move stop&gt;<br/>camera far<br/>&lt;{15} source move stop tracking</register unregister></near far register unregister> | Controls the position and zoom<br>of the near-site camera, and the<br>view (camera input) that is<br>presented. | camera far 2<br>causes the remote<br>terminal to begin<br>sending its camera 2.<br>camera far move<br>left |
| camera <near far> move<br/><zoom+ zoom- left right up down <br>stop continuous discrete&gt;<br/>camera far tracking<br/><on off to_presets get></on off to_presets get></zoom+ zoom- left right up down <br></near far> |                                                                                                    | causes the far camera<br>to start panning to the<br>left.<br>camera near move<br>zoom+                          |                                                                                                    |
|                                                                                                    | <ul> <li>Where:</li> <li>register: Registers to receive feedback when the user changes the camera source.</li> </ul>                                                                                                    |                                                                                                    | causes the near camera to zoom in.                                                                         |
|                                                                                                    | <ul> <li>unregister: Unregisters to receive<br/>feedback when the user changes<br/>the camera source.</li> </ul>                                                                                                    |                                                                                                    |                                                                                                    |
|                                                                                                    | • <b>near</b> : Specifies that the command selects or controls the near camera.                                                                                                    |                                                                                                    |                                                                                                    |
|                                                                                                    | <ul> <li>far: Specifies that the command<br/>selects or controls the far camera.</li> </ul>                                                                                                    |                                                                                                    |                                                                                                    |
|                                                                                                    | For <b>camera <near far></near far></b> parameter:                                                                                                    |                                                                                                    |                                                                                                    |
|                                                                                                    | • {14}, {15}: Specifies a near or far camera as the main video source.                                                                                                    |                                                                                                    |                                                                                                    |
|                                                                                                    | • <b>source</b> : Returns the number of the near or far camera source currently selected.                                                                                                    |                                                                                                    |                                                                                                    |
|                                                                                                    | <ul> <li>move <direction>: Changes the<br/>near or far camera's direction or<br/>zoom. Valid directions are:</direction></li> </ul>                                                                                                    |                                                                                                    |                                                                                                    |
|                                                                                                    | <ul> <li>continuous: Selects continuous<br/>movement mode. The camera will<br/>move in direction specified until a<br/>camera <near far> move stop<br/>command is sent.</near far></li> </ul>                                          |                                                                                                    |                                                                                                    |
|                                                                                                    | <ul> <li>discrete: Selects discrete<br/>movement mode. The camera will<br/>move a small amount in the<br/>direction specified and then stop.<br/>No stop command is required.</li> </ul>                                               |                                                                                                    |                                                                                                    |

| Command               | Syntax                                                                                                    | Description                                                                                                    | Example                   |
|-----------------------|----------------------------------------------------------------------------------------------------|----------------------------------------------------------------------------------------------------|---------------------------|
| camera<br>(continued) | <ul> <li>left: Starts moving the camera to the left.</li> <li>right: Starts moving the camera to the right.</li> <li>up: Starts moving the camera up.</li> <li>down: Starts moving the camera down.</li> <li>zoom-: Starts zooming out.</li> <li>zoom+: Starts zooming in.</li> <li>stop: Stops the camera motion in progress.</li> <li>near <setposition getposition>: Sets or gets the x, y, and z coordinates of the currently selected PTZ camera. Camera PTZ range: -880 &lt;= x &lt;= 880 (pan) -300 &lt;= y &lt;= 300 (tilt) 0 &lt;= z &lt;= 1023 (zoom)</setposition getposition></li> <li>Note: Some D30 cameras might not be able to reach the designed range limit. For example, although the pan limit is 880, the camera might only be able to reach 860.</li> <li>stop: Stops the near or far camera when in continuous mode.</li> <li>tracking: Tracking mode: <ul> <li>on: Turns on the far camera tracking mode.</li> <li>tracking mode. The far-site system must have the option Far Control of Near Camera enabled and auto-tracking turned on.</li> <li>off: Turns off the far camera tracking mode.</li> </ul> </li> </ul> |                                                                                                    |                           |
| cameradi-<br>rection  | <ul> <li>cameradirection </li> <li>normal reversed get&gt; Where: <ul> <li>normal: Sets the direction of the camera to normal.</li> <li>reversed: Sets the direction of the camera to reversed.</li> <li>get: Returns the current setting (normal or reversed).</li> </ul></li></ul>                                                                                                    | Selects whether the camera<br>moves in the same direction<br>(normal) as the arrows on the<br>remote control or in the opposite<br>(reversed) direction.<br>User interface screen location:<br>System > Admin Settings ><br>Cameras: Camera Direction | cameradirection<br>normal |

| Command                   | Syntax                                                                                                    | Description                                                                                                    | Example                                                                                                    |
|---------------------------|----------------------------------------------------------------------------------------------------|----------------------------------------------------------------------------------------------------|----------------------------------------------------------------------------------------------------|
| farcontrol-<br>nearcamera | <ul> <li>farcontrolnearcamera <yes no get></yes no get></li> <li>Where:</li> <li>yes: Allows the far site to control the near camera if the far site has this capability.</li> <li>no: Disables far control of the near camera.</li> <li>get: Returns the current setting.</li> </ul>                                                                                                    | Sets far control of the near cam-<br>era, thus allowing remote sites<br>to control the camera on your<br>VSX system.<br>User interface screen location:<br>System > Admin Settings ><br>Cameras: Far Control of Near<br>Camera                                                                                                    | farcontrolnear-<br>camera yes                                                                              |
| preset                    | <ul> <li>preset<br/><register unregister near far></register unregister near far></li> <li>preset<br/><near far><set go>&lt;"preset"&gt;</set go></near far></li> <li>Where:</li> <li>register: Registers the system to<br/>give notification when the user sets<br/>or goes to presets.</li> <li>unregister: Disables register mode.</li> <li>near: Specifies the near camera.<br/>Requires a set or go parameter and<br/>a preset identifier.</li> <li>far: Specifies the far camera.<br/>Requires a set or go parameter and<br/>a preset identifier.</li> <li>far: Specifies the far camera.<br/>Requires a set or go parameter and<br/>a preset identifier.</li> <li>For preset <near far> parameter:</near far></li> <li>set: Sets a camera preset. Requires<br/>a "preset" parameter.</li> <li>go: Moves the camera to a camera<br/>preset. Requires a "preset"<br/>parameter.</li> <li>"preset": Camera preset identifier.<br/>Must be an integer in the range<br/>{029}. While the user interface<br/>provides ten presets (0-9), the API<br/>provides 30.</li> </ul> | Sets the presets or goes<br>(moves) to the presets for the<br>near or far camera source. Also<br>registers or unregisters the<br>RS-232 session to give notifica-<br>tion when the user sets or goes<br>to presets. Up to ten preset<br>camera positions can be set.<br>These ten camera presets can<br>be distributed across the far<br>camera and up to four near-site<br>cameras. | preset near set 2<br>The current location/<br>position of the near-site<br>camera is saved as<br>preset 2. |
| primary-<br>camera        | <ul> <li>primarycamera &lt;{14} get&gt;</li> <li>Where:</li> <li>{14}: Selects the camera to use as the primary video source.</li> <li>get: Returns the number of the camera currently designated as the primary camera.</li> </ul>                                                                                                    | Sets the primary camera that is<br>used when the VSX system<br>powers on. You cannot discon-<br>nect the main camera, but you<br>do not have to set it as the pri-<br>mary camera.<br>User interface screen location:<br>System > Admin Settings ><br>Cameras: Primary Camera                                                                                                    | primarycamera 1                                                                                            |

## **Diagnostics and Statistics Commands**

| Command     | Syntax                                                                                                    | Description                                                                                                    | Example                                                                                                    |
|-------------|----------------------------------------------------------------------------------------------------|----------------------------------------------------------------------------------------------------|----------------------------------------------------------------------------------------------------|
| advnetstats | advnetstats [{02}]<br>Where:<br>• 02: Calls in a multipoint call, where<br>0 is call #1, 1 is call #2, and 2 is call<br>#3. Select a number from this range<br>to specify a remote site call for which<br>you want to obtain advanced<br>network statistics.<br>Omit this parameter when retrieving<br>statistics for a point-to-point call | Gets advanced network statis-<br>tics for a call.<br>User interface screen location:<br>System > Diagnostics > Call<br>Statistics | advnetstats 1<br>returns:<br>call:1 tar:24k<br>rar:24k tvr:64.3k<br>rvr:104k<br>tvru:63.8k<br>rvru:114.6k<br>tvfr:15.0<br>rvfr:15.0 vfe<br>tapl:66 rapl:0<br>taj:46mS raj:40mS<br>tvpl:122 rvpl:0<br>tvj:21mS rvj:60mS<br>dc:<br>rsid:Polycom_4.2<br>Returned parameters<br>are:<br>tar Transmit audio<br>rate<br>rar Receive audio rate<br>tvr Transmit video<br>rate<br>rvr Receive video rate<br>tvru Transmit video<br>rate used<br>rvru Receive video rate<br>used<br>tvfr Transmit video<br>frame rate<br>rvfr Receive video frame rate<br>vfe Video FEC errors<br>tapl Transmit audio<br>packet loss (H.323 calls<br>only)<br>tlsdp Transmit LSD<br>protocol (H.320 calls<br>only) |

| Command                    | Syntax | Description | Example                                                                                        |
|----------------------------|--------|-------------|------------------------------------------------------------------------------------------------|
| advnetstats<br>(continued) |        |             | rapl Receive audio<br>packet loss (H.323 calls<br>only)                                        |
|                            |        |             | rlsdp Receive LSD<br>protocol (H.320 calls<br>only)                                            |
|                            |        |             | taj Transmit audio<br>jitter (h.323 calls only)                                                |
|                            |        |             | tlsdr Transmit LSD rate<br>(H.320 calls only)                                                  |
|                            |        |             | raj Receive audio<br>jitter (H.323 calls only)                                                 |
|                            |        |             | rlsdp Receive LSD rate<br>(H.320 calls only)                                                   |
|                            |        |             | tvpl Transmit video<br>packet loss (H.323 calls<br>only)                                       |
|                            |        |             | tmlpp Transmit MLP<br>protocol (H.320 calls<br>only)                                           |
|                            |        |             | rvpl Receive video<br>packet loss (H.323 calls<br>only)                                        |
|                            |        |             | rmlpp Receive MLP<br>protocol (H.320 calls<br>only)                                            |
|                            |        |             | tvj Transmit video<br>jitter (H.323 calls only)                                                |
|                            |        |             | tmlpr Transmit MLP rate<br>(H.320 calls only)                                                  |
|                            |        |             | rvj Receive video<br>jitter (H.323 calls only)<br>rmlpr Receive MLP rate<br>(H.320 calls only) |
|                            |        |             | dc Data conference                                                                             |
|                            |        |             | rsid Remote system id                                                                          |

| Command    | Syntax                                                                                                    | Description                                                                                       | Example                                   |
|------------|----------------------------------------------------------------------------------------------------|---------------------------------------------------------------------------------------------------|-------------------------------------------|
| audiometer | audiometer                                                                                                    | Displays levels and peak of                                                                       | audiometer farin                          |
|            | <pre><micpod farin linein visualconcert audio="" comma<="" inputs.="" td="" this=""><td>audio inputs. This command<br/>queries and prints the audio</td><td>might return something like this:</td></micpod farin linein visualconcert></pre> | audio inputs. This command<br>queries and prints the audio                                        | might return something like this:         |
|            | micpod: Measures the audio<br>strength from microphone(s).                                                                                                    | User interface screen location:<br>System > Diagnostics > Audio                                   | audiometer farin<br>level:-20<br>peak:-20 |
|            | <ul> <li>farin: Measures the strength of<br/>far-site audio.</li> </ul>                                                                                                    | > Audio Meter                                                                                     | audiometer farin                          |
|            | • <b>linein:</b> Measures the audio strength of any device connection to the                                                                                                    |                                                                                                   | level:-19<br>peak:-19                     |
|            | audio line.                                                                                                    |                                                                                                   | audiometer farin<br>level:-2 peak:-2      |
|            | strength of Visual Concert VSX audio.                                                                                                    |                                                                                                   | audiometer farin<br>level:-4 peak:-4      |
|            | • vcr: Measures the audio strength of VCR audio.                                                                                                    |                                                                                                   | audiometer farin<br>level:-6 peak:-6      |
|            | • <b>aux:</b> Measures the audio strength of aux audio.                                                                                                    |                                                                                                   | audiometer farin<br>level:-8 peak:-8      |
|            | off: Turns off audiometer output.                                                                                                    |                                                                                                   | audiometer farin<br>level:1 peak:1        |
| calldetail | calldetail <n all></n all>                                                                                                    | Displays all or Nth call detail record(s).                                                        | calldetail all                            |
|            | N: Displays the Nth call detail record.                                                                                                    | User interface screen location:<br>Recent Calls button                                            |                                           |
|            | • <b>all:</b> Displays all call detail records.                                                                                                    | <b>Note:</b> This button is only avail-<br>able if enabled on the Home<br>Screen Settings screen. |                                           |

| Command   | Syntax                                                                                                    | Description                                                                                           | Example                                                                                                    |
|-----------|----------------------------------------------------------------------------------------------------|----------------------------------------------------------------------------------------------------|----------------------------------------------------------------------------------------------------|
| callstate | <ul> <li>callstate <register unregister get></register unregister get></li> <li>Where:</li> <li>register: Registers the system to give notification of call activities.</li> <li>unregister: Disables the register</li> </ul> | Registers the API session to receive notifications about call state activities.                       | callstate<br>register<br>returns<br>callstate<br>registered                                                                                                    |
|           | <ul> <li>get: Returns the selected call state mode (register or unregister).</li> </ul>                                                                                                    |                                                                                                    | Acknowledgment that<br>the session is now<br>registered to list call<br>state activities.                                                                                                    |
|           |                                                                                                    |                                                                                                    | This is an example of<br>the callstate data that<br>may be returned after<br>registering.<br>cs: call[0]<br>chan[0]<br>dialstr[IP:192.16<br>8.1.103] state<br>[RINGING]<br>cs: call[0]<br>chan[0]<br>dialstr[IP:192.16<br>8.1.103] state<br>[RINGING]<br>cs: call[0]<br>chan[0]<br>dialstr[IP:192.16<br>8.1.103] state<br>[CONNECTED]<br>cs: call[0]<br>chan[0]<br>dialstr[IP:192.16<br>8.1.103] state<br>[COMPLETE]<br>active: call[0]<br>speed[128]<br>cleared: call[0]<br>line[0] bchan[0]<br>cause[16]<br>dialstr[IP:192.16<br>8.1.103]<br>ended: call[0] |
| colorbar  | colorbar <on off></on off>                                                                                                    | Turns the video diagnostics                                                                           | colorbar on                                                                                                    |
|           | <ul> <li>Where:</li> <li>on: Turns on the color bar test pattern.</li> <li>off: Turns off the color bar test pattern.</li> </ul>                                                                                              | color bars on or off.<br>User interface screen location:<br><b>System &gt; Diagnostics &gt; Video</b> |                                                                                                    |
|           | pattern.                                                                                                    |                                                                                                    |                                                                                                    |

| Command                     | Syntax                                                                                                    | Description                                                                                                    | Example                                                                                                    |
|-----------------------------|----------------------------------------------------------------------------------------------------|----------------------------------------------------------------------------------------------------|----------------------------------------------------------------------------------------------------|
| color-<br>scheme<br>display | <ul> <li>colorscheme &lt;1 2 3 4 5&gt;</li> <li>Where: <ul> <li>1, 2, 3, 4, 5: Sets the system color scheme.</li> </ul> </li> <li>get: Returns the current setting.</li> </ul> <li>display <call whoami></call whoami></li>                                                           | Customizes the look of the<br>VSX system with different color<br>schemes.<br>User interface screen location:<br>System > Admin Settings ><br>General Settings > System<br>Settings > Appearance: Color<br>Scheme<br>Displays either the call status or | colorscheme 4<br>Example 1                                                                                          |
|                             | <ul> <li>Where:</li> <li>call: Displays the following information about the current call: <ul> <li>call ID</li> <li>status</li> <li>speed</li> <li>the number to which this system is connected</li> </ul> </li> <li>whoami: Returns information about the current system.</li> </ul> | information about the current system.                                                                                                    | display call<br>returns information<br>similar to this:<br>Call ID Status<br>Speed Dialed Num<br>                   |
|                             |                                                                                                    |                                                                                                    | Total Time In<br>Calls: 87:17:17<br>Total Calls: 819<br>Country Code: 1<br>Area Code: 512<br>PRI Number:<br>5555555 |

| Command                | Syntax                                                                                                    | Description                                                                                                    | Example                                                                                                    |
|------------------------|----------------------------------------------------------------------------------------------------|----------------------------------------------------------------------------------------------------|----------------------------------------------------------------------------------------------------|
| displayipisd-<br>ninfo | <ul> <li>displayipisdninfo</li> <li><yes no both ip-only isdn-only non< li=""> <li>e get&gt;</li> <li>Where: <ul> <li>yes: Replies with both.</li> <li>no: Replies with none.</li> </ul> </li> <li>both: Enables the display of both IP and ISDN information.</li> <li>ip-only: Disables the display of IP information.</li> <li>isdn-only: Enables the display of ISDN information.</li> <li>none: Disables the display of IP and ISDN information.</li> <li>get: Returns the current setting.</li> </yes no both ip-only isdn-only non<></li></ul> | Displays IP and ISDN informa-<br>tion on the main user interface<br>screen.<br>User interface screen location:<br>System > Admin Settings ><br>General Settings > Home<br>Screen Settings (page 2):<br>IP or ISDN Information                                | displayipisdninfo<br>yes                                                                                                    |
| gener-<br>atetone      | <ul> <li>generatetone <on off></on off></li> <li>Where:</li> <li>on: Turns on the test tone.</li> <li>off: Turns off the test tone.</li> </ul>                                                                                                    | Turns the test tone on or off. The<br>tone is used to check the moni-<br>tor audio cable connections or to<br>monitor the volume level.<br>User interface screen location:<br>System > Diagnostics > Audio<br>> Speaker Test                                 | generatetone on                                                                                                    |
| getcallstate           | getcallstate                                                                                                    | Gets the state of current calls.<br>(To register the shell session to<br>receive notifications about call<br>state activities, see the<br>callstate command on<br>page 3-45.<br>User interface screen location:<br>System > Diagnostics > Call<br>Statistics | <pre>getcallstate returns something like cs: call[33] speed[512] dialstr[216.54.15 0.82] state[connected] cs: call[1] inactive cs: call[2] inactive</pre> |

| Command | Syntax                                                                                                    | Description                                              | Example                                                                                                    |
|---------|----------------------------------------------------------------------------------------------------|----------------------------------------------------------|----------------------------------------------------------------------------------------------------|
| Command | Syntax         lanstat <min misc reset sec tmin total>         lanstat min ["time"]         lanstat tmin ["time"]         lanstat tmin ["time"]         Where:         • sec: Returns the accumulating total of LAN statistics for the current minute.         • min: Returns the last 0 to 60 minutes of LAN statistics. A "time" parameter can be specified in the range {060}. When "time" is not specified, the last 10 minutes of</min misc reset sec tmin total>                           | Description<br>Returns local area network<br>statistics. | Example<br>Example 1<br>lanstat min 1<br>returns information<br>similar to this:<br>lanstat: LAN<br>statistics for<br>minute -1<br>lanstat: Port 0<br>Port 1<br>lanstat: rx_bytes<br>985 0<br>lanstat: tx_bytes<br>351 0                                                                                                    |
|         | <ul> <li>statistics are returned.</li> <li>tmin: Returns the last minutes of LAN statistics totals.<br/>A "time" parameter can be specified in the range {060}. When "time" is not specified, the last 10 minutes of statistics are returned.</li> <li>"time": Time in minutes. Must be an integer in the range {060.}</li> <li>total: Returns cumulative LAN statistics.</li> <li>misc: Returns miscellaneous LAN/VLAN statistics.</li> <li>reset: Resets cumulative LAN statistics.</li> </ul> |                                                          | <pre>lanstat:<br/>rx_packets 6 0<br/>lanstat:<br/>tx_packets 5 0<br/>lanstat:<br/>rx_errors 0 0<br/>lanstat:<br/>rx_unicasts 5 0<br/>lanstat:<br/>rx_polycasts 1 0<br/>lanstat:<br/>rx_polycasts_filt<br/>ered 0 0<br/>lanstat:<br/>rx_resource_error<br/>0 0<br/>lanstat:<br/>rx_collisions 0 0<br/>lanstat:<br/>rx_oversize_frame<br/>0 0</pre> |
|         |                                                                                                    |                                                          | <pre>lanstat:<br/>rx_runt_errors 0 0<br/>lanstat:<br/>rx_crc_errs 0 0<br/>lanstat:<br/>rx_align_errs 0 0<br/>lanstat:<br/>rx_overruns 0 0<br/>lanstat:<br/>rx_no_buffer 0 0<br/>lanstat:<br/>rx_multiframe 0 0</pre>                                                                                                    |

| Command                | Syntax                                                                                                    | Description                                                                                                    | Example                                                                                                    |
|------------------------|----------------------------------------------------------------------------------------------------|----------------------------------------------------------------------------------------------------|----------------------------------------------------------------------------------------------------|
| lanstat<br>(continued) |                                                                                                    |                                                                                                    | <pre>lanstat:<br/>tx_underruns 0 0<br/>lanstat:<br/>tx_timeouts 0 0<br/>lanstat:<br/>tx_restarts 0 0<br/>lanstat:<br/>tx_ring_full 0 0<br/>lanstat:<br/>carrier_deltas 0 0<br/>lanstat: end<br/>Example 2<br/>lanstat misc</pre>                                                                                                    |
|                        |                                                                                                    |                                                                                                    | returns information<br>something like this:<br>Miscellaneous LAN<br>Counters:<br>lanstat: Free<br>buffer count =<br>2043<br>lanstat: Lowest<br>free count =<br>2034<br>lanstat: Packets<br>discarded = 0<br>lanstat: Max tx<br>iterations = 8<br>lanstat: Max tx<br>iterations = 4<br>lanstat: Max rx<br>iterations = 4<br>lanstat: Max<br>interrupt iters =<br>3<br>lanstat: Total<br>interrupts =<br>113137865<br>lanstat: Max<br>interrupt delay =<br>441170<br>lanstat: Last<br>interrupt delay =<br>214835<br>lanstat: end |
| nearloop               | <ul> <li>nearloop <on off></on off></li> <li>Where:</li> <li>on: Turns the Near End Loop on. It provides a complete internal test of the VSX system.</li> <li>off: Disables the Near End Loop.</li> </ul> | Turns the Near End Loop on or<br>off. When it is on, you can test<br>the encoder/decoder on the<br>VSX system. This can help you<br>diagnose a problem with an<br>ISDN (H.320) video call. If you<br>perform a near-end loop test<br>during a call, the far site sees a<br>loop of itself.<br>User interface screen location:<br><b>System &gt; Diagnostics &gt; Net-</b><br>work: Near End Loop | nearloop on                                                                                                    |

| Command  | Syntax                                                                                                    | Description                                                                                                    | Example                                                                                                    |
|----------|----------------------------------------------------------------------------------------------------|----------------------------------------------------------------------------------------------------|----------------------------------------------------------------------------------------------------|
| netstats | <ul> <li>netstats [{02}]</li> <li>Where:</li> <li>02: Calls in a multipoint call, where 0 is the first endpoint connected). If no call is specified, netstats returns information about the near site.</li> </ul>                        | Returns network statistics for<br>each call.<br>User interface screen location:<br>System > Diagnostics > Call<br>Statistics (page 2)                       | netstats 2<br>returns information<br>similar to this:<br>call:1<br>txrate:128k<br>rxrate:128k<br>pktloss:0<br>%pktloss:0.00%<br>tvp:H.263<br>rvp:H.263 tvf:CIF<br>rvp:CIF<br>tap:G.722.1<br>tcp:H.323<br>rcp:H.323<br>where:<br>txratetransmit clock rate<br>rxratereceive clock rate<br>pktlossnumber of<br>packet loss/errors<br>%pktlosspercentage of<br>packet loss/errors<br>tvptransmit video<br>protocol<br>rvpreceive video<br>protocol<br>tvftransmit video format<br>rvfreceive video format<br>taptransmit audio<br>protocol<br>tcptransmit comm<br>protocol<br>rcpreceive comm<br>protocol |
| ping     | <ul> <li>ping <ipaddress> ["count"]</ipaddress></li> <li>Where:</li> <li>ipaddress: IP address of the device.</li> <li>"count": Optional parameter defining the number of times the device is to be pinged. The default is 1.</li> </ul> | Pings the IP address of a device<br>to check if it can be reached.<br>User interface screen location:<br>System > Diagnostics > Net-<br>work: Near End Loop | ping<br>192.168.100.2                                                                                                    |

| Command     | Syntax                                                                                                    | Description                                                                                                    | Example                                                        |
|-------------|----------------------------------------------------------------------------------------------------|----------------------------------------------------------------------------------------------------|----------------------------------------------------------------|
| reboot      | <ul> <li>reboot [y n]</li> <li>reboot y</li> <li>Where:</li> <li>y: Reboots the system.</li> <li>n: Does not reboot the system.</li> </ul>                                                                                                    | Restarts the system. After<br>entering <b>reboot</b> the user is<br>prompted with "reboot, are you<br>sure? <y,n> "<br/>User interface screen location:<br/><b>System &gt; Diagnostics &gt; Reset</b><br/><b>System: Reset System</b></y,n>                                                                                                    | reboot y                                                       |
| serialnum   | serialnum                                                                                                    | Returns the serial number of the<br>VSX system.<br>User interface screen location:<br>System > System Informa-<br>tion: Serial Number                                                                                                    | serialnum<br>returns something like<br>this:<br>0202430240x2aa |
| sysinfo     | <ul> <li>sysinfo <register unregister></register unregister></li> <li>Where:</li> <li>register: Registers the shell session to receive ISDN, IP, and gatekeeper status notifications.</li> <li>unregister: Unregisters the shell session for ISDN, IP, and gatekeeper status notifications.</li> </ul>                                                     | Registers or unregisters the<br>shell session to receive ISDN,<br>IP, and gatekeeper status<br>notifications.                                                                                                    | sysinfo register                                               |
| techsupport | <ul> <li>techsupport &lt;"phone number"&gt;</li> <li>Where:</li> <li>"phone number": Phone number<br/>at which the user of this system will<br/>be contacted. To obtain rapid<br/>assistance, include the area code<br/>with the phone number. Enclose the<br/>string in quotation marks if it<br/>includes spaces. Example: "512 555<br/>1212"</li> </ul> | Sends your phone number to<br>Global Management System<br>technical support if your system<br>is managed by the Global<br>Management System.<br>User interface screen location:<br>On the remote control press the<br>Info button or Help button and<br>select Support<br>Note: The Support icon is visi-<br>ble only when the system is<br>registered with the Polycom<br>Global Management System. | techsupport "1 512<br>555 1212"                                |

| Command | Syntax                                                                                                    | Description                                          | Example                                                                                                    |
|---------|----------------------------------------------------------------------------------------------------|------------------------------------------------------|----------------------------------------------------------------------------------------------------|
| testlan | testlan <arp dcuinfo dns echo ping><br/>testlan arp</arp dcuinfo dns echo ping>                                                                                                    | Allows you to retrieve information about the LAN, or | Example 1                                                                                                    |
|         | testlan dns                                                                                                    | test network connectivity.                           | returns information<br>similar to this:                                                                                           |
|         | <pre>&lt;"dnsname"["ipaddress"&gt; testlan ping &lt;"ipaddress"&gt; ["count"] testlan echo &lt;"ipaddress"&gt; ["length"] ["mps"] ["reps"] ["wait"] ["echoport"] ["localport"] Where: • arp: Returns the contents of the ARP (Address Resolution Protocol)</pre> |                                                      | IPMAC Status<br>192.168.001.001<br>00.00.5a.00.1f.00<br>Resolved<br>192.168.001.101<br>00.00.03.00.16.00<br>Resolved<br>Example 2 |
|         | <ul> <li>dcuinfo: Returns miscellaneous<br/>DCU information.</li> </ul>                                                                                                    |                                                      | returns information<br>similar to this:<br>DCUsfor0=2044                                                                          |
|         | <ul> <li>dns: Returns a domain name for an<br/>IP address, or an IP address for a<br/>domain name. Requires a<br/>"dnsname" or "ipaddress"<br/>parameter.</li> </ul>                                                                                             |                                                      | DCUsfor36=1<br>DCUsfor37=1<br>DCUsfor44=1<br>DCUsfor49=2048<br>DCUsfor52=1                                                        |
|         | • <b>ping:</b> Starts a ping test to determine<br>whether the specified IP address<br>can be reached. Requires an<br>"ipaddress" parameter. This<br>command is similar to the <b>ping</b><br>command on page 3-50.                                               |                                                      | <pre>DCU IP counts:<br/>ip_xchg_count=590<br/>,<br/>list_input_count=<br/>590<br/>Total TX:</pre>                                 |
|         | • echo: Generates a series of UDP<br>packets, and requests the system on<br>the far end to echo the packet<br>contents. The echo message<br>returns the number of packets that<br>were echoed and that were<br>corrupted. Requires an "ipaddress"<br>parameter.  |                                                      | offered=316,<br>processed=316<br>DCU:<br>Badrequestor=0,<br>Badpointer=0,<br>Badindex=0,<br>total=4096<br>Example 3               |
|         | <ul> <li>"dnsname": A DNS name. The<br/>testlan dns command returns the<br/>IP address for this DNS name.</li> </ul>                                                                                                    |                                                      | testlan dns<br>microsoft.com<br>returns:                                                                                          |
|         | • "ipaddress": An IP address. The testlan dns command returns the DNS name (if any) for this IP address.                                                                                                    |                                                      | testlan:<br>microsoft.com is<br>207.46.197.101<br>Example 4                                                                       |
|         | • "count": Number of times to execute testlan ping.                                                                                                    |                                                      | testlan dns<br>216.115.108.243                                                                                                    |
|         |                                                                                                    |                                                      | returns:<br>testlan:<br>yahoo.com is<br>216.115.108.243                                                                           |

| Command                | Syntax                                                                                                    | Description | Example                                                                                                    |
|------------------------|----------------------------------------------------------------------------------------------------|-------------|----------------------------------------------------------------------------------------------------|
| testlan<br>(continued) | <ul> <li>"ipaddress": Sends UDP packets<br/>to this IP address and returns an<br/>echo message with specific<br/>information when followed by any of</li> </ul>                                                                                                    |             | Example 5<br>testlan ping<br>192.168.1.200 5<br>Example 6                                                                                                    |
| testlan<br>(continued) | <ul> <li>"ipaddress": Sends UDP packets to this IP address and returns an echo message with specific information when followed by any of these parameters: <ul> <li>length</li> <li>mps</li> <li>reps</li> <li>wai</li> <li>echoport</li> </ul> </li> <li>For an echo message showing only the default settings, omit optional parameters.</li> <li>"length": Message length in bytes.</li> <li>"mps": Number of messages per second (max = 100).</li> <li>"reps": Number of times to repeat the message.</li> <li>"wait": Number of seconds to wait.</li> <li>"echoport": Port numbers to use.</li> <li>"localport": Port numbers to use.</li> </ul> | Description | Example 5<br>testlan ping<br>192.168.1.200 5<br>Example 6<br>testlan echo<br>192.168.1.159<br>returns information<br>similar to this:<br>testlan: echo<br>d836969f 100 10 10<br>100 7 1024<br>testlan: returned<br>length is 100 byte<br>testlan: sent=10,<br>received=10,<br>lost=0,<br>delayed=0,<br>corrupt=0<br>testlan: sent=20,<br>received=20,<br>lost=0,<br>delayed=0,<br>corrupt=0<br>testlan: sent=30,<br>received=30,<br>lost=0,<br>delayed=0,<br>corrupt=0<br>testlan: sent=40,<br>received=40,<br>lost=0,<br>delayed=0,<br>corrupt=0<br>testlan: sent=40,<br>received=40,<br>lost=0,<br>delayed=0,<br>corrupt=0<br>testlan: sent=50,<br>received=50,<br>lost=0,<br>delayed=0,<br>corrupt=0<br>testlan: sent=50,<br>received=50,<br>lost=0,<br>delayed=0,<br>corrupt=0<br>testlan: sent=60, |
|                        |                                                                                                    |             | <pre>received=60,<br/>lost=0,<br/>delayed=0,<br/>corrupt=0<br/>testlan: sent=70,<br/>received=70,<br/>lost=0,<br/>delayed=0,<br/>corrupt=0</pre>                                                                                                    |

| Command                | Syntax | Description | Example                                                                                                    |
|------------------------|--------|-------------|----------------------------------------------------------------------------------------------------|
| testlan<br>(continued) |        |             | <pre>testlan: sent=80,<br/>received=0,<br/>lost=80,<br/>delayed=0,<br/>corrupt=0<br/>testlan: waiting<br/>100000us for next<br/>message<br/>testlan: sent=90,<br/>received=0,<br/>lost=90,<br/>delayed=0,<br/>corrupt=0<br/>testlan: waiting<br/>100000us for next<br/>message<br/>testlan:<br/>sent=100,<br/>received=0,<br/>lost=100,<br/>delayed=0,<br/>corrupt=0</pre> |

| Command             | Syntax                                                                            | Description                                                 | Example                                                                                             |
|---------------------|-----------------------------------------------------------------------------------|-------------------------------------------------------------|----------------------------------------------------------------------------------------------------|
| xmladvnet-<br>stats | <pre>xmladvnetstats [{02}] Where:     {02}: Returns stats for call 0, 1, or</pre> | Gets advanced network statis-<br>tics in xml for each call. | xmladvnetstats<br>might return something<br>like this:                                              |
|                     | 2.                                                                                |                                                             | <pre><advanced><confer ence="" id="0"></confer><connecti on<="" pre=""></connecti></advanced></pre> |
|                     |                                                                                   |                                                             | id="1"> <farsitena<br>ME&gt;A&gt;<farsitenumber>2</farsitenumber></farsitena<br>                    |
|                     |                                                                                   |                                                             | 16.54.150.82SITENUMBER> <farsi<br>TESYSTEM&gt;Polycom/</farsi<br>                                   |
|                     |                                                                                   |                                                             | V500/Release 7.0 -<br>11Jun2004<br>04:28                                                            |
|                     |                                                                                   |                                                             | TEM> <calltype>N32<br/>3</calltype> <tran<br>SMIT&gt;<audiorate>4<br/>8</audiorate></tran<br>       |
|                     |                                                                                   |                                                             | K <vid<br>EORATE&gt;464<br/>K<vid< td=""></vid<></vid<br>                                           |
|                     |                                                                                   |                                                             | EORATEUSED>199<br>K<br><videoframerate>3</videoframerate>                                           |
|                     |                                                                                   |                                                             | 0.2TE> <videopacketlo<br>SS&gt;0</videopacketlo<br>                                                 |
|                     |                                                                                   |                                                             | LOSS> <videojitter<br>&gt;3<br/>mS&lt;</videojitter<br>                                             |
|                     |                                                                                   |                                                             | AUDIOPACKETLOSS>0<br>> <audiojitter>0</audiojitter>                                                 |
|                     |                                                                                   |                                                             | mS<<br>LSDPROTOCOL> <br LSDPROTOCOL> <lsdr< td=""></lsdr<>                                          |
|                     |                                                                                   |                                                             | <pre>ATE&gt; <mlpprotocol>&lt; /MLPPROTOCOL&gt;<mlp rate=""></mlp></mlpprotocol></pre> /MLPRATE     |
|                     |                                                                                   |                                                             | > <rece<br>IVE&gt;<audiorate>48<br/>K</audiorate><vid< td=""></vid<></rece<br>                      |
|                     |                                                                                   |                                                             | EORATE>464<br>K <vid<br>EORATEUSED&gt;114</vid<br>                                                  |
|                     |                                                                                   |                                                             | K<br><videoframerate>2<br/>9.8</videoframerate>                                                     |
|                     |                                                                                   |                                                             | IE> <videopacketlo<br>SS&gt;0LOSS&gt;<videojitter<br>&gt;5</videojitter<br></videopacketlo<br>      |

| Command                            | Syntax                                                                          | Description                                   | Example                                                                                                    |
|------------------------------------|---------------------------------------------------------------------------------|-----------------------------------------------|----------------------------------------------------------------------------------------------------|
| xmladvnet-<br>stats<br>(continued) |                                                                                 |                                               | <pre>mSTER&gt;<audiopacketl<br>OSS&gt;0ETLOSS&gt;<audiojitt<br>ER&gt;3<br/>mSTER&gt;<lsdprotocol><br/>COL&gt;<lsdrate>&lt;<br/>/LSDRATE&gt;<br/><mlpprotocol>&gt;<video<br>FECERRORS&gt;0OFECERRORS&gt;<encry<br>PTION&gt;DisabledNCRYPTION&gt;CTION&gt;</encry<br></video<br></mlpprotocol></lsdrate></lsdprotocol></audiojitt<br></audiopacketl<br></pre> |
| xmlnetstats                        | <pre>xmlnetstats [{02}] Where: • {02}: Returns stats for call 0, 1, or 2.</pre> | Gets network statistics in xml for each call. | <pre>xmlnetstats might<br/>return something like<br/>this:</pre>                                                                                                    |

| Command     | Syntax | Description | Example                                    |
|-------------|--------|-------------|--------------------------------------------|
| xmlnetstats |        |             | <pre>%</pre>                               |
| (continued) |        |             | OSS> <videoprotoco< td=""></videoprotoco<> |
|             |        |             | L>H.264                                    |
|             |        |             | TOCOL> <videoannex< td=""></videoannex<>   |
|             |        |             | >                                          |
|             |        |             | <videoformat>SIF&lt;</videoformat>         |
|             |        |             | /VIDEOFORMAT> <aud< td=""></aud<>          |
|             |        |             | IOPROTOCOL>Siren1                          |
|             |        |             | 4                                          |
|             |        |             | <recei< td=""></recei<>                    |
|             |        |             | VE> <callspeed>512</callspeed>             |
|             |        |             | K <b2c< td=""></b2c<>                      |
|             |        |             | ALLSPEED>                                  |
|             |        |             | ALLSPEED> <totpack< td=""></totpack<>      |
|             |        |             | ETLOSS>0                                   |
|             |        |             | ETLOSS> <percentpa< td=""></percentpa<>    |
|             |        |             | CKETLOSS>0.0                               |
|             |        |             | %                                          |
|             |        |             | OSS> <videoprotoco< td=""></videoprotoco<> |
|             |        |             | L>H.264                                    |
|             |        |             | TOCOL> <videoannex< td=""></videoannex<>   |
|             |        |             | >                                          |
|             |        |             | <videoformat>SIF&lt;</videoformat>         |
|             |        |             | /VIDEOFORMAT> <aud< td=""></aud<>          |
|             |        |             | IOPROTOCOL>Siren1                          |
|             |        |             | 4                                          |
|             |        |             | <errors< td=""></errors<>                  |
|             |        |             | > <b2e< td=""></b2e<>                      |
|             |        |             | RRORS>                                     |
|             |        |             | RS> <sync></sync>                          |
|             |        |             | C> <b2sync></b2sync>                       |
|             |        |             | SYNC>                                      |
|             |        |             | >                                          |
|             |        |             |                                            |

## **IP Commands**

| Command             | Syntax                                                                                                    | Description                                                                                                    | Example                                 |
|---------------------|----------------------------------------------------------------------------------------------------|----------------------------------------------------------------------------------------------------|-----------------------------------------|
| defaultgate-<br>way | <ul> <li>defaultgateway <set get><br/>["ipaddress"]</set get></li> <li>Where:</li> <li>set: Sets the default gateway when<br/>followed by the "ipaddress"<br/>parameter.<br/>To erase the current setting, omit the<br/>"ipaddress" parameter.</li> <li>get: Returns the default gateway IP<br/>address.</li> <li>"ipaddress": IP address to use as<br/>the default gateway.</li> </ul>                                                                                                    | Sets the default gateway. This<br>setting can only be changed if<br>DHCP is turned off. After<br>making a change, the user is<br>prompted to restart the system.<br>User interface screen location:<br>System > Admin Settings ><br>LAN Properties (page 2):<br>Default Gateway                                                                                                    | defaultgateway<br>set 192.168.1.5       |
| dhcp                | <ul> <li>dhcp <off client server get></off client server get></li> <li>Where:</li> <li>off: Disables DHCP.</li> <li>client: Enables DHCP client, setting the VSX system to obtain an IP address from a server on your network.</li> <li>server: Enables DHCP server, setting the VSX system to provide IP addresses to the other computers on your network.</li> <li>get: Returns the selected DHCP option (off, client, or server).</li> </ul>                                                                                                    | Sets or gets DHCP options.<br>After making a change, the user<br>is prompted to restart the sys-<br>tem. If the user or administrator<br>has chosen not to allow the<br>DHCP server option, it will not<br>be available.<br>User interface screen location:<br>System > Admin Settings ><br>LAN Properties: IP Address:<br>Obtain IP address automati-<br>cally or Obtain IP address<br>manually | dhcp client                             |
| dns                 | <ul> <li>dns <set get> &lt;{14}&gt; ["ipaddress"]</set get></li> <li>Where:</li> <li>set: Sets the IP address of the specified DNS server when followed by the "ipaddress" parameter.</li> <li>A server identification number {14} is required.</li> <li>To erase the current setting, omit the "ipaddress" parameter.</li> <li>get: Returns the current IP address of the specified server.</li> <li>A server identification number {14} is required.</li> <li>get: Returns the current IP address of the specified server.</li> <li>A server identification number {14} is required.</li> <li>"ipaddress": Returns the current setting (normal or reversed).</li> </ul> | Enables you to configure DNS<br>servers. (Up to four DNS serv-<br>ers can be configured.) After<br>making a change, the user is<br>prompted to restart the system.<br>User interface screen location:<br>System > Admin Settings ><br>LAN Properties (page 2): DNS<br>Servers                                                                                                    | dns set 1<br>192.168.1.111<br>dns get 4 |

| Command               | Syntax                                                                                                    | Description                                                                                                    | Example                                                                                                    |
|-----------------------|----------------------------------------------------------------------------------------------------|----------------------------------------------------------------------------------------------------|----------------------------------------------------------------------------------------------------|
| dynam-<br>icbandwidth | <ul> <li>dynamicbandwidth <yes no get><br/>Where:</yes no get></li> <li>yes: Enables the dynamic<br/>bandwidth option.</li> <li>no: Disables the dynamic bandwidth<br/>option.</li> <li>get: Returns the current setting (on<br/>or off).</li> </ul>                                                                                                    | Specifies use of dynamic<br>bandwidth allocation for Quality<br>of Service. The VSX system's<br>dynamic bandwidth function<br>automatically finds the optimum<br>line speed for a call. If you<br>experience excessive packet<br>loss while in a call, the dynamic<br>bandwidth function decrements<br>the line speed until there is no<br>packet loss. This is supported in<br>calls with end points that also<br>support dynamic bandwidth.<br>User interface screen location:<br>System > Admin Settings ><br>Network > IP > Quality of Ser-<br>vice (page 2): Dynamic<br>Bandwidth | dynamicbandwidth<br>yes                                                                                                    |
| e164ext               | <ul> <li>e164ext <set get> ["e.164name"]</set get></li> <li>Where:</li> <li>set: Sets the E.164 extension when followed by the "e.164name" parameter.<br/>To erase the current setting, omit "e.164name".</li> <li>get: Returns the current setting for this option (E.164 name or empty).</li> <li>"e.164name": A valid E.164 extension (usually a four-digit number).</li> </ul> | Specifies an H.323 (IP) exten-<br>sion, also known as E.164.<br>H.323 extensions are needed<br>for inbound calls going through<br>a gateway. The extension<br>number is associated with a<br>specific LAN device.<br><b>Note:</b> If you change the E.164<br>extension, you must restart the<br>system.<br>User interface screen location:<br><b>System &gt; Admin Settings &gt;</b><br><b>Network &gt; IP &gt; H.323 Settings:</b><br><b>H.323 Extension (E.164)</b>                                                                                                    | <pre>el64ext set returns: el64ext <empty> restart system for changes to take effect. Restart now? <y, n=""></y,></empty></pre> |
| gatekeep-<br>erip     | <ul> <li>gatekeeperip <set get><br/>["ipaddress"]</set get></li> <li>Where:</li> <li>set: Sets the gatekeeper IP address<br/>when followed by the "ipaddress"<br/>parameter.<br/>To erase the current setting, omit<br/>"ipaddress".</li> <li>get: Returns the current setting.</li> <li>"e.164name": IP address of the<br/>gatekeeper.</li> </ul>                                 | Sets the IP address of the<br>gatekeeper.<br>User interface screen location:<br>System > Admin Settings ><br>Network > IP > H.323 Settings<br>(page 2): Gatekeeper IP<br>Address<br>Note: The Use Gatekeeper<br>option on the same page must<br>be set to Auto or Specify for the<br>Gatekeeper IP Address to be<br>available.                                                                                                    | gatekeeperip set<br>192.168.1.1                                                                                                |

| Command                 | Syntax                                                                                                    | Description                                                                                                    | Example                                                                                  |
|-------------------------|----------------------------------------------------------------------------------------------------|----------------------------------------------------------------------------------------------------|------------------------------------------------------------------------------------------|
| gatewa-<br>yareacode    | <ul> <li>gatewayareacode <set get> ["areacode"]</set get></li> <li>Where: <ul> <li>set: Sets the area code when followed by the "areacode" parameter.</li> <li>To erase the current setting, omit "areacode".</li> </ul> </li> <li>get: Returns the area code setting for the gateway.</li> <li>"areacode": Numeric string specifying the area code.</li> </ul>       | Sets the gateway area code.<br>User interface screen location:<br>System > Admin Settings ><br>Network > IP > H.323 Settings<br>(page 4): Area Code                                                                                   | gatewayareacode<br>set 512<br>gateway area code<br>set<br>erases the current<br>setting. |
| gateway-<br>countrycode | <ul> <li>gatewaycountrycode <set get><br/>["number"]</set get></li> <li>Where:</li> <li>set: Sets the gateway country code<br/>when followed by the "number"<br/>parameter.<br/>To erase the current setting, omit<br/>"number".</li> <li>get: Returns the current setting.</li> <li>"number": Numeric string<br/>specifying the gateway country<br/>code.</li> </ul> | Sets the gateway country code.<br>User interface screen location:<br>System > Admin Settings ><br>Network > IP > H.323 Settings<br>(page 4): Country Code                                                                             | gatewaycountry-<br>code set 1                                                            |
| gatewayext              | <ul> <li>gatewayext <set get> ["extension"]</set get></li> <li>Where:</li> <li>set: Sets the gateway extension<br/>number when followed by the<br/>"extension" parameter.<br/>To erase the current setting, omit<br/>"extension".</li> <li>get: Returns the current setting.</li> <li>"number": Numeric string<br/>specifying the gateway extension.</li> </ul>       | Sets the gateway extension<br>number. After making a change,<br>you must restart the system.<br>User interface screen location:<br>System > Admin Settings ><br>Network > IP > H.323 Settings<br>(page 4): H.323 Extension<br>(E.164) | gatewayext set<br>59715                                                                  |
| gate-<br>waynumber      | <ul> <li>gatewaynumber <set get><br/>["number"]</set get></li> <li>Where:</li> <li>set: Sets the gateway number when<br/>followed by the "number" parameter.<br/>To erase the current setting, omit<br/>"number".</li> <li>get: Returns the current setting.</li> <li>"number": Numeric string<br/>specifying the gateway number.</li> </ul>                          | Sets the gateway number.<br>User interface screen location:<br>System > Admin Settings ><br>Network > IP > H.323 Settings<br>(page 4): Number                                                                                         | gatewaynumber set<br>5551212                                                             |

| Command                    | Syntax                                                                                                    | Description                                                                                                    | Example                               |
|----------------------------|----------------------------------------------------------------------------------------------------|----------------------------------------------------------------------------------------------------|---------------------------------------|
| gate-<br>waynumbert<br>ype | <ul> <li>gatewaynumbertype<br/><did number+extension get></did number+extension get></li> <li>Where:</li> <li>did: Indicates that the gateway<br/>number is a direct inward dial<br/>number; it has no extension.</li> <li>number+extension: Indicates that<br/>the gateway number includes an<br/>extension.</li> <li>This option allows the call to go<br/>through directly (it dials the Gateway<br/>Number + ## + Extension as one<br/>number).</li> <li>get: Returns the current setting (did<br/>or number+extension).</li> </ul>                                                                                                    | Specifies the Gateway Number<br>Type, which can be either Direct<br>Inward Dial (DID) or<br>Number+Extension.<br>User interface screen location:<br>System > Admin Settings ><br>Network > IP > H.323 Settings<br>(page 4): Gateway Number<br>Type                                                                                                    | gatewaynumbertype<br>number+extension |
| gatewaypre-<br>fix         | <ul> <li>gatewayprefix <set get> &lt;"valid speed"&gt; ["value"]</set get></li> <li>Where:</li> <li>set: Sets the gateway prefix when followed by the "value" parameter. To erase the current setting, omit "value".</li> <li>get: When followed by the "valid speed" parameter, returns the current value for this speed.</li> <li>"valid speed": Valid speeds are: 56, 64, 2x56, 112, 2x64, 128, 168, 192, 224, 256, 280, 320, 336, 384, 392, 7x64, 8x56, 504, 512, 560, 576, 616, 640, 672, 704, 728, 768, 784, 832, 840, 16x56, 14x64, 952, 960, 1008, 1024, 1064, 1088, 1120, 1152, 1176, 1216, 1232, 1280, 1288, 24x56, 21x64, 1400, 1408, 1456, 1472, 1512, 1536, 1568, 1600, 1624, 1664, 1680, 1728, 1736, 32x56, 28x64, 1848, 1856, 1904, and 1920 kbps.</li> <li>"value": Prefix (code) used for a particular call speed. Consult your gateway instruction manual to determine which codes are appropriate.</li> </ul> | Sets the gateway prefixes for the<br>corresponding speeds. Some<br>gateways require a number to<br>be prepended (prefix) to the<br>gateway number. The prefix<br>identifies which gateway is used<br>to dial a call at a particular data<br>rate.<br>User interface screen location:<br>System > Admin Settings ><br>Network > IP > H.323 Settings<br>(page 5): Prefix | gatewayprefix set<br>168 90           |

| Command            | Syntax                                                                                                    | Description                                                                                                    | Example                                                                                                    |
|--------------------|----------------------------------------------------------------------------------------------------|----------------------------------------------------------------------------------------------------|----------------------------------------------------------------------------------------------------|
| gateway-<br>setup  | gatewaysetup                                                                                                    | Lists all available speeds and<br>values at once.<br>User interface screen location:<br>System > Admin Settings ><br>Network > IP > H.323 Settings<br>(page 5): Prefix and Suffix                                                                                                    | gateway setup<br>returns:<br>56 #12 #13<br>64 #14 #16<br>2x56 #222 #333<br>112 #444 #555<br>2x64<br>128<br>168<br>192<br>224<br>256<br>etc |
| gatewaysuf-<br>fix | <ul> <li>gatewaysuffix <set[get> &lt;"valid speed"&gt; ["value"]</set[get></li> <li>Where:</li> <li>set: Sets the gateway suffix when followed by the "value" parameter. To erase the current setting, omit "value".</li> <li>get: Returns the current value for this speed.</li> <li>"valid speed": Valid speeds are: 56, 64, 2x56, 112, 2x64, 128, 168, 192, 224, 256, 280, 320, 336, 384, 392, 7x64, 8x56, 504, 512, 560, 576, 616, 640, 672, 704, 728, 768, 784, 832, 840, 16x56, 14x64, 952, 960, 1008, 1024, 1064, 1088, 1120, 1152, 1176, 1216, 1232, 1280, 1288, 24x56, 21x64, 1400, 1408, 1456, 1472, 1512, 1536, 1568, 1600, 1624, 1664, 1680, 1728, 1736, 32x56, 28x64, 1848, 1856, 1904, and 1920 kbps.</li> <li>"value": Suffix (code) used for a particular call speed. Consult your gateway instruction manual to determine which codes are appropriate. Use quotation marks around a compound name or strings that contain spaces. For example: "united states" or "111 222 333".</li> </ul> | Sets the gateway suffix. Some<br>gateways require a number to<br>be appended (suffix) to the<br>gateway number. The suffix<br>identifies which gateway is used<br>to dial a call at a particular data<br>rate.<br>User interface screen location:<br>System > Admin Settings ><br>Network > IP > H.323 Settings<br>(page 5): Suffix | gatewaysuffix set<br>192 11                                                                                                    |

| Command  | Syntax                                                                                                    | Description                                                                                                    | Example                                    |
|----------|----------------------------------------------------------------------------------------------------|----------------------------------------------------------------------------------------------------|--------------------------------------------|
| h323name | <ul> <li>h323name <set get> ["H.323 name"]</set get></li> <li>Where:</li> <li>set: Sets the H.323 name when followed by the "H.323name" parameter.<br/>To erase the current setting, omit "H.323name".</li> <li>get: Returns the current setting.</li> <li>"H.323name": Character string specifying the H.323 name. Use quotation marks around strings that contain spaces. For example: "Pacific Room VSX".</li> </ul>                                                                                                    | Sets the H.323 name.<br>User interface screen location:<br>System > Admin Settings ><br>Network > IP > H.323 Settings:<br>H.323 Name                                                                                                    | h323name set<br>"Pacific Room VSX"         |
| hostname | <ul> <li>hostname <set get> ["hostname"]</set get></li> <li>Where:</li> <li>set: Sets the VSX system's LAN host name when followed by the "hostname" parameter. If "hostname" is omitted, the system automatically sets it to Admin.</li> <li>get: Returns the current setting.</li> <li>"hostname": Character string specifying the LAN host name of the VSX system. The LAN host name follows these format rules: <ul> <li>Starts with a letter (A-a to Z-z). It is not case sensitive.</li> <li>Ends with a letter (A-a to Z-z) or a number (0 to 9).</li> <li>May include letters, numbers, and a hyphen.</li> <li>May not be longer than 63 characters.</li> </ul> </li> <li>Note: The LAN host name is initialized during the out-of-box setup sequence. The LAN host name is the same as the system name, if the system name conforms to the rules above. If the system name does not conform to these rules, the invalid characters are removed from the system name. If the resulting string is empty, the default LAN host name is Admin.</li> </ul> | Sets the LAN host name, which<br>is assigned to the VSX system<br>for TCP/IP configuration and<br>can be used in place of an IP<br>address when dialing IP calls. A<br>LAN host name is required; it<br>cannot be deleted or left blank.<br>After making a change, the user<br>is prompted to restart the<br>system.<br>User interface screen location:<br>System > Admin Settings ><br>LAN Properties: Host Name | hostname set<br>returns:<br>hostname ADMIN |

| Command                                         | Syntax                                                                                                    | Description                                                                                                    | Example                                                                                                    |
|-------------------------------------------------|----------------------------------------------------------------------------------------------------|----------------------------------------------------------------------------------------------------|----------------------------------------------------------------------------------------------------|
| ipaddress                                       | <ul> <li>ipaddress <set get> ["ipaddress"]</set get></li> <li>Where:</li> <li>set: Sets the LAN IP address to the<br/>"ipaddress" parameter. This setting<br/>can only be changed when DHCP is<br/>off.</li> <li>get: Returns the current setting for<br/>this option.</li> <li>"ipaddress": IP address of the<br/>VSX system.</li> </ul>                                          | Sets the LAN IP address of the<br>VSX system. Use this command<br>when you need to allocate a<br>static IP address to your system.<br>After making a change, the user<br>is prompted to restart the<br>system.<br>User interface screen location:<br>System > Admin Settings ><br>LAN Properties: Use the Fol-<br>lowing IP Address                                                          | ipaddress set<br>192.168.1.111                                                                                                    |
| ipprecau-<br>dio,<br>ipprecfecc,<br>ipprecvideo | <pre>ipprecaudio <set get> ipprecaudio set &lt;{05}&gt; ipprecfecc <set get> ipprecfecc set &lt;{05}&gt; ipprecvideo <set get> ipprecvideo <set get> ipprecvideo set &lt;{05}&gt; Where: • set: Sets the IP precedence. A priority level is required. This must be an integer in the range {05}. • get: Returns the current setting.</set get></set get></set get></set get></pre> | Enable the IP Precedence<br>option and specify a priority<br>level (Type of Service Value) for<br>audio, far-end camera control<br>(FECC), and video, respectively.<br>The value for each can be<br>between 0 and 5.<br>User interface screen location:<br>System > Admin Settings ><br>Network > IP > Quality of<br>Service: Type of Service: IP<br>Precedence and Type of<br>Service Value | ipprecaudio set 5                                                                                                    |
| ipstat                                          | ipstat                                                                                                    | Returns the LAN host name,<br>WINS resolution, DHCP, IP<br>address, DNS servers 1-4,<br>default gateway, subnet mask,<br>and WINS server.<br>User interface screen location:<br>System > Admin Settings ><br>LAN Properties (both pages)                                                                                                    | <pre>ipstat<br/>returns information<br/>similar to this:<br/>hostname MyVSX<br/>winsresolution no<br/>dhcp client<br/>ipaddress<br/>192.168.1.111<br/>dnsserver<br/>192.168.1.2<br/>dnsserver1<br/>192.168.1.3<br/>dnsserver2<br/>192.168.1.4<br/>dnsserver3<br/>0.0.0.0<br/>defaultgateway<br/>192.168.1.5<br/>subnetmask<br/>255.255.255.0<br/>winsserver<br/>192.168.1.6</pre> |

| Command           | Syntax                                                                                                    | Description                                                                                                    | Example        |
|-------------------|----------------------------------------------------------------------------------------------------|----------------------------------------------------------------------------------------------------|----------------|
| lanport           | <ul> <li>lanport <auto autohdx autofdx "rate" get></auto autohdx autofdx "rate" get></li> <li>Where:</li> <li>auto: Automatically negotiates the LAN speed and duplex mode.</li> <li>autohdx: Automatically negotiates the LAN speed but specifies half-duplex mode.</li> <li>audofdx: Automatically negotiates the LAN speed but specifies full-duplex mode.</li> <li>audofdx: Automatically negotiates the LAN speed but specifies full-duplex mode.</li> <li>"rate": Lan speed and duplex mode: <ul> <li>10: 10 Mbps auto duplex</li> <li>10hdx: 10 Mbps half duplex</li> <li>106dx: 10 Mbps full duplex</li> <li>100hdx: 100 Mbps half duplex</li> <li>100hdx: 100 Mbps full duplex</li> <li>9et: Returns the current setting.</li> </ul> </li> </ul> | Sets the LAN port settings of the<br>VSX system. After making a<br>change, you must restart the<br>system.<br>User interface screen location:<br>System > Admin Settings ><br>LAN Properties (page 2): LAN<br>Speed and Duplex Mode                                                                                                    | lanport auto   |
| numdigits-<br>did | <ul> <li>numdigitsdid &lt;{099} get&gt;</li> <li>Where: <ul> <li>{099}: Specifies the number of digits in DID numbers.</li> </ul> </li> <li>get: Returns the current setting.</li> </ul>                                                                                                    | Sets the number of digits in the<br>DID Gateway number (E.164<br>dialing). The number of digits in<br>the DID is that portion of the full<br>DID that the Gateway will be<br>given from the ISDN service<br>provider as the Called Party<br>Line Identifier. This, in turn, will<br>be passed to the Gatekeeper for<br>address resolution.<br>User interface screen location:<br>System > Admin Settings ><br>Network > IP > H.323 Settings<br>(page 4): Number of Digits in<br>DID Number<br>Note: For this option to be avail-<br>able, the Gateway Number<br>Type on the same page must be<br>set to Direct Inward Dial. | numdigitsdid 7 |

| Command           | Syntax                                                                                                    | Description                                                                                                    | Example                         |
|-------------------|----------------------------------------------------------------------------------------------------|----------------------------------------------------------------------------------------------------|---------------------------------|
| numdigit-<br>sext | <ul> <li>numdigitsext &lt;{099} get&gt;</li> <li>Where:         <ul> <li>{099}: The number of digits in the gateway number if gatewaynumbertype is set to number+extension.</li> <li>get: Returns the current setting.</li> </ul> </li> </ul>                                                                                                    | Sets the number of digits in the<br>Number+Extension Gateway<br>number (E.164 dialing). The<br>number of digits in that number<br>is that portion of the full Num-<br>ber+Extension number that the<br>Gateway will be given from the<br>ISDN service provider as the<br>Called Party Line Identifier.<br>This, in turn, will be passed to<br>the Gatekeeper for address<br>resolution.<br>User interface screen location:<br>System > Admin Settings ><br>Network > IP > H.323 Settings<br>(page 4): Number of Digits in<br>Extension | numdigitsext 10                 |
| subnetmask        | <ul> <li>subnetmask <set get> ["ipaddress"]</set get></li> <li>subnetmask set ["ipaddress"]</li> <li>Where: <ul> <li>set: Sets the subnet mask of the VSX system when followed by the "ipaddress" parameter. To erase the current setting, omit "ipaddress".</li> <li>get: Returns the current subnet mask.</li> <li>"ipaddress": Subnet mask of the VSX system.</li> </ul> </li> </ul> | Sets the subnet mask of the<br>VSX system. After making a<br>change, the user is prompted to<br>restart the system.<br>User interface screen location:<br>System > Admin Settings ><br>LAN Properties (page 2):<br>Subnet Mask                                                                                                    | subnetmask set<br>255.255.255.0 |
| tcpports          | <ul> <li>tcpports <set get> [{102449150}]</set get></li> <li>tcpports set [{102449150}]</li> <li>Where: <ul> <li>set: Sets the TCP ports when followed by a value from the range {102449150}. To erase the current setting, omit the value.</li> <li>get: Returns the current TCP port setting.</li> </ul> </li> </ul>                                                                  | Sets the TCP ports on the<br>VSX system.<br>User interface screen location:<br>System > Admin Settings ><br>Network > IP > Firewall: Fixed<br>Ports > TCP Ports<br>Note: The Fixed Ports option on<br>the same page must be selected<br>for the TCP Ports option to be<br>available.                                                                                                    | tcpports set 3233               |

| Command            | Syntax                                                                                                    | Description                                                                                                    | Example                                                       |
|--------------------|----------------------------------------------------------------------------------------------------|----------------------------------------------------------------------------------------------------|---------------------------------------------------------------|
| typeofser-<br>vice | <ul> <li>typeofservice</li> <li><ipprecedence diffserv get></ipprecedence diffserv get></li> <li>Where:</li> <li>ipprecedence: Selects IP precedence service. See the commands ipprecaudio, ipprecfecc, and ipprecvideo on page 3-64.</li> <li>diffserv: Selects DiffServ service. See the commands diffservaudio, diffservfecc, and diffservaudio, diffservfecc, and diffservideo on page 3-26.</li> <li>get: Returns the current setting (ipprecedence or diffserv).</li> </ul>                                                                                                    | Selects the type of service for<br>Quality of Service.                                                                                                    | typeofservice<br>diffserv                                     |
| udpports           | <ul> <li>udpports <set get><br/>udpport set [{102449150}]</set get></li> <li>Where:</li> <li>set: Sets the UDP ports when<br/>followed by a value from the range<br/>{102449150}. To erase the current<br/>setting, omit the value.</li> <li>get: Returns the current UDP port<br/>setting.</li> </ul>                                                                                                    | Sets the UDP ports on the VSX<br>system.<br>User interface screen location:<br>System > Admin Settings ><br>Network > IP > Firewall:<br>Fixed Ports:UDP Ports<br>Note: The UDP Ports option on<br>the same page must be selected<br>for the TCP Ports option to be<br>available. | udpports set 3230                                             |
| usefixed-<br>ports | <ul> <li>usefixedports <yes no get></yes no get></li> <li>Where:</li> <li>yes: Enables the use of Fixed Ports.</li> <li>no: Disables the use of Fixed Ports.</li> <li>get: Returns the current setting (yes or no).</li> </ul>                                                                                                    | Selects the Fixed Ports option.<br>User interface screen location:<br>System > Admin Settings ><br>Network > IP > Firewall:<br>Fixed Ports                                                                                                    | usefixedports yes                                             |
| usegate-<br>keeper | <ul> <li>usegatekeeper<br/><off specify auto get></off specify auto get></li> <li>Where:</li> <li>off: Select this option if no<br/>gatekeeper is required or if you<br/>make IP-to-IP LAN calls.</li> <li>specify: Specifies a gatekeeper.<br/>If this option is selected, you must<br/>enter the gatekeeper IP address or<br/>name using the gatekeeperip<br/>command on page 3-59.</li> <li>auto: Sets the system to<br/>automatically find an available<br/>gatekeeper.</li> <li>get: Returns the current setting (off,<br/>specify, or auto).</li> <li>Note: A gatekeeper is not required to<br/>make IP-to-IP LAN calls. In these situ-<br/>ations, select the off option.</li> </ul> | Selects the gatekeeper mode<br>(off, specify, or auto). After<br>making a change, the user is<br>prompted to restart the system.<br>User interface screen location:<br>System > Admin Settings ><br>Network > IP > H.323 Settings<br>(page 2): Use Gatekeeper                    | usegatekeeper<br>specify<br>gatekeeperip set<br>255.255.255.0 |

| Command             | Syntax                                                                                                    | Description                                                                                                    | Example                           |
|---------------------|----------------------------------------------------------------------------------------------------|----------------------------------------------------------------------------------------------------|-----------------------------------|
| wanipad-<br>dress   | <ul> <li>wanipaddress <set get></set get></li> <li>wanipaddress set ["ipaddress"]</li> <li>Where:</li> <li>set: Sets the WAN IP address when followed by the "ipaddress" parameter. To erase the current setting, omit the "ipaddress" parameter.</li> <li>get: Returns the WAN IP address.</li> <li>"ipaddress": WAN IP address.</li> </ul> | Sets the WAN IP address.<br>User interface screen location:<br>System > Admin Settings ><br>Network > IP > Firewall:<br>NAT Public (WAN) Address<br>Note: The NAT Configuration<br>option on the same page must<br>be set to Auto, Manual, or UPnP<br>for this option to be available. | wanipaddress set<br>192.168.1.122 |
| winsresolu-<br>tion | <ul> <li>winsresolution <yes no get></yes no get></li> <li>Where:</li> <li>yes: Enables WINS resolution.</li> <li>no: Disables WINS resolution.</li> <li>get: Returns the current setting (yes or no).</li> </ul>                                                                                                    | Sets WINS resolution. After a<br>change is made, the system<br>prompts the user for restart.<br>User interface screen location:<br>System > Admin Settings ><br>LAN Properties (page 2):<br>WINS Resolution                                                                            | winsresolution no                 |
## **ISDN Commands**

| Command                                                 | Syntax                                                                                                    | Description                                                                                                    | Example                                                                 |
|---------------------------------------------------------|----------------------------------------------------------------------------------------------------|----------------------------------------------------------------------------------------------------|-------------------------------------------------------------------------|
| areacode                                                | <ul> <li>areacode <set get></set get></li> <li>areacode set ["code"]</li> <li>Where:</li> <li>set: Sets the ISDN BRI area code when followed by the area code parameter. If you want to erase the current setting, omit area code.</li> <li>get: Returns the area code information.</li> <li>"code": Area code to use for all BRI lines.</li> </ul> | Sets the area code for all ISDN<br>BRI lines. This code is<br>associated with the area where<br>the VSX system is used.<br>User interface screen location:<br>System > Admin Settings ><br>Network > ISDN (page 2):<br>Area Code (for Line 1, Line 2,<br>Line 3, and Line 4)     | areacode get<br>returns information<br>similar to this:<br>areacode 212 |
| bri1enable,<br>bri2enable,<br>bri3enable,<br>bri4enable | bri1enable <yes no get><br/>bri2enable <yes no get><br/>bri3enable <yes no get><br/>bri4enable <yes no get><br/>Where:<br/>• yes: Enables the BRI line.<br/>• no: Disables the BRI line.<br/>• get: Returns the status of the BRI<br/>line—yes if enabled, no if disabled.</yes no get></yes no get></yes no get></yes no get>                      | Enables or disables the ISDN<br>BRI line specified in the<br>command name.<br>User interface screen location:<br>System > Admin Settings ><br>Network > ISDN (page 2):<br>Enable (for each line)                                                                                 | brilenable yes                                                          |
| briallenable                                            | <ul> <li>briallenable <yes no get></yes no get></li> <li>Where:</li> <li>yes: Enables all BRI lines.</li> <li>no: Disables all BRI lines.</li> <li>get: Returns the status of all BRI lines—yes if enabled, no if disabled.</li> </ul>                                                                                                    | Enables or disables all ISDN<br>BRI lines.<br>User interface screen location:<br>System > Admin Settings ><br>Network > ISDN (page 2):<br>Enable (for Line 1, Line 2, Line<br>3, and Line 4)                                                                                     | briallenable yes                                                        |
| cts                                                     | <ul> <li>cts <normal inverted get></normal inverted get></li> <li>Where:</li> <li>normal: Sets the signal to normal (high voltage is logic 1).</li> <li>inverted: Sets the signal to inverted (low voltage is logic 1).</li> <li>get: Returns the current setting (normal or inverted).</li> </ul>                                                  | Lets you configure the cts serial<br>interface control signal (clear to<br>send). The default setting for<br>this signal is "normal".<br>User interface screen location:<br>System > Admin Settings ><br>Network > IP > H.323 Set-<br>tings> V.35/RS-449/RS-530<br>(page 3): CTS | cts normal                                                              |
| dcd                                                     | <ul> <li>dcd <normal inverted get></normal inverted get></li> <li>Where:</li> <li>normal: Sets the signal to normal (high voltage is logic 1).</li> <li>inverted: Sets the signal to inverted (low voltage is logic 1).</li> <li>get: Returns the current setting (normal or inverted).</li> </ul>                                                  | Lets you configure the dcd serial<br>interface control signal (data<br>carrier detect). The default<br>setting for this signal is "normal".<br>User interface screen location:<br>System > Admin Settings ><br>Network ><br>V.35/RS-449/RS-530 (page 3):<br>DCD                  | dcd inverted                                                            |

| Command              | Syntax                                                                                                    | Description                                                                                                    | Example                  |
|----------------------|----------------------------------------------------------------------------------------------------|----------------------------------------------------------------------------------------------------|--------------------------|
| dcdfilter            | <ul> <li>dcdfilter <on off get></on off get></li> <li>Where:</li> <li>on: Enables the dcd filter.</li> <li>off: Disables the dcd filter.</li> <li>get: Returns the current setting (on or off).</li> </ul>                                                                                                    | Lets you configure the filter of<br>the dcd serial interface control<br>signal (data carrier detect).<br>When this filter is enabled, dcd<br>drops for 60 seconds before<br>changing the call state. The<br>default setting for this signal is<br>"off".                                                                                                    | dcdfilter on             |
| dsr                  | <ul> <li>dsr <normal inverted get></normal inverted get></li> <li>Where:</li> <li>normal: Sets the signal to normal (high voltage is logic 1).</li> <li>inverted: Sets the signal to inverted (low voltage is logic 1).</li> <li>get: Returns the current setting (normal or inverted).</li> </ul>                                                                                                    | Lets you configure the dsr serial<br>interface control signal (data set<br>ready). The default setting for<br>this signal is "normal".<br>User interface screen location:<br>System > Admin Settings ><br>Network ><br>V.35/RS-449/RS-530 (page 3):<br>DSR                                                                                                    | dsr get                  |
| dsranswer            | <ul> <li>dsranswer <on off get></on off get></li> <li>Where:</li> <li>on: Turns on the option.</li> <li>off: Turns off the option.</li> <li>get: Returns the current status (on or off).</li> </ul>                                                                                                    | Sets or gets the dsr serial<br>interface control signal to<br>indicate an incoming call.<br>User interface screen location:<br>System > Admin Settings ><br>Network ><br>V.35/RS-449/RS-530 (page 3):<br>Answer on DSR                                                                                                    | dsranswer on             |
| dtr                  | <ul> <li>dtr <normal inverted on get></normal inverted on get></li> <li>Where:</li> <li>normal: Sets the signal to normal (high voltage is logic 1).</li> <li>inverted: Sets the signal to inverted (low voltage is logic 1).</li> <li>on: Sets constant high voltage. If this option is selected, inverted is not an option.</li> <li>get: Returns the current setting (normal or inverted).</li> </ul> | Sets or gets the dtr serial<br>interface control signal (data<br>terminal ready) to normal or<br>inverted. The default setting for<br>the signal is "normal".<br>User interface screen location:<br>System > Admin Settings ><br>Network ><br>V.35/RS-449/RS-530 (page<br>3)5: DTR                                                                            | dtr get                  |
| isdncountry-<br>code | <ul> <li>isdncountrycode <set get></set get></li> <li>isdncountrycode set ["code"]</li> <li>Where: <ul> <li>set: Sets the ISDN country code when followed by the "code" parameter. To erase the current setting, omit "code."</li> <li>get: Returns the country code information.</li> <li>"code": The ISDN country code.</li> </ul> </li> </ul>                                                         | Sets the ISDN country code<br>associated with the country<br>where the VSX system is used.<br>The system is generally able to<br>automatically determine the<br>country code based on the<br>country you selected during<br>initial system setup.<br>User interface screen location:<br>System > Admin Settings ><br>Network > ISDN (page 2):<br>Country Code | isdncountrycode<br>set 1 |

| Command                | Syntax                                                                                                    | Description                                                                                                    | Example                       |
|------------------------|----------------------------------------------------------------------------------------------------|----------------------------------------------------------------------------------------------------|-------------------------------|
| isdndialing-<br>prefix | <ul> <li>isdndialingprefix <set get></set get></li> <li>isdndialingprefix set ["prefix"]</li> <li>Where: <ul> <li>set: Sets the ISDN prefix when followed by the "prefix" parameter. To erase the current setting, omit "prefix".</li> <li>get: Returns the dialing prefix.</li> <li>"prefix": The digit(s) that must be dialed to reach an outside line.</li> </ul> </li> </ul>                                                                                                    | Sets the ISDN dialing prefix<br>used to access an outside line if<br>the VSX system is behind a<br>PBX.<br>User interface screen location:<br>System > Admin Settings ><br>Network > ISDN:<br>Outside Line Dialing Prefix                                                                                                    | isdndialingprefix<br>set 9    |
| isdnnum                | <ul> <li>isdnnum <set get>&lt;"bchannel"&gt;</set get></li> <li>isdnnum set<br/>&lt;"bchannel"&gt;["number"]</li> <li>Where:</li> <li>set: Sets the ISDN number for a B<br/>channel line when followed by the<br/>"number" parameter. If you want to<br/>erase the current setting, omit<br/>"number".</li> <li>get: Returns the current ISDN<br/>number associated with the<br/>specified B channel.</li> <li>"bchannel": The line and B<br/>channel. Valid values are:<br/>1b1BRI line 1, B channel 1<br/>1b2BRI line 2, B channel 1<br/>2b2BRI line 2, B channel 1<br/>2b2BRI line 3, B channel 1<br/>3b2BRI line 3, B channel 1<br/>4b1BRI line 4, B channel 2</li> <li>"number": The ISDN number(s)<br/>provided by your network service<br/>provider for the specified B channel.</li> </ul> | Sets the ISDN video number or<br>numbers assigned to the VSX<br>system.<br>User interface screen location:<br>System > Admin Settings ><br>Network > ISDN (page 2):<br>Directory Numbers                                                                                                    | isdnnum set 1b1<br>5125551212 |
| isdnswitch             | <ul> <li>isdnswitch &lt;"protocol" get&gt;</li> <li>Where:</li> <li>"protocol": Specifies the ISDN<br/>switch protocol to use.<br/>Valid values are:<br/>pt-to-pt_at&amp;t_5_ess<br/>multipoint_at&amp;t_5_ess<br/>ni-1<br/>nortel_dms-100<br/>standard_etsi_euro-isdn<br/>ts-031<br/>ntt_ins64</li> <li>get: Returns the current switch<br/>protocol.</li> </ul>                                                                                                    | Sets the ISDN switch. If more<br>than one switch protocol is<br>supported, you must find out<br>from your telephone service<br>provider which protocol to<br>select. If you change the country<br>settings, a new set of ISDN<br>switch protocols is loaded.<br>User interface screen location:<br>System > Admin Settings ><br>Network > ISDN: ISDN Switch<br>Protocols | isdnswitch<br>nortel_dms-100  |

| Command       | Syntax                                                                                                    | Description                                                                                                    | Example                |
|---------------|----------------------------------------------------------------------------------------------------|----------------------------------------------------------------------------------------------------|------------------------|
| priareacode   | <ul> <li>priareacode <set get> ["area code"]</set get></li> <li>Where:</li> <li>set: Sets the PRI area code when followed by the "area code" parameter. To erase the current setting, omit "area code".</li> <li>get: Returns the current setting.</li> <li>"area code": Numeric string specifying the area code.</li> </ul> | Sets or gets the PRI area code.<br>User interface screen location:<br>System > Admin Settings ><br>Network > ISDN: Area Code<br>Note: This screen is only acces-<br>sible if you have a PRI network<br>interface connected to your<br>system.                                                                                                    | priareacode set<br>512 |
| pricallbycall | <ul> <li>pricallbycall <set get> [{031}]</set get></li> <li>Where:</li> <li>set: Sets PRI call-by-call when followed by a value from {031}. To erase the current setting, omit the value.</li> <li>get: Returns the current setting.</li> <li>{031}: Range of call-by-call values.</li> </ul>                                | Sets or gets the PRI area code.<br>Call-by-call is a number from 1<br>to 31, which is optionally sent to<br>an upstream telephone com-<br>pany switch, if required. For<br>example, specify a value of 6 for<br>a T1 PRI network interface<br>module that is directly con-<br>nected to an ATT 5ESS switch,<br>which is provisioned with Accu-<br>net. You must consult with the<br>telephone company service pro-<br>vider to determine whether a<br>call-by-call value is required for<br>a particular PRI line. For most<br>cases, the default value of 0 is<br>correct. Always use the value 0<br>when connected to a PBX. A<br>non-zero value should not be<br>required in Europe. Values<br>greater than 31 are reserved for<br>internal use and must not be<br>used.<br>User interface screen location:<br>System > Admin Settings ><br>Network > ISDN (page 3):<br>Call-by-Call<br>Note: This screen is only acces-<br>sible if you have a PRI network<br>interface connected to your<br>system. | pricallbycall set 1    |

| Command    | Syntax                                                                                                    | Description                                                                                                    | Example                                                                                               |
|------------|----------------------------------------------------------------------------------------------------|----------------------------------------------------------------------------------------------------|----------------------------------------------------------------------------------------------------|
| prichannel | <ul> <li>prichannel <set get> <li><all <{123 130}> <on off></on off></all <{123 130}></li> <li>prichannel set all <on off=""></on></li> <li>prichannel set &lt;{123}&gt; <on off=""></on></li> <li>prichannel get all <on off=""></on></li> <li>prichannel get all <on off=""></on></li> <li>prichannel get &lt;{123}&gt; <on off=""></on></li> <li>prichannel get &lt;{130}&gt; <on off=""></on></li> <li>prichannel get &lt;{130}&gt; <on off=""></on></li> <li>prichannel get &lt;{130}&gt; <on off=""></on></li> <li>where: <ul> <li>set: Sets the PRI channels to be active when followed by a parameter from <all {123 130}>&gt; and from <on off>. To erase the current settings, omit the parameters.</on off></all {123 130}></li> <li>get: Returns the current setting (on or off). Requires a parameter from <all {123 130}>.</all {123 130}></li> <li>all: Selects all PRI channels.</li> <li>{123 130}: Range of available PRI channels. For PRI T1, the range is 130.</li> <li>on: Activates the selected PRI channels.</li> <li>off: Disables the selected PRI channels.</li> </ul> </li> </set get></li></ul> | Selects the PRI channels that<br>will be active for the PRI line.<br>See "Important PRI Channel<br>Information" on page 3-73 for<br>more information.<br>User interface screen location:<br>System > Admin Settings ><br>Network > ISDN (page 5):<br>Active Channels<br>Note: This screen is only acces-<br>sible if you have a PRI network<br>interface connected to your<br>system. | Example 1<br>prichannel set all<br>on<br>Example 2<br>prichannel set<br>Example 3<br>prichannel get 3 |

## Important PRI Channel Information

**Outgoing Call.** For an outgoing call, the VSX system uses the first active and available channel starting with the lowest number from the channel range (1-23 for a PRI T1 and 1-30 for a PRI E1). If an additional channel is needed, the system chooses the next incremental number. For example, if channels 1 through 7 are inactive, but 8 is active and available, then 8 is the first channel that can be used by the VSX system to place an outgoing call. If an additional channel is needed, the system will use the next available active channel in the range (which could be 9, and so on).

**Incoming Calls.** For incoming calls, the VSX system may use the highest numbered channel in the range and, if needed, proceed to the next channel number in descending order, depending on the type of third-party equipment attached to the system. For example, an incoming call arrives on channel 23, then 22, 21, and so on.

Dedicated full PRI T1 or E1 Line. All channels should be active for a full T1 or E1 line dedicated to your VSX system.

Fractional PRI T1 or E1. Channel selection should be handled by your PRI network administrator.

**PRI E1 Channel Information.** The PRI Status screen (for E1) shows 30 channels. However, E1 trunk lines have 32 timeslots, numbered 0 - 31. Timeslot 0 is used for framing, and timeslot 16 is used for call signaling (the D channel). The remaining 30 timeslots are used as bearer (data) channels. In call signaling between our equipment and the switch, these channels are numbered 1-15, 17-31. But the PRI Status screen numbers these channels contiguously in the range 1-30. Therefore, on the PRI Status screen, channels 1-15 control the status of timeslots 1-15, and channels 16-30 control the status of timeslots 17-31.

| Command              | Syntax                                                                                                    | Description                                                                                                    | Example                  |
|----------------------|----------------------------------------------------------------------------------------------------|----------------------------------------------------------------------------------------------------|--------------------------|
| pricsu               | <ul> <li>pricsu <internal external get></internal external get></li> <li>Where:</li> <li>internal: Sets the internal CSU mode. This is the default.</li> <li>external: Sets the external CSU mode. When selected, you must specify the PRI line buildout. (See the prilinebuildout command on page 3-75.)</li> <li>get: Returns the current CSU setting (internal or external).</li> </ul>                                                                                                    | Sets or gets the PRI CSU mode<br>for a T1 interface. By default, the<br>T1 PRI network interface<br>module is set for internal CSU<br>mode.<br>User interface screen location:<br>System > Admin Settings ><br>Network > IDSN (page 2):<br>External CSU<br>Note: This screen is only acces-<br>sible if you have a PRI network<br>interface connected to your                                                                                             | pricsu external          |
| pridialchan-<br>nels | <ul> <li>pridialchannels <set get>&lt;&lt;{112 115}&gt;</set get></li> <li>Where:</li> <li>set: Sets the number of PRI channels to be dialed in parallel when followed by a parameter from &lt;{112 115}&gt;. To erase the current setting, omit the parameter.</li> <li>get: Returns the current number of channels dialed in parallel.</li> <li>{112 115}: Range of numbers of PRI channels that can be dialed in parallel. For PRI T1, the range is 112. For PRI E1, the range is 115.</li> </ul> | Sets or gets the number of PRI<br>channels to dial in parallel. By<br>default, ISDN channels are<br>dialed three at a time. On PRI<br>systems, you can choose the<br>number of channels to dial in<br>parallel.<br>User interface screen location:<br>System > Admin Settings ><br>Network > IDSN (page 4):<br>Number of Active Channels<br>Note: This screen is only acces-<br>sible if you have a PRI network<br>interface connected to your<br>system. | pridialchannels<br>set 3 |
| priintlprefix        | <ul> <li>priintlprefix <set get> ["prefix"]</set get></li> <li>Where:</li> <li>set: Sets the PRI international dialing prefix when followed by the parameter "prefix". To erase the current setting, omit the parameter.</li> <li>get: Returns the current setting.</li> <li>"prefix": Numeric string.</li> </ul>                                                                                                    | Sets or gets the PRI interna-<br>tional dialing prefix. The<br>international prefix defaults to<br>011 for North America and 00<br>for European countries. The<br>default depends on the country.<br>User interface screen location:<br>System > Admin Settings ><br>Network > IDSN (page 3):<br>International Dialing Prefix<br>Note: This screen is only acces-<br>sible if you have a PRI network<br>interface connected to your<br>system.            | priintlprefix set<br>011 |

| Command              | Syntax                                                                                                    | Description                                                                                                    | Example                     |
|----------------------|----------------------------------------------------------------------------------------------------|----------------------------------------------------------------------------------------------------|-----------------------------|
| prilinebuild-<br>out | <ul> <li>prilinebuildout <set get> &lt;"attenuation in dB" "attenuation in feet"&gt;</set get></li> <li>Where:</li> <li>set: Sets the PRI line buildout. It requires an output "attenuation in dB" or an "attenuation in feet".</li> <li>get: Returns the current setting.</li> <li>"attenuation in dB": Output attenuation values in dB. For internal CSUs. Available values are</li> <li>0</li> <li>-7.5</li> <li>-15</li> <li>-22.5</li> <li>"attenuation in feet": Output attenuation values in feet".</li> </ul> | Sets or gets the PRI line<br>buildout for a T1 interface. If you<br>are using an internal CSU, enter<br>the output attenuation in dB. If<br>you are using an external CSU,<br>enter the output attenuation in<br>feet.<br>User interface screen location:<br>System > Admin Settings ><br>Network > IDSN (page 3): Line<br>Build Out | prilinebuildout<br>set -7.5 |
|                      | external CSUs. Available values are:<br>□ 0-133<br>□ 134-266                                                                                                    |                                                                                                    |                             |
|                      | □ 267-399<br>□ 400-533<br>□ 534-665                                                                                                    |                                                                                                    |                             |

| Command       | Syntax                                                                                                    | Description                                                                                                    | Example                       |
|---------------|----------------------------------------------------------------------------------------------------|----------------------------------------------------------------------------------------------------|-------------------------------|
| prilinesignal | <ul> <li>prilinesignal <set get><esf b8zs crc4="" hdb3 hdb3=""></esf></set get></li> <li>Where: <ul> <li>set: Sets the PRI line signal. It requires one of the following parameters:</li> <li>esf/b8zs</li> <li>crc4/hdb3</li> <li>hdb3</li> </ul> </li> <li>get: Returns the current PRI line signal setting.</li> <li>esf/b8zs: A method of signal encoding used with a T1 interface. This is the only choice for T1. This value actually chooses both a framing format and an encoding method. Legacy frame formats, such as D4, are not supported. In addition, older encoding methods, such as B7ZS, are not supported.</li> <li>crc4/hdb3: A method of signal encoding used with an E1 interface. This is the default value. Data is encoded using HDB3 to ensure proper one-density, and CRC4 error checking is enabled on both transmit and receive.</li> <li>hdb3: A method of signal encoding used with an E1 interface. CRC4 error checking is disabled.</li> </ul> | Sets or gets the PRI line signal.<br>User interface screen location:<br>System > Admin Settings ><br>Network > IDSN (page 2): Line<br>Signaling<br>Note: This screen is only acces-<br>sible if you have a PRI network<br>interface connected to your<br>system. | prilinesignal set<br>esf/b8zs |
| prinumber     | <ul> <li>prinumber <set get> ["pri number"]</set get></li> <li>Where:</li> <li>set: Sets the PRI video number<br/>when followed by the parameter "pri<br/>number". To erase the current<br/>setting, omit the parameter.</li> <li>get: Returns the current setting.</li> <li>"pri number": Numeric string. This<br/>number is provided by your network<br/>service provider.</li> </ul>                                                                                                    | Sets or gets the PRI video<br>number.<br>User interface screen location:<br>System > Admin Settings ><br>Network > IDSN: PRI Video<br>Number<br>Note: This screen is only acces-<br>sible if you have a PRI network<br>interface connected to your<br>system.    | prinumber set<br>5551212      |

| Command               | Syntax                                                                                                    | Description                                                                                                    | Example                  |
|-----------------------|----------------------------------------------------------------------------------------------------|----------------------------------------------------------------------------------------------------|--------------------------|
| prinumber-<br>ingplan | <ul> <li>prinumberingplan</li> <li><isdn unknown get></isdn unknown get></li> <li>Where:</li> <li>isdn: With this parameter, the numbering plan is identified to the upstream switch as ISDN, and the number type, which is either national or international, is determined from the dialed phone number. If the dialed phone number starts with the international dialing prefix that is currently selected, the type is set to the international and the prefix is removed from the number before the number is sent to the upstream switch. Otherwise, the number is marked as national and passed to the upstream switch without modification.</li> <li>unknown: This is the default selection. With this parameter, the number is sent to the upstream as unknown, and the dialed phone number is preferred and should work with all properly configured PBXs and with most telephone company switches. A notable exception in North America is an ATT 5ESS switch, which is provisioned with Accunet, or an ATT 4ESS switch. For these switches, set the numbering type to ISDN.</li> </ul> | Sets or gets the PRI numbering<br>plan.<br>User interface screen location:<br>System > Admin Settings ><br>Network > IDSN (page 3):<br>Numbering Plan<br>Note: This screen is only acces-<br>sible if you have a PRI network<br>interface connected to your<br>system.                                                                                             | prinumberingplan<br>isdn |
| prioutside-<br>line   | <ul> <li>prioutsideline <set get> ["outside_line"]</set get></li> <li>Where: <ul> <li>set: Sets the outside-line-access</li> <li>PRI number when followed by the parameter "outside_line". To erase the current setting, omit the parameter.</li> <li>get: Returns the current setting.</li> <li>"outside_line": Numeric string. This number is provided by your network service provider.</li> </ul> </li> </ul>                                                                                                    | Sets or gets the PRI number<br>that is dialed for outside line<br>access. This number is needed<br>if your system is on a PBX.<br>User interface screen location:<br>System > Admin Settings ><br>Network > ISDN: Outside Line<br>Dialing Prefix<br>Note: This screen is only acces-<br>sible if you have a PRI network<br>interface connected to a<br>VSX system. | prioutsideline<br>set 9  |

| Command   | Syntax                                                                                                    | Description                                                                                                    | Example                    |
|-----------|----------------------------------------------------------------------------------------------------|----------------------------------------------------------------------------------------------------|----------------------------|
| priswitch | <ul> <li>priswitch <set get> &lt;"switch</set get></li> <li>protocol"&gt;</li> <li>Where:</li> <li>set: Sets the PRI switch. One of the "switch protocol" parameters is required.</li> <li>get: Returns the current switch protocol.</li> <li>"switch protocol": Switch protocol values are: <ul> <li>att5ess</li> <li>att4ess</li> <li>norteldms</li> <li>ni2</li> <li>net5/ctr4</li> <li>For E1, net5/ctr4 is the default. Net5/ctr4 is the standard ETSI protocol derived from ITU Q.931.</li> <li>For T1, net5/ctr4 is also provided for certain Asian countries, such as Japan, Hong Kong, and Taiwan.</li> </ul> </li> </ul> | Sets or gets the PRI switch. If<br>more than one switch protocol is<br>supported, you must find out<br>from your telephone service<br>provider which protocol to<br>select. NET5/CTR4 is the<br>default. It is the standard ETSI<br>protocol derived from ITU<br>Q.931. If you change the<br>country settings, a new set of<br>PRI switch protocols is loaded.<br>User interface screen location:<br>System > Admin Settings ><br>Network > IDSN (page 3):<br>Switch Protocol<br>Note: This screen is only acces-<br>sible if you have a PRI network<br>interface connected to your<br>system. | priswitch set<br>norteldms |
| rt        | <ul> <li>rt <normal inverted get></normal inverted get></li> <li>Where:</li> <li>normal: Sets the signal to normal (rising edge receives data).</li> <li>inverted: Sets the signal to inverted (falling edge receives data).</li> <li>get: Returns the current setting for this option (normal or inverted).</li> </ul>                                                                                                    | Sets or gets the rt serial<br>interface control signal (receive<br>timing: clock) to normal or<br>inverted. The default setting is<br>"normal".<br>User interface screen location:<br>System > Admin Settings ><br>Network ><br>V.35/RS-449/RS-530 (page 3):<br>RT                                                                                                    | rt inverted                |
| rts       | <ul> <li>rts <normal inverted get></normal inverted get></li> <li>Where:</li> <li>normal: Sets the signal to normal (high voltage is logic 1).</li> <li>inverted: Sets the signal to inverted (low voltage is logic 1).</li> <li>get: Returns the current setting (normal or inverted).</li> </ul>                                                                                                    | Sets or gets the rts serial<br>interface control signal (request<br>to send) to normal or inverted.<br>The default setting is "normal".<br>User interface screen location:<br>System > Admin Settings ><br>Network ><br>V.35/RS-449/RS-530 (page 3):<br>RTS                                                                                                    | rts normal                 |

| Command                | Syntax                                                                                                    | Description                                                                                                    | Example                       |
|------------------------|----------------------------------------------------------------------------------------------------|----------------------------------------------------------------------------------------------------|-------------------------------|
| spidnum                | <ul> <li>spidnum <set get> &lt;"bchannel"&gt;</set get></li> <li>spidnum set &lt;"bchannel"&gt;</li> <li>["number"]</li> <li>spidnum get &lt;"bchannel" all&gt;</li> <li>Where: <ul> <li>set: Sets the SPID number for a B channel line when followed by the "number" parameter. To erase the current setting, omit "number".</li> <li>get: Returns the current SPID number associated with a B channel of a particular line.</li> <li>"bchannel": The line and B channel. Valid values are:</li> <li>1b1BRI line 1, B channel 1</li> <li>1b2BRI line 2, B channel 1</li> <li>2b1BRI line 3, B channel 1</li> <li>3b2BRI line 3, B channel 1</li> <li>3b2BRI line 4, B channel 2</li> <li>"number": Numeric string. SPID numbers are generally provided by your network service provider.</li> <li>all: Returns SPIDs for all channels of all lines.</li> </ul> </li> </ul> | Sets the ISDN SPID numbers<br>assigned to the BRI lines used<br>by the VSX system. SPIDs<br>generally apply only in the<br>United States and Canada. If<br>you are behind an internal<br>phone system (PBX), SPIDs<br>may not be required.                      | spidnum set 1b1<br>5125551212 |
| st                     | <ul> <li>st <normal inverted get><br/>Where:</normal inverted get></li> <li>normal: Sets the signal to normal<br/>(falling edge sends data).</li> <li>inverted: Sets the signal to inverted<br/>(rising edge sends data).</li> <li>get: Returns the current setting for<br/>this option (normal or inverted).</li> </ul>                                                                                                    | Sets or gets the st serial<br>interface control signal (send<br>timing: clock) to normal or<br>inverted. The default setting is<br>"normal".<br>User interface screen location:<br>System > Admin Settings ><br>Network ><br>V.35/RS-449/RS-530 (page 3):<br>ST | st get                        |
| v35dialingpr<br>otocol | <ul> <li>v35dialingprotocol <rs366 get><br/>Where:</rs366 get></li> <li>rs366: Enables RS-366 as the<br/>dialing protocol. At this time, RS-366<br/>is the only supported dialing<br/>protocol on the system.</li> <li>get: Returns the current setting.</li> </ul>                                                                                                    | Selects the dialing protocol.<br>Selecting a dialing protocol is<br><i>not</i> needed if you are using your<br>DCE to dial the call or if you<br>have a dedicated connection to<br>the far site.                                                                | v35dialingprotoco<br>l rs366  |

| Command          | Syntax                                                                                                    | Description                                                                                                    | Example                      |
|------------------|----------------------------------------------------------------------------------------------------|----------------------------------------------------------------------------------------------------|------------------------------|
| v35num           | <ul> <li>v35num <set get> &lt;1b1 1b2&gt; ["v35<br/>number"]</set get></li> <li>v35num set &lt;1b1 1b2&gt; ["v35<br/>number"]</li> <li>v35num set &lt;1b1 1b2&gt;</li> <li>v35num get &lt;1b1 1b2&gt;</li> <li>v35num get &lt;1b1 1b2&gt;</li> <li>where:</li> <li>set &lt;1b1 1b2&gt;: Sets the ISDN<br/>video number for a B channel line<br/>when followed by a "v35 number"<br/>parameter. To erase the current<br/>setting, omit the "v35 number"<br/>parameter.</li> <li>get &lt;1b1 1b2&gt;: Returns the<br/>current ISDN video number<br/>associated with a B channel of a<br/>particular line.</li> <li>1b1 1b2: B1 and B2 channels:<br/>1b1 designates line 1, B channel 1<br/>(B1).<br/>1b2 designates line 1, B channel 2<br/>(B2).</li> <li>"v35 number": Numeric string.<br/>This is the ISDN video number(s)<br/>provided by your network service<br/>provider.</li> </ul> | Sets or gets the ISDN video<br>numbers assigned to the<br>system. The 1b1 and 1b2<br>parameters follow the<br>convention and nomenclature of<br>the user interface and the<br>isdnnum command on<br>page 3-71.      | v35num set 1b1<br>5125551212 |
| v35portsus<br>ed | <ul> <li>v35portsused &lt;1 1+2 get&gt;<br/>Where:</li> <li>1: Selects one port for one-channel calls.</li> <li>1+2: Selects two ports for two-channel calls (2 x 56 Kbps or 2 x 64 Kbps).</li> <li>get: Returns the current setting (1 or 1+2).</li> </ul>                                                                                                    | Selects the number of ports to<br>use on the V.35/RS-449/RS-530<br>network interface module.<br>User interface screen location:<br>System > Admin Settings ><br>Network ><br>V.35/RS-449/RS-530: V.35<br>Ports Used | v35portsused 1+2             |

| Command   | Syntax                                                                                                    | Description                                                                                                    | Example                                                                                                  |
|-----------|----------------------------------------------------------------------------------------------------|----------------------------------------------------------------------------------------------------|----------------------------------------------------------------------------------------------------|
| v35prefix | <ul> <li>v35prefix <set get> &lt;"valid speed"&gt;<br/>["value"]</set get></li> <li>v35suffix set &lt;"valid speed&gt;<br/>["value"]</li> <li>v35suffix get &lt;"valid speed"&gt;<br/>Where:</li> <li>set "valid speed":Sets the<br/>V.35/RS-449/RS-530 prefix when<br/>followed by a "value" parameter. To<br/>erase the current setting, omit the<br/>"value".</li> <li>get "valid speed": Returns the<br/>current setting for "valid speed".</li> <li>"valid speed": Valid speeds: 56,<br/>64, 2x56, 112, 2x64, 128, 168, 192,<br/>224, 256, 280, 320, 336, 384, 392,<br/>7x64, 504, 512, 560, 576, 616, 640,<br/>672, 704, 728, 768, 784, 832, 840,<br/>14x64, 952, 960, 1008, 1024, 1064,<br/>1088, 1120, 1152, 1176, 1216,<br/>1232, 1280, 1288, 21x64, 1400,<br/>1408, 1456, 1472, 1512, 1536,<br/>1568, 1600, 1624, 1664, 1680,<br/>1728, 28x64, 1856, 1920, all.</li> <li>The parameter "all" lists all the<br/>available speeds and their<br/>associated dialing prefixes.</li> <li>"value": V.35/RS-449/RS-530<br/>prefix, which is a function of your<br/>DCE. Consult the DCE user guide<br/>for information.</li> </ul> | Sets or gets the dialing prefix. It<br>assumes that a profile has<br>already been selected. See the<br>v35profile command on<br>page 3-82.<br>User interface screen location:<br>System > Admin Settings ><br>Network ><br>V.35/RS-449/RS-530 (page 2):<br>Prefix | v35prefix set 112<br>"#005"<br>This command<br>associates the dialing<br>prefix 005 to the speed<br>112. |

| Command    | Syntax                                                                                                    | Description                                                                                                    | Example                                                                                                    |
|------------|----------------------------------------------------------------------------------------------------|----------------------------------------------------------------------------------------------------|----------------------------------------------------------------------------------------------------|
| v35profile | <ul> <li>v35profile &lt;"available<br/>profile" get view&gt;</li> <li>Where: <ul> <li>"available profile":</li> <li>V.35/RS-449/RS-530 profile<br/>(equipment/manufacturer) available.</li> <li>Available profiles are: <ul> <li>special_1</li> <li>special_2</li> <li>adtran</li> <li>adtran_isu512</li> <li>ascend</li> <li>ascend_wsx</li> <li>ascend_max</li> <li>avaya_mcu</li> <li>fvc.com</li> <li>initia</li> <li>lucent_mcu</li> <li>madge_teleos</li> <li>promptus</li> </ul> </li> <li>Consult your DCE user guide for additional information on setting dialing profiles.</li> <li>get: Returns the current profile.</li> <li>view: Returns all the settings (speed, prefix or suffix) of the current profile.</li> </ul></li></ul> | Sets or gets a profile associated<br>with dialing through a DCE. It<br>can also display all the settings<br>(speed, prefix or suffix) of the<br>current profile.<br>User interface screen location:<br>System > Admin Settings ><br>Network ><br>V.35/RS-449/RS-530 (page 2):<br>Calling Profile | Example 1 $v35profile$ $adtran_isu512$ Selects adtran_isu512as the profile.Example 2 $v35profile$ viewThis example assumes $adtran_isu512$ as thecurrent profile. The firstcolumn lists theavailable speeds for thatprofile. The secondcolumn lists the suffixesassociated with eachspeed.5656 $43#0$ 64 $2x56$ $44#0$ $2x56$ $112$ $2x64$ $44#2$ $168$ $320$ $44#3$ $224$ $43#4$ $256$ $44#4$ $36$ $384$ $44#6$ $392$ $384$ $44#7$ $504$ $512$ $44#8$ etc |

| Command   | Syntax                                                                                                    | Description                                                                                                    | Example                                                                                                   |
|-----------|----------------------------------------------------------------------------------------------------|----------------------------------------------------------------------------------------------------|----------------------------------------------------------------------------------------------------|
| v35suffix | <ul> <li>v35suffix <set get> &lt;"valid speed"&gt;<br/>["value"]</set get></li> <li>v35suffix set &lt;"valid speed&gt;<br/>["value"]</li> <li>v35suffix get &lt;"valid speed"&gt;</li> <li>Where:</li> <li>set: When followed by a "valid<br/>speed" and a "value," sets the dialing<br/>suffix when followed by a "value"<br/>parameter. To erase the current<br/>setting, omit the "value" parameter.</li> <li>get: Returns the current setting for<br/>valid speed.</li> <li>"valid speed": Valid speeds: 56,<br/>64, 2x56, 112, 2x64, 128, 168, 192,<br/>224, 256, 280, 320, 336, 384, 392,<br/>7x64, 504, 512, 560, 576, 616, 640,<br/>672, 704, 728, 768, 784, 832, 840,<br/>14x64, 952, 960, 1008, 1024, 1064,<br/>1088, 1120, 1152, 1176, 1216,<br/>1232, 1280, 1288, 21x64, 1400,<br/>1408, 1456, 1472, 1512, 1536,<br/>1568, 1600, 1624, 1664, 1680,<br/>1728, 28x64, 1856, 1920, all.</li> <li>The parameter "all" lists all the<br/>available speeds and their<br/>associated dialing prefixes.</li> <li>"value": The dialing suffix, which is<br/>a function of your DCE. Consult the<br/>DCE user guide for information.</li> </ul> | Sets or gets the dialing suffix. It<br>assumes that a profile has<br>already been selected. See the<br>v35profile command on<br>page 3-82.<br>User interface screen location:<br>System > Admin Settings ><br>Network ><br>V.35/RS-449/RS-530 (page 2):<br>Suffix | v35suffix set 128<br>"#4#2"<br>This command<br>associates the dialing<br>suffix #4#2 to the speed<br>128. |

## **Peripherals Commands**

| Command              | Syntax                                                                                                    | Description                                                                                                    | Example                  |
|----------------------|----------------------------------------------------------------------------------------------------|----------------------------------------------------------------------------------------------------|--------------------------|
| graphics-<br>monitor | <ul> <li>graphicsmonitor</li> <li><tv fxvga visualcon-cert 1 2 vcnx get></tv fxvga visualcon-cert 1 2 vcnx get></li> <li>Where:</li> <li>tv: Selects the TV monitor as the graphics monitor. The graphics and video are displayed on the TV monitor.</li> <li>fxvga: Selects the VSX system's VGA monitor as the graphics monitor. Enable this option if you have a high-resolution VGA monitor or projector connected to the rear panel of the system.</li> <li>vcnx: Selects Visual Concert VSX as the graphics monitor. Enable this option if Visual Concert VSX as the graphics monitor. Enable this option if Visual Concert VSX as the graphics monitor. Enable this option if Visual Concert VSX. This allows your system to display your computer desktop on your system's VGA monitor.</li> <li>get: Returns the current setting.</li> </ul> | Sets or gets the graphics<br>monitor to one of three choices:<br>a TV monitor, a VGA monitor, or<br>a Visual Concert VSX monitor.<br>When you use this command to<br>set the graphics monitor, you<br>automatically turn off the other<br>two choices.<br>User interface screen location:<br>System > Admin Settings ><br>Monitors > Monitors: Graph-<br>ics Content Display | graphicsmonitor<br>fxvga |
| monitor1             | <ul> <li>monitor1&lt;4:3 16:9 get&gt;</li> <li>Where:</li> <li>4:3 16:9: Sets the display format ratio to 4:3 (standard display) or 16:9 (wide-screen display).</li> <li>get: Returns the current setting.</li> </ul>                                                                                                    | Sets the display format for<br>monitor 1. User interface screen<br>location:<br>System > Admin Settings ><br>Monitors > Monitors: Monitor<br>1                                                                                                    | monitorl 4:3             |
| monitor2             | <ul> <li>monitor2 <off[4:3]get></off[4:3]get></li> <li>Where:</li> <li>off: The video signal is not sent out to the second monitor outputs.</li> <li>4:3: Sets the display format ratio to 4:3 (standard).</li> <li>get: Returns the current setting.</li> </ul>                                                                                                    | Sets the display format for<br>monitor 2.<br>User interface screen location:<br>System > Admin Settings ><br>Monitors > Monitors: Monitor<br>2                                                                                                    | monitor2 4:3             |
| sleep                | sleep                                                                                                    | Puts the VSX system in sleep mode.                                                                                                    | sleep                    |

| Command              | Syntax                                                                                                    | Description                                                                                                    | Example                                                               |
|----------------------|----------------------------------------------------------------------------------------------------|----------------------------------------------------------------------------------------------------|-----------------------------------------------------------------------|
| sleeptext            | <ul> <li>sleeptext <set get> ["text"]</set get></li> <li>Where:</li> <li>set: Sets the text to be displayed on the screen saver when followed by the "text" parameter. To erase the current setting, omit "text".</li> <li>get: Returns the current text.</li> <li>"text": Screen saver text to be displayed when the VSX system is in sleep mode. Enclose the text in quotation marks if it includes spaces.</li> </ul> | Sets the text to be displayed on<br>the screen saver when the<br>system is in sleep mode.                                                                                                    | sleeptext set<br>"Pick up the<br>remote control to<br>use the system" |
| sleeptime            | <ul> <li>sleeptime<br/>&lt;0 1 3 15 30 60 120 240 480 get&gt;</li> <li>Where:</li> <li>0, 1, 3, 15, 30, 60, 120, 240, 480:<br/>Sets the number of minutes from last<br/>user interaction to entering sleep<br/>mode. The default value is 15.</li> <li>get: Returns the current value.</li> </ul>                                                                                                    | Sets the wait time value before<br>the VSX system goes to sleep<br>and displays the screen saver.<br>User interface screen location:<br>System > Admin Settings ><br>General Settings > System<br>Settings > Appearance:<br>Screen Saver Wait Time                                         | sleeptime 1                                                           |
| stream               | <ul> <li>stream <start stop></start stop></li> <li>Where:</li> <li>start: Starts streaming. A meeting password may be required.</li> <li>stop: Stops streaming.</li> </ul>                                                                                                    | Starts or stops streaming from<br>your system.<br>User interface screen location:<br>System > Utilities > Stream-<br>ing: Start Streaming<br>Note: This option is only visible<br>on the main user interface<br>screen if you have previously<br>enabled Allow Streaming.                  | stream start                                                          |
| streaman-<br>nounce  | <ul> <li>streamannounce <yes no get></yes no get></li> <li>Where:</li> <li>yes: Enables streaming announcement.</li> <li>no: Disables streaming announcement.</li> <li>get: Returns the current setting (yes or no).</li> </ul>                                                                                                    | Enables or disables streaming<br>announcement. When this<br>option is enabled, the names of<br>users logged on to your system<br>are displayed on screen.<br>User interface screen location:<br>System > Admin Settings ><br>Network > IP > Streaming:<br>Enable Streaming<br>Announcement | streamannounce<br>yes                                                 |
| streamau-<br>dioport | <ul> <li>streamaudioport <set get> ["stream audio port"]</set get></li> <li>Where:</li> <li>set: Sets the stream audio port when followed by the "stream audio port" parameter. To erase the current setting, omit the parameter.</li> <li>get: Returns the current setting.</li> <li>"stream audio port": Audio port number.</li> </ul>                                                                                 | Sets or gets the stream audio<br>port. By default, the audio port is<br>a fixed port. This may be<br>changed if a user needs to go<br>through the firewall.<br>User interface screen location:<br>System > Admin Settings ><br>Network > IP > Streaming:<br>Audio Port                     | streamaudioport<br>set 16384                                          |

| Command                        | Syntax                                                                                                    | Description                                                                                                    | Example                                                                                                    |
|--------------------------------|----------------------------------------------------------------------------------------------------|----------------------------------------------------------------------------------------------------|----------------------------------------------------------------------------------------------------|
| streamena-<br>ble              | <ul> <li>streamenable <yes no get>:</yes no get></li> <li>Where:</li> <li>yes: Enables streaming.</li> <li>no: Disables streaming.</li> <li>get: Returns the current setting (yes or no).</li> </ul>                                                                                                    | Enables or disables streaming<br>on the system.<br>User interface screen location:<br>System > Admin Settings ><br>Network > IP > Streaming:<br>Allow Streaming                                                                                                    | streamenable yes                                                                                                    |
| streammul-<br>ticastip         | <ul> <li>streammulticastip <set get><br/>["ipaddress"]</set get></li> <li>Where:</li> <li>set: Sets the multicast IP address<br/>when followed by the "ipaddress"<br/>parameter. To erase the current<br/>setting, omit the parameter.</li> <li>get: Returns the current setting.</li> <li>"ipaddress": Multicast IP address.</li> </ul>                                                                        | Sets or gets the multicast IP<br>address. A default address is<br>entered for you based on your<br>system's serial number. This<br>ensures that you do not have the<br>same multicast address as<br>another Polycom system. You<br>can change this default address<br>using this command.<br>User interface screen location:<br>System > Admin Settings ><br>Network > IP > Streaming: IP<br>Multicast Address | streammulticastip<br>get                                                                                                    |
| streamre-<br>storedefault<br>s | streamrestoredefaults                                                                                                    | Restores the stream Speed, IP<br>Multicast Address, Number of<br>Router Hops, Audio Port, and<br>Video Port defaults and prints<br>out the values.                                                                                                    | streamrestoredefa<br>ults<br>returns information<br>similar to this:<br>streamspeed 192<br>streammulticastip<br>231.0.231.01<br>streamrouterhops<br>1<br>streamaudioport<br>16384<br>streamvideoport<br>16386<br>streamannounce<br>yes<br>streamenable no |
| stream-<br>routerhops          | <ul> <li>streamrouterhops <set get> ["number router hops"]</set get></li> <li>Where: <ul> <li>set: Sets the number of routers when followed by the "number router hops" parameter. To erase the current setting, omit the parameter.</li> <li>get: Returns the current setting.</li> <li>"number router hops": Numeric value. Number of routers the streaming video has to pass through.</li> </ul> </li> </ul> | Sets or gets the number of<br>routers you want the streaming<br>video to pass through. This<br>allows you to control who can<br>see your streaming video.<br>User interface screen location:<br>System > Admin Settings ><br>Network > IP > Streaming:<br>Number of Router Hops (TTL)                                                                                                    | streamrouterhops<br>set 1                                                                                                    |

| Command              | Syntax                                                                                                    | Description                                                                                                    | Example                                                                                                    |
|----------------------|----------------------------------------------------------------------------------------------------|----------------------------------------------------------------------------------------------------|----------------------------------------------------------------------------------------------------|
| stream-<br>speed     | <ul> <li>streamspeed &lt;192 256 384 512 get&gt;</li> <li>Where:</li> <li>192 256 384 512: Sets the streaming speed at the designated number of Kbps.</li> <li>get: Returns the current setting.</li> </ul>                                                                                                    | Sets or gets the speed of the<br>video stream.<br>User interface screen location:<br>System > Admin Settings ><br>Network > IP > Streaming:<br>Speed                                                                                                    | streamspeed 256                                                                                                    |
| stream-<br>videoport | <ul> <li>streamvideoport <set get> ["video<br/>port"]</set get></li> <li>Where:</li> <li>set: Sets the stream video port<br/>when followed by the "video port"<br/>parameter. To erase the current<br/>setting, omit the parameter.</li> <li>get: Returns the current setting.</li> <li>"video port": Video port number.</li> </ul>                                                                                                    | Sets or gets the stream video<br>port. By default, the video port is<br>a fixed port. This command lets<br>you can change stream video<br>port to go through a firewall.<br>User interface screen location:<br>System > Admin Settings ><br>Network > IP > Streaming:<br>Video Port | streamvideoport<br>16386                                                                                                    |
| vcrrecord-<br>source | <ul> <li>vcrrecordsource <auto near far get><br/>Where:</auto near far get></li> <li>auto: Enables the VCR to<br/>automatically record the current<br/>speaker in a point-to-point call.</li> <li>near: Enables the VCR to record the<br/>near-site presentation.</li> <li>far: Enables the VCR to record the<br/>far-site presentation.</li> <li>get: Returns the current setting<br/>(auto, near or far).</li> </ul>                     | Sets or gets the VCR record<br>source.<br>User interface screen location:<br>System > Admin Settings ><br>Cameras > VCR: VCR Record<br>Source                                                                                                    | vcrrecordsource<br>auto                                                                                                    |
| vcstream             | <ul> <li>vcstream</li> <li><state register unregister></state register unregister></li> <li>Where:</li> <li>state: Returns the current status of the Visual Concert content stream.</li> <li>register: Registers the Visual Concert stream so that changes to the stream will be displayed to the API control device, and reports the current status of the stream.</li> <li>unregister: Unregisters the Visual Concert stream.</li> </ul> | Gets the current state of the<br>Visual Concert stream, or<br>registers or unregisters for<br>notification of state changes in<br>the stream.                                                                                                    | vcstream state<br>returns<br>vcstream state no<br>video                                                                                |
| vtxstate             | vtxstate get                                                                                                    | Returns the current state of the<br>SoundStation™ VTX 1000 con-<br>ference phone.                                                                                                    | vtxstate get<br>Possible return values<br>are<br>vtxattached<br>vtxattachedonhook<br>vtxattachedoffhoo<br>k<br>vtxdetached<br>vtxerror |

## Polycom Tools Commands

| Command           | Syntax                                                                                                    | Description                                                                                                    | Example        |
|-------------------|----------------------------------------------------------------------------------------------------|----------------------------------------------------------------------------------------------------|----------------|
| all register      | <ul> <li>all register</li> <li>Registers changes to any of the following types of parameters:</li> <li>Current near-site or far-site source</li> <li>State of privacy</li> <li>Current volume level</li> <li>Active camera presets</li> <li>Status of point-to-point or multipoint calls</li> <li>Status of physical ISDN/IP connection to codec</li> <li>PIP state</li> <li>Visual Concert state</li> <li>Chair control</li> </ul>                                               | Simultaneously registers all<br>user feedback so that the API<br>reports all user actions. This<br>command is particularly useful<br>when two different control sys-<br>tems are being used<br>simultaneously, such as the web<br>and API commands. The<br>system maintains the registra-<br>tion changes through restarts.<br>This command also returns all<br>current settings.<br>To unregister user feedback,<br>use the <b>all unregister</b><br>command.<br><b>Note:</b> The function and syntax | all register   |
|                   | <ul><li>System information</li><li>Gatekeeper status</li></ul>                                                                                                    | are identical.                                                                                                    |                |
| all<br>unregister | <ul> <li>all unregister</li> <li>The following types of parameters are unregistered:</li> <li>Current near-site or far-site source</li> <li>State of privacy</li> <li>Current volume level</li> <li>Active camera presets</li> <li>Status of point-to-point or multipoint calls</li> <li>Status of physical ISDN/IP connection to codec</li> <li>PIP state</li> <li>Visual Concert state</li> <li>Chair control</li> <li>System information</li> <li>Gatekeeper status</li> </ul> | Simultaneously unregisters all<br>registered user feedback so that<br>the API no longer reports<br>changes to the parameters<br>listed in the Syntax column.<br><b>Note:</b> The function and syntax<br>of <b>all unregister</b> and <b>unregis-<br/>terall</b> are identical.                                                                                                    | all unregister |

| Command               | Syntax                                                                                                    | Description                                              | Example         |
|-----------------------|----------------------------------------------------------------------------------------------------|----------------------------------------------------------|-----------------|
| button<br>(continued) | <b>putdown:</b> Sends signal indicating that<br>the remote control has been set down<br>(remote control feet are pushed in). |                                                          |                 |
|                       | right: Sends the right key to the user interface (right arrow).                                                              |                                                          |                 |
|                       | <b>select:</b> Sends the select key (center button) command to the user interface.                                           |                                                          |                 |
|                       | snapshot: Function not implemented.                                                                                          |                                                          |                 |
|                       | <b>up:</b> Sends the up (up arrow) key to the user interface.                                                                |                                                          |                 |
|                       | <b>volume+:</b> Sends the Volume + key to the user interface.                                                                |                                                          |                 |
|                       | <b>volume-:</b> Sends the Volume - key to the user interface.                                                                |                                                          |                 |
|                       | <b>zoom+:</b> Sends the Zoom in key to the user interface.                                                                   |                                                          |                 |
|                       | <b>zoom-:</b> Sends the Zoom out key to the user interface.                                                                  |                                                          |                 |
| con-                  | configchange <register unregister></register unregister>                                                                     | Specifies whether to receive                             |                 |
| figchange             | Where:                                                                                                    | notifications when configuration                         |                 |
|                       | <ul> <li>register: Registers to receive<br/>notifications when configuration<br/>variables have changed.</li> </ul>          | vanabies have changed.                                   |                 |
|                       | <ul> <li>unregister: Unregisters to receive<br/>notifications when configuration<br/>variables have changed.</li> </ul>      |                                                          |                 |
| country               | country <set get></set get>                                                                                                  | Selects the country or returns                           | country set     |
|                       | country set <"countryname">                                                                                                  | the name of the country. This                            | germany         |
|                       | Where:                                                                                                    | country-specific calling                                 | "united states" |
|                       | <ul> <li>set: Sets the country. A country<br/>name parameter is required. Use</li> </ul>                                     | parameters for your location.                            |                 |
|                       | quotation marks around a                                                                                                    | User interface screen location:                          |                 |
|                       | compound name or strings<br>containing spaces (Example:<br>"united states")                                                  | General Settings > Location:<br>Country                  |                 |
|                       | • <b>get:</b> Returns the current setting.                                                                                   |                                                          |                 |
|                       | <ul> <li>"countryname": name of a country</li> </ul>                                                                         |                                                          |                 |
|                       | from the system's country list. For a                                                                                        |                                                          |                 |
|                       | list of countries, type country set in the API help.                                                                         |                                                          |                 |
| daylightsav-          | daylightsavings <yes no get></yes no get>                                                                                    | Sets the daylight savings time.                          | daylightsavings |
| ings                  | Where:                                                                                                    | User interface screen location:                          | yes             |
|                       | • yes: Enables daylight savings time.                                                                                        | System > Admin Settings ><br>General Settings > Location |                 |
|                       | • <b>no:</b> Disables daylight savings time.                                                                                 | (page 2): Daylight Saving                                |                 |
|                       | • get: Returns the status of this option (yes or no).                                                                        | Time                                                     |                 |

| Command             | Syntax                                                                                                    | Description                                                                                                    | Example                |
|---------------------|----------------------------------------------------------------------------------------------------|----------------------------------------------------------------------------------------------------|------------------------|
| dialingdis-<br>play | <ul> <li>dialingdisplay<br/><dialingentry displaymarquee non<br>e get&gt;</dialingentry displaymarquee non<br></li> <li>Where: <ul> <li>dialingentry: Displays a field for<br/>users to enter numbers manually.</li> </ul> </li> <li>display marquee: Displays text in<br/>the dialing entry field. Users cannot<br/>enter numbers manually when this<br/>option is selected. The text<br/>displayed is specified by the<br/>marqueedisplaytext command.</li> <li>none: Removes the dialing entry<br/>field from the display.</li> <li>get: Returns the current setting.</li> </ul> | Configures the home screen<br>dialing display.<br>User interface screen location:<br>System > Admin Settings ><br>General Settings > Home<br>Screen Settings: Dialing<br>Display                                                                                                    | dialingdisplay<br>none |
| displayipext        | <ul> <li>displayipext <yes no get></yes no get></li> <li>Where:</li> <li>yes: Enables the display of the IP extension.</li> <li>no: Enables the display of the IP extension.</li> <li>get: Returns the current setting (yes or no).</li> </ul>                                                                                                    | Sets or gets the display of the IP<br>extension field. This extension is<br>needed when placing a call<br>through a gateway. When this<br>option is selected, the Extension<br>field is visible in the Place a Call<br>screen.<br>User interface screen location:<br>System > Admin Settings ><br>Network > IP > H.323 Settings:<br>Display H.323 Extension | displayipext yes       |

| Command  | Syntax        | Description                        | Example                                                                                                    |
|----------|---------------|------------------------------------|----------------------------------------------------------------------------------------------------|
| display- | displayparams | Outputs the list of all the system | displayparams                                                                                                    |
| params   | settings.     | settings.                          | returns information similar to this:                                                                                                    |
|          |               |                                    | returns information<br>similar to this:<br>systemname Jw<br>hostname Jw<br>ipaddress<br>192.168.1.104<br>wanipaddress<br>192.168.1.111<br>version 7.0 -<br>31Jul2004 14:12<br>serialnum XXXXX<br>allowremotemonito<br>ring no<br>daylightsavings<br>yes<br>requireacctnumtod<br>ial no<br>validateacctnum<br>no<br>timediffgmt<br>-12:00<br>gmsurl 1 <empty><br/>gmsurl 2 <empty><br/>gmsurl 3 <empty><br/>gmsurl 4 <empty><br/>gmsurl 5 <empty><br/>gmsurl 6 <empty><br/>gmsurl 8 <empty><br/>gmsurl 9 <empty><br/>gmsurl 10 <empty><br/>gmsurl 10 <empty><br/>gmsurl 10 <empty><br/>gmsurl 20 <empty><br/>gmsurl 20 <empty><br/>gmsurl 30 <empty><br/>gmsurl 40 <empty><br/>gmsurl 40 <empty><br/>gmsurl 40 <empty><br/>gmsurl 40 <empty><br/>gmsurl 40 <empty><br/>gmsurl 40 <empty><br/>gmsurl 40 <empty><br/>gmsurl 40 <empty><br/>gmscontactperson<br/><empty><br/>gmscontactemail<br/><empty><br/>gmscontactfax<br/><empty><br/>gmstechsupport</empty></empty></empty></empty></empty></empty></empty></empty></empty></empty></empty></empty></empty></empty></empty></empty></empty></empty></empty></empty></empty></empty></empty></empty></empty> |
|          |               |                                    | <empty><br/>gmscity <empty></empty></empty>                                                                                                    |
|          |               |                                    | gmsstate <empty><br/>gmscountry<br/><empty></empty></empty>                                                                                                    |
|          |               |                                    | gabserverip<br><empty></empty>                                                                                                    |
|          |               |                                    | gabpassword<br><empty></empty>                                                                                                    |
|          |               |                                    | displayglobaladdr<br>esses no                                                                                                    |

| Command                           | Syntax                                                                                                    | Description                                                                                                    | Example                                                                                                    |
|-----------------------------------|----------------------------------------------------------------------------------------------------|----------------------------------------------------------------------------------------------------|----------------------------------------------------------------------------------------------------|
| display-<br>params<br>(continued) |                                                                                                    |                                                                                                    | registerthissyste<br>m no<br>showaddrsingab<br>both<br>primarycallchoice<br>manual<br>secondarycallchoi<br>ce none<br>preferredalias<br>extension<br>gatewaynumbertype<br>number+extension<br>outboundcallroute<br>isdn<br>usegatekeeper off<br>numdigitsdid 7<br>numdigitsext 4<br>gatewaycountrycod<br>e <empty><br/>gatewayareacode<br/><empty><br/>gatewayareacode<br/><empty><br/>gatekeeperip<br/><empty><br/>h323name Jw<br/>e164ext 59715<br/>gatewayext 59715<br/>usepathnavigator<br/>required<br/></empty></empty></empty></empty> |
| enablesnmp                        | <ul> <li>enablesnmp <yes no get></yes no get></li> <li>Where:</li> <li>yes: Enables the SNMP option.</li> <li>no: Disables the SNMP option.</li> <li>get: Returns the current setting (yes or no).</li> </ul>                                                                                                    | Enables or disables SNMP. This<br>option is enabled by default.<br>User interface screen location:<br>System > Admin Settings ><br>Global Services > SNMP:<br>Enable SNMP                                                                                                    | enablesnmp yes                                                                                                    |
| gabpass-<br>word                  | <ul> <li>gabpassword <set get></set get></li> <li>["password"]</li> <li>Where: <ul> <li>set: Sets the GDS password to "password". To erase the current setting, omit "password".</li> <li>"password": Password to access the GDS server. Valid characters are: a through z (lower and uppercase), -, _, @, /, ;, ,, .,  0 through 9. Enclose the string in quotation marks if it includes spaces.</li> </ul> </li> </ul> | Sends the password to gain<br>access to the Global Directory<br>Server (GDS) server.<br>Note: This command cannot be<br>used unless an admin password<br>has been set.<br>User interface screen location:<br>System > Admin Settings ><br>Global Services > Directory<br>Servers: Password | gabpassword set<br>gabPass                                                                                                    |

| Command              | Syntax                                                                                                    | Description                                                                                                    | Example                                                 |
|----------------------|----------------------------------------------------------------------------------------------------|----------------------------------------------------------------------------------------------------|---------------------------------------------------------|
| gabserverip          | <ul> <li>gabserverip <set get> ["ipaddress"]</set get></li> <li>Where:</li> <li>set: Sets the GDS server's IP address when followed by the parameter "ipaddress". To erase the current setting, omit "ipaddress".</li> <li>get: Returns the current setting.</li> <li>"ipaddress": IP address of the GDS server. Can be a numeric or character string.</li> </ul>                                                                                         | Sets the IP address of the<br>Global Directory Server (GDS)<br>server.<br>User interface screen location:<br>System > Admin Settings ><br>Global Services > Directory<br>Servers: Global<br>Directory (GDS) | gabserverip set<br>gab.polycom.com                      |
| get screen           | get screen                                                                                                    | Returns the name of the current<br>screen so that the control panel<br>programmer knows which<br>screen the user interface is<br>currently displaying.                                                      | get screen<br>Output sample:<br>screen:<br>generatetone |
| gmscity              | <ul> <li>gmscity <set get>["city"]</set get></li> <li>Where:</li> <li>set: Sets the GMS city name when followed by the "city" parameter.</li> <li>Note: Enclose the string in quotation marks if it includes spaces. Example: "San Antonio". To erase the current setting, omit "city".</li> <li>get: Returns the current setting.</li> <li>"city": Character string specifying the city.</li> </ul>                                                      | Sets the Global Management<br>System (GMS) city information.<br>User interface screen location:<br>System > Admin Settings ><br>Global Services > My Informa-<br>tion: City                                 | gmscity set Paris                                       |
| gmscon-<br>tactemail | <ul> <li>gmscontactemail <set get><br/>["email"]</set get></li> <li>Where:</li> <li>set: Sets the GMS contact E-mail<br/>address when followed by the<br/>"email" parameter. To erase the<br/>current setting, omit "email".</li> <li>get: Returns the current contact<br/>E-mail address.</li> <li>"email": Alphanumeric string<br/>specifying the E-mail address.</li> </ul>                                                                            | Sets the GMS contact E-mail<br>information.<br>User interface screen location:<br>System > Admin Settings ><br>Global Services > My Informa-<br>tion: Contact Email                                         | gmscontactemail<br>set<br>gms_manager@mycom<br>pany.com |
| gmscontact-<br>fax   | <ul> <li>gmscontactfax <set get> ["fax"]</set get></li> <li>Where:</li> <li>set: Sets the GMS contact fax<br/>information when followed by the<br/>"fax" parameter. To erase the current<br/>setting, omit "fax".</li> <li>get: Returns the current contact fax<br/>information.</li> <li>"fax": Character string specifying<br/>the fax number. Enclose the string in<br/>quotation marks if it includes<br/>spaces. Example: "512 555 1212".</li> </ul> | Sets the GMS contact fax<br>information<br>User interface screen location:<br>System > Admin Settings ><br>Global Services > My Informa-<br>tion: Contact Fax                                               | gmscontactfax "512<br>555 1212"                         |

| Command               | Syntax                                                                                                    | Description                                                                                                    | Example                                 |
|-----------------------|----------------------------------------------------------------------------------------------------|----------------------------------------------------------------------------------------------------|-----------------------------------------|
| gmscontact-<br>number | <ul> <li>gmscontactnumber <set get><br/>["number"]</set get></li> <li>Where:</li> <li>set: Sets the GMS contact number<br/>when followed by the "number"<br/>parameter. To erase the current<br/>setting, omit "number".</li> <li>get: Returns the current contact<br/>number.</li> <li>"number": Numeric string<br/>specifying the contact number.<br/>Enclose the string in quotation<br/>marks if it includes spaces.<br/>Example: "512 555 1212".</li> </ul>                    | Sets the GMS contact number<br>information.<br>User interface screen location:<br>System > Admin Settings ><br>Global Services > My Informa-<br>tion: Contact Number | gmscontactnumber<br>set "512 555 1212"  |
| gmscontact-<br>person | <ul> <li>gmscontactperson <set get></set get></li> <li>["person"]</li> <li>Where: <ul> <li>set: Sets the GMS contact person name when followed by the "person" parameter. To erase the current setting, omit "person".</li> <li>get: Returns the current contact person information.</li> <li>"person": Character string specifying the contact person. Enclose the string in quotation marks if it includes spaces. Example: "John Doe"</li> </ul> </li> </ul>                     | Sets the GMS contact person<br>information.<br>User interface screen location:<br>System > Admin Settings ><br>Global Services > My Informa-<br>tion: Contact Person | gmscontactperson<br>set "John GMSadmin" |
| gmscountry            | <ul> <li>gmscountry <set get><br/>["countryname"]</set get></li> <li>Where:</li> <li>set: Sets the GMS country<br/>information when followed by the<br/>"countryname" parameter. To erase<br/>the current setting, omit<br/>"countryname".</li> <li>get: Returns the current country<br/>setting.</li> <li>"countryname": Character string<br/>specifying the country. Enclose the<br/>string in quotation marks if it<br/>includes spaces. Example: "united<br/>states"</li> </ul> | Sets the GMS country<br>information<br>User interface screen location:<br>System > Admin Settings ><br>Global Services > My Informa-<br>tion: Country                | gmscountry set<br>Argentina             |

| Command              | Syntax                                                                                                    | Description                                                                                                    | Example                                               |
|----------------------|----------------------------------------------------------------------------------------------------|----------------------------------------------------------------------------------------------------|-------------------------------------------------------|
| gmsstate             | <ul> <li>gmsstate <set get> ["state"]</set get></li> <li>Where:</li> <li>set: Sets the GMS state information when followed by the "state" parameter. To erase the current setting, omit the "state" parameter.</li> <li>get: Returns the current state information.</li> <li>"state": Character string specifying the state information. Enclose the string in quotation marks if it includes spaces. Example: "West Virginia"</li> </ul>                               | Sets the GMS state information.<br>User interface screen location:<br>System > Admin Settings ><br>Global Services > My Informa-<br>tion: State/Province                                                                                                    | gmsstate set Texas                                    |
| gmstech-<br>support  | <ul> <li>gmstechsupport <set get></set get></li> <li>["number"]</li> <li>Where: <ul> <li>set: Sets the technical support information when followed by the "number" parameter. To erase the current setting, omit "number".</li> <li>get: Returns the current tech support phone number information.</li> <li>"number": Numeric string specifying the tech support phone number in quotation marks if it includes spaces. Example: "512 555 1212"</li> </ul> </li> </ul> | Sets the GMS technical support<br>number information.<br>User interface screen location:<br>System > Admin Settings ><br>Global Services > My Informa-<br>tion: Tech Support                                                                                                | gmstechsupport<br>set "123 456 7890"                  |
| gmsurl               | <ul> <li>gmsurl <get> &lt;{110} all&gt;</get></li> <li>["ipaddress"]</li> <li>Where: <ul> <li>get: Returns the current URL information for a selected server. A server must be specified.</li> <li>{110}: GMS server number. The primary GMS server that performs account validation is always server 1.</li> <li>all: Specifies that information for all GMS servers is to be returned.</li> <li>"ipaddress": IP address of the URL server.</li> </ul> </li> </ul>     | Returns the URL of the GMS<br>server that manages your<br>system. When you are<br>registered with the GMS, this<br>information is automatically<br>configured.<br>User interface screen location:<br>System > Admin Settings ><br>Global Services > Manage-<br>ment Servers | gmsurl get 1<br>returns:<br>gmsurl 1<br>192.168.1.123 |
| home-<br>callquality | <ul> <li>homecallquality <yes no get></yes no get></li> <li>Where:</li> <li>yes: Enables the Call Quality option.</li> <li>no: Disables the Call Quality option.</li> <li>get: Returns the current setting (yes or no).</li> </ul>                                                                                                    | Specifies whether users are<br>allowed to select the bandwidth<br>for calls from the home screen.<br>User interface screen location:<br>System > Admin Settings ><br>General Settings > Home<br>Screen Settings: Call Quality                                               | homecallquality<br>yes                                |

| Command              | Syntax                                                                                                    | Description                                                                                                    | Example                |
|----------------------|----------------------------------------------------------------------------------------------------|----------------------------------------------------------------------------------------------------|------------------------|
| homemulti-<br>point  | <ul> <li>homemultipoint <yes no get></yes no get></li> <li>Where:</li> <li>yes: Displays the Multipoint button<br/>on the home screen.</li> <li>no: Removes the Multipoint button<br/>from the home screen.</li> <li>get: Returns the current setting (yes<br/>or no).</li> </ul> | Specifies whether users are<br>allowed to access the multipoint<br>dialing screen via a <b>Multipoint</b><br>button on the home screen.<br>User interface screen location:<br><b>System &gt; Admin Settings &gt;</b><br><b>General Settings &gt; Home</b><br><b>Screen Settings: Multipoint</b><br><b>Note:</b> This option is only avail-<br>able if Multipoint is enabled.                                                                            | homemultipoint<br>yes  |
| homere-<br>centcalls | <ul> <li>homerecentcalls <yes no get></yes no get></li> <li>Where:</li> <li>yes: Enables the Recent Calls option.</li> <li>no: Disables the Recent Calls option.</li> <li>get: Returns the current setting (yes or no).</li> </ul>                                                | Specifies whether users are<br>allowed to access a list of recent<br>calls made with the system by<br>displaying the <b>Recent Calls</b><br>button on the home screen.<br>User interface screen location:<br><b>System &gt; Admin Settings &gt;</b><br><b>General Settings &gt; Home</b><br><b>Screen Settings (</b> page 2):<br><b>Recent Calls</b><br><b>Note:</b> This option is only avail-<br>able if the Call Detail Report<br>option is enabled. | homerecentcalls<br>yes |
| homesys-<br>tem      | <ul> <li>homesystem <yes no get></yes no get></li> <li>Where:</li> <li>yes: Enables the System option.</li> <li>no: Disables the System option.</li> <li>get: Returns the current setting (yes or no).</li> </ul>                                                                 | Specifies whether allowed to<br>access the system screen by<br>displaying the <b>System</b> button on<br>the home screen.<br>User interface screen location:<br><b>System &gt; Admin Settings &gt;</b><br><b>General Settings &gt; Home</b><br><b>Screen Settings: System</b>                                                                                                    | homesystem yes         |
| homesys-<br>temname  | <ul> <li>homesystemname <yes no get></yes no get></li> <li>Where:</li> <li>yes: Displays the system name on the home screen.</li> <li>no: Removes the system name from the home screen.</li> <li>get: Returns the current setting (yes or no).</li> </ul>                         | Specifies whether to display the<br>name of the system on the<br>home screen above the PIP<br>window.<br>User interface screen location:<br>System > Admin Settings ><br>General Settings > Home<br>Screen Settings (page 2):<br>System Name                                                                                                    | homesystemname<br>yes  |

| Command            | Syntax                                                                                                    | Description                                                                                                    | Example                                                                                                    |
|--------------------|----------------------------------------------------------------------------------------------------|----------------------------------------------------------------------------------------------------|----------------------------------------------------------------------------------------------------|
| language           | <ul> <li>language <set get></set get></li> <li>language set &lt;"language"&gt;</li> <li>Where:</li> <li>set: Sets the specified language.<br/>Requires a "language" parameter.</li> <li>get: Returns the current language<br/>used on the system.</li> <li>"language": Must be one of the<br/>following: <ul> <li>englishus</li> <li>englishus</li> <li>englishuk</li> <li>french</li> <li>german</li> <li>italian</li> <li>spanish</li> <li>japanese</li> <li>portuguese</li> <li>norwegian</li> <li>korean</li> <li>traditional chinese</li> <li>chinese</li> </ul> </li> </ul> | Selects the language that will<br>display on the VSX system.<br>User interface screen location:<br>System > Admin Settings ><br>General Settings > Location:<br>Language                                                      | language set<br>german                                                                                                    |
| listen             | <ul> <li>listen <video sleep></video sleep></li> <li>Where:</li> <li>video: Instructs the session to listen for incoming video calls. When this event occurs, the message "listen video ringing" is received.</li> <li>sleep: Instructs the session to listen for when the system goes into sleep mode. When this event occurs, the message "listen going to sleep" is received. When the system wakes up, the message "listen wake up" is received.</li> </ul>                                                                                                    | Registers the RS-232 session to<br>listen for incoming video calls, or<br>system sleep or awake state<br>and, consequently, to give<br>notification when the registered<br>state occurs.                                      | listen sleep<br>returns:<br>listen sleep<br>registered<br>to acknowledge that the<br>session is now<br>registered to listen for<br>sleep mode.<br>listen going to<br>sleep<br>Notification of event: the<br>system is going to sleep<br>mode.<br>listen waking up |
| localda-<br>tetime | <ul> <li>localdatetime <yes no get></yes no get></li> <li>Where:</li> <li>yes: Displays the local date and time on the home screen.</li> <li>no: Removes the local date and time from the home screen.</li> <li>get: Returns the current setting (yes or no).</li> </ul>                                                                                                    | Specifies whether to display the<br>local date and time on the home<br>screen.<br>User interface screen location:<br>System > Admin Settings ><br>General Settings > Home<br>Screen Settings (page 2):<br>Local Date and Time | localdatetime yes                                                                                                    |

| Command                 | Syntax                                                                                                    | Description                                                                                                    | Example                                                            |
|-------------------------|----------------------------------------------------------------------------------------------------|----------------------------------------------------------------------------------------------------|--------------------------------------------------------------------|
| marqueed-<br>isplaytext | <ul> <li>marqueedisplaytext <set get></set get></li> <li>Where:</li> <li>set: Sets the text to display in the dialing entry field followed by the text to use. Enclose the string in quotation marks if it includes spaces.</li> <li>get: Returns the current marquee display text.</li> </ul>                                                                          | Specifies the text to display in<br>the dialing entry field on the<br>home screen.<br>User interface screen location:<br>System > Admin Settings ><br>General Settings > Home<br>Screen Settings: Enter Mar-<br>quee Text<br>Note: This option is only avail-<br>able when dialingdisplay is set<br>to display marquee.                                                                                                    | marqueedisplay-<br>text "select an<br>entry from the<br>directory" |
| ntpmode                 | <ul> <li>ntpmode <auto off manual get><br/>Where:</auto off manual get></li> <li>auto: Automatically selects an NTP<br/>server from the Internet.</li> <li>off: Turns off the use of an NTP<br/>server.</li> <li>manual: Lets you specify a server<br/>using the ntpserver command on<br/>page 3-99.</li> <li>get: Returns the current time server<br/>mode.</li> </ul> | Sets or gets the mode of the<br>system's Network Time Protocol<br>(NTP) server. NTP server time<br>is used to ensure synchronized<br>time data in the local Call Detail<br>Report.<br>User interface screen location:<br>System > Admin Settings ><br>Network > IP > H.323 Settings<br>> NTP Setup                                                                                                    | ntpmode auto                                                       |
| ntpserver               | <ul> <li>ntpserver <set get> &lt;"DNS name or ipaddress"&gt;</set get></li> <li>Where:</li> <li>set: Sets the IP address of the NTP server when followed by a valid parameter.</li> <li>get: Gets the IP address of the NTP server.</li> <li>"DNS name or ipaddress": The DNS name or IP address of the NTP server.</li> </ul>                                          | Sets or gets an Network Time<br>Protocol (NTP) server, using the<br>IP address or the DNS name of<br>the server. This allows you to<br>use an internal time server and<br>thus synchronize the system's<br>time with the time on your<br>internal network. The system<br>uses this time only for the local<br>Call Detail Report.<br>User interface screen location:<br>System > Admin Settings ><br>Network > IP > H.323 Settings<br>> NTP Setup | ntpserver set<br>time.xyzcorp.com                                  |

| Command                                                                                                    | Syntax                                                                                                    | Description                                                                   | Example                                                                                                    |
|----------------------------------------------------------------------------------------------------|----------------------------------------------------------------------------------------------------|-------------------------------------------------------------------------------|----------------------------------------------------------------------------------------------------|
| popupinfo                                                                                                    | <ul> <li>popupinfo</li> <li>popupinfo <register unregister></register unregister></li> <li>Where:</li> <li>register: Registers to receive popup information.</li> <li>unregister: Unregisters to receive popup information.</li> </ul> | Registers or unregisters to<br>receive popup text and button<br>choices text. | popupinfo<br>register                                                                                            |
|                                                                                                    |                                                                                                    |                                                                               | later returns something like this if a call fails:                                                               |
|                                                                                                    |                                                                                                    |                                                                               | popupinfo: ques-<br>tion: Sorry.<br>Cannot dial number<br>because you are<br>already in a call<br>with the site. |
|                                                                                                    |                                                                                                    |                                                                               | popupinfo:<br>choice0: Ok                                                                                        |
|                                                                                                    |                                                                                                    |                                                                               | or if the user edits the<br>password field, the API<br>feedback is:                                              |
|                                                                                                    |                                                                                                    |                                                                               | popupinfo: ques-<br>tion: Save<br>Changes?                                                                       |
|                                                                                                    |                                                                                                    |                                                                               | popupinfo:<br>choice0: Yes                                                                                       |
|                                                                                                    |                                                                                                    |                                                                               | popupinfo:<br>choicel: No                                                                                        |
|                                                                                                    |                                                                                                    |                                                                               | popupinfo:<br>answered: Yes                                                                                      |
| rs232 baud                                                                                                    | rs232 baud<br><1200 2400 9600 14400 19200 38400<br> 57600 115200 get>                                                                                                    | Configures the RS-232 port<br>baud rate.<br>User interface screen location:   | rs232 baud 9600                                                                                                  |
| <ul> <li>Where:</li> <li>9600, 14400, 19200, 38400, 57600,<br/>115200: Sets the RS-232 port to this<br/>baud rate.</li> </ul> | System > Admin Settings ><br>General Settings > Serial<br>Port: Baud Rate                                                                                                    |                                                                               |                                                                                                    |
|                                                                                                    | • <b>get:</b> Returns the current baud rate setting.                                                                                                    |                                                                               |                                                                                                    |

| Command    | Syntax                                                                                                    | Description                                                                                                    | Example                                                                                                    |
|------------|----------------------------------------------------------------------------------------------------|----------------------------------------------------------------------------------------------------|----------------------------------------------------------------------------------------------------|
| rs232 mode | <ul> <li>rs232 mode</li> <li><passthru con-<br>trol debug sony_ptz closed_caption</passthru con-<br></li> <li> vortex_mixer get&gt;</li> <li>Where:</li> <li>passthru: Sets the RS-232 port to<br/>Pass Thru mode.</li> <li>contol: Sets the RS-232 port to<br/>Control mode.</li> <li>debug: Sets the RS-232 port to<br/>Debug mode.</li> <li>sony_ptz: Sets the RS-232 port to<br/>Sony PTZ mode.</li> <li>closed_caption: Sets the RS-232<br/>port to Closed Caption mode.</li> <li>vortex_mixer: Sets the RS-232 port<br/>to Vortex Mixer mode.</li> <li>get: Returns the current mode<br/>setting.</li> </ul> | Configures the RS-232 port<br>mode.<br>User interface screen location:<br>System > Admin Settings ><br>General Settings > Serial<br>Port: RS-232 Mode                                                  | rs232 mode control                                                                                                    |
| run        | <ul> <li>run &lt;"scriptfilename"&gt;</li> <li>Where:</li> <li>scriptfilename: Name of the script file containing the API commands to be executed.</li> </ul>                                                                                                    | Loads a file from the flash file<br>system and then executes the<br>API commands contained in it.<br>Each command needs to be<br>placed on a single line with a<br><cr><lf> as a terminator.</lf></cr> | run startcall.bat                                                                                                    |
| screen     | <ul> <li>screen [register unregister]</li> <li>"screen_name"]</li> <li>Where: <ul> <li>register: Registers for user interface screen changes. In register mode, the name of every screen accessed is listed.</li> <li>unregister: Terminates the register mode.</li> <li>"screen_name": Changes the user interface to display the specified screen. Omit this parameter to get the name of the current screen.</li> </ul> </li> </ul>                                                                                                    | Returns the name of the current<br>user interface screen on the<br>VSX system, registers or unreg-<br>isters for screen changes, or<br>goes to a specific user interface<br>screen.                    | Example 1<br>screen<br>returns information<br>similar to this:<br>screen:<br>adminsettings<br>Example 2<br>screen register<br>returns information<br>similar to this:<br>screen registered<br>systemsetup<br>adminsettings-<br>screen: monitors<br>screen:<br>tvmonitors<br>screen: cameras |
| showpopup  | <ul> <li>showpopup &lt;"text"&gt;</li> <li>Where:</li> <li>"text": Message to display to users.<br/>Enclose the text in quotation marks.</li> </ul>                                                                                                    | Displays a message box in the user interface.                                                                                                    | showpopup "The<br>conference will<br>resume in three<br>minutes."                                                                                                    |

| Command              | Syntax                                                                                                    | Description                                                                                                    | Example                       |
|----------------------|----------------------------------------------------------------------------------------------------|----------------------------------------------------------------------------------------------------|-------------------------------|
| snapshot-<br>timeout | <ul> <li>snapshottimeout <yes no get></yes no get></li> <li>Where:</li> <li>yes: Enables the option: the display times out after four minutes and the system returns to live video.</li> <li>no: Disables the option: the snapshot stays on screen indefinitely.</li> <li>get: Returns the current setting (yes or no).</li> </ul>                                                                                                    | Enables or disables the<br>Snapshot Timeout option. By<br>default, all slides and snapshots<br>are displayed for a period of four<br>minutes. When the display times<br>out after four minutes, the VSX<br>system automatically returns to<br>live video. However, when this<br>option is disabled, the snapshot<br>or slide stays on screen<br>indefinitely until the user<br>presses the SNAP button on the<br>remote control to return to live<br>video.<br>User interface screen location:<br>System > Admin Settings ><br>Monitors > Monitors: Snap-<br>shot Timeout | snapshottimeout<br>no         |
| snmpadmin            | <ul> <li>snmpadmin <set get> ["admin name"]</set get></li> <li>Where:</li> <li>set: Sets the administrator name when followed by the "admin name" parameter. To erase the current setting, omit "admin name".</li> <li>get: Returns the current setting.</li> <li>"admin name": SNMP administrator contact name. Character string. Enclose the character string in quotation marks if it includes spaces. Example: "John Admin"</li> </ul> | Sets or gets the SNMP<br>administrator name.<br>User interface screen location:<br>System > Admin Settings ><br>Global Services > SNMP: Con-<br>tact Name                                                                                                    | snmpadmin set<br>"John Admin" |
| snmpcom-<br>munity   | <ul> <li>snmpcommunity <set get> ["community name"]</set get></li> <li>Where:</li> <li>set: Sets the SNMP community name when followed by the "community name" parameter. To erase the current setting, omit the parameter.</li> <li>get: Returns the current setting.</li> <li>"community name": SNMP community name. Character string. Enclose the character string in quotation marks if it includes spaces.</li> </ul>                 | Sets or gets the SNMP<br>community name.<br>User interface screen location:<br>System > Admin Settings ><br>Global Services > SNMP:<br>Community                                                                                                    | snmpcommunity set<br>Public   |

| Command                        | Syntax                                                                                                    | Description                                                                                                    | Example                                                           |
|--------------------------------|----------------------------------------------------------------------------------------------------|----------------------------------------------------------------------------------------------------|-------------------------------------------------------------------|
| snmpcon-<br>soleip             | <ul> <li>snmpconsoleip <set get></set get></li> <li>["ipaddress"]</li> <li>Where: <ul> <li>set: Sets the SNMP console IP address when followed by the "ipaddress" parameter. To erase the current setting, omit the parameter.</li> <li>get: Returns the current setting.</li> <li>"ipaddress": IP address of the console.</li> </ul> </li> </ul>                         | Sets or gets the SNMP console<br>IP address.<br>User interface screen location:<br>System > Admin Settings ><br>Global Services > SNMP:<br>Console IP Address                                                    | snmpconsoleip set<br>192.168.1.111                                |
| snmploca-<br>tion              | <ul> <li>snmplocation <set get> ["location name"]</set get></li> <li>Where:</li> <li>set: Sets the SNMP location name when followed by the "location name" parameter. To erase the current setting, omit the parameter.</li> <li>get: Returns the current setting.</li> <li>"location name": SNMP location name in quotation marks if it includes spaces.</li> </ul>      | Sets or gets the SNMP location<br>name.<br>User interface screen location:<br>System > Admin Settings ><br>Global Services > SNMP:<br>Location Name                                                              | snmplocation set<br>"john_EX in United<br>States"                 |
| snmpsys-<br>temdescripti<br>on | <ul> <li>snmpsystemdescription <set get> ["system description"]</set get></li> <li>Where: <ul> <li>set: Sets the SNMP system description when followed by the "system description" parameter. To erase the current setting, omit the parameter.</li> <li>get: Returns the current setting.</li> <li>"system description": SNMP system description.</li> </ul> </li> </ul> | Sets or gets the SNMP system<br>description.<br>User interface screen location:<br>System > Admin Settings ><br>Global Services > SNMP:<br>System Description                                                    | <pre>snmpsystemdescrip tion set "videoconferencin g system"</pre> |
| subwoofer-<br>offset           | <ul> <li>subwooferoffset</li> <li>+3 +2 +1 0 -1 -2 -3 get&gt;</li> <li>Where:</li> <li>+3, +2, +1, 0, -1, -2, -3: Sets the subwoofer to this level dB.</li> <li>get: Returns the current subwoofer dB level.</li> </ul>                                                                                                    | Sets the volume level for the<br>subwoofer without changing the<br>master audio volume. (VSX<br>7000 only)<br>User interface screen location:<br>System > Admin Settings ><br>Audio (page 3): Subwoofer<br>Level | subwooferoffset<br>+2                                             |

| Command     | Syntax                                                                                                    | Description                                                                                                    | Example                                                                                                    |
|-------------|----------------------------------------------------------------------------------------------------|----------------------------------------------------------------------------------------------------|----------------------------------------------------------------------------------------------------|
| textinput   | <ul> <li>textinput &lt;"text to input"&gt;</li> <li>Where:</li> <li>"text to input": Alphanumeric string to be inserted into the selected edit box. If the string includes spaces, enclose it in quotation marks. Example: "Pacific Room"</li> </ul> | Inserts text into a user interface<br>edit box that you have already<br>selected using the remote<br>control.<br>This command would insert the<br>text "Pacific Room" into a<br>selected user interface edit box<br>(for example, the System Name<br>edit box in the General Settings<br>screen of the user interface).                               | textinput<br>"Pacific Room"                                                                                                    |
| timediffgmt | <ul> <li>timediffgmt &lt;{-12:00+12:00} get&gt;</li> <li>Where:</li> <li>{-12:00+12:00}: Sets the time difference from GMT to this value. +00:00 is GMT time.</li> <li>get: Returns the current setting.</li> </ul>                                  | Sets or gets the time difference<br>from where the system is<br>installed and Greenwich Mean<br>Time (GMT). This allows the<br>Global Management System to<br>view the local time of the man-<br>aged system.<br>User interface screen location:<br>System > Admin Settings ><br>General Settings > Location<br>(page 2): Time Difference from<br>GMT | timediffgmt<br>-06:00                                                                                                    |
| traceroute  | <ul> <li>traceroute <host> [hops]</host></li> <li>Where:</li> <li>host: hostname or an IP address<br/>and 0 &lt; hops &lt; 100</li> </ul>                                                                                                    | Runs a trace route to test. If suc-<br>cessful, displays the routing<br>path between the local system<br>and the IP address entered.<br>User interface screen location:<br>System > Diagnostics > Net-<br>work > Trace Route                                                                                                    | <pre>traceroute might return something like -&gt;traceroute polycom.com hostname poly- com.com (207.171.166.102) testlan tracer- oute complete. 29 hops.</pre> |
| Command               | Syntax                                                                                                    | Description                                                                                                    | Example                                                                                                    |
|-----------------------|----------------------------------------------------------------------------------------------------|----------------------------------------------------------------------------------------------------|----------------------------------------------------------------------------------------------------|
| usepath-<br>navigator | <ul> <li>usepathnavigator</li> <li><always never required get></always never required get></li> <li>Where:</li> <li>always: Always use PathNavigator to place a multipoint call. Never use the external MCU.</li> <li>never: Never use PathNavigator to place a multipoint call. Use the external MCU instead.</li> <li>required: This is the default. When this option is selected, if the multipoint call is within the MCU capabilities, it is handled by the MCU; otherwise, beyond the MCU capabilities, it is handled through the PathNavigator/MGC.</li> <li>get: Returns the current setting (always, never, or required).</li> </ul> | Selects the PathNavigator <sup>™</sup><br>mode, if PathNavigator is used<br>with the system. Because<br>PathNavigator uses an MGC, it<br>can handle video conferences<br>with more participants and<br>higher speeds than an<br>embedded MCU.<br>PathNavigator, which supports<br>ad-hoc multipoint video<br>conferencing, is required to<br>implement Conference on<br>Demand <sup>™</sup> . Conference on<br>Demand allows users to bring<br>multiple endpoints together in a<br>video conference on an<br>unscheduled basis. It allows<br>users to place multipoint video<br>calls to remote participants by<br>only using their names and/or<br>numbers that correspond to<br>those remote locations.<br><b>Note:</b> This option is only acces-<br>sible if PathNavigator is used.<br>User interface screen location:<br><b>System &gt; Admin Settings &gt;</b><br><b>Network &gt; IP &gt; H.323 Settings</b><br>(page 2): <b>Use PathNavigator</b><br><b>for Multipoint Calls</b> | usepathnavigator<br>required                                                                                            |
| wake                  | wake                                                                                                    | This command wakes the<br>system from sleep mode. To put<br>the system in sleep mode, use<br>the <b>sleep</b> command on<br>page 3-84.                                                                                                    | wake                                                                                                    |
| webport               | <ul> <li>webport <set get> [N]</set get></li> <li>Where:</li> <li>set: Sets the web access port to N.</li> <li>get: Returns the current setting.</li> </ul>                                                                                                    | Specifies the port to use when<br>accessing the system using<br>VSX Web. If you change this<br>from the default (port 80), you<br>will need to include the port<br>number with the IP address<br>when you use VSX Web to<br>access the system. This makes<br>unauthorized access more<br>difficult.<br>User interface screen location:<br>System > Admin Settings ><br>General Settings > Security<br>(page 2): Web Access Port                                                                                                    | <pre>webport set 80 returns: webaccessport 80 restart system for changes to take effect. restart now? <y,n></y,n></pre> |

| Command    | Syntax                                                                                                    | Description                                                                                                    | Example        |
|------------|----------------------------------------------------------------------------------------------------|----------------------------------------------------------------------------------------------------|----------------|
| winsserver | <ul> <li>winsserver <set get><br/>["xxx.xxx.xxx.xxx"]</set get></li> <li>Where:</li> <li>set: Sets the WINS server IP<br/>address to "xxx.xxx.xxx.xxx". To<br/>erase the current setting, omit the<br/>parameter.</li> <li>get: Returns the WINS server<br/>setting.</li> </ul> | Sets or gets the WINS server.<br>After a change is made, the<br>system prompts you for a<br>restart.<br>User interface screen location:<br>System > Admin Settings ><br>LAN Properties (page 2):<br>WINS Server<br>Note: This option is only avail-<br>able if IP Address is set to<br>Enter IP address manually on<br>the LAN Properties screen. | winsserver get |

# Security and Permissions Commands

| Command                          | Syntax                                                                                                    | Description                                                                                                    | Example                                                            |
|----------------------------------|----------------------------------------------------------------------------------------------------|----------------------------------------------------------------------------------------------------|--------------------------------------------------------------------|
| adminpass-<br>word               | <ul> <li>adminpassword <set get><br/>["password"</set get></li> <li>Where:</li> <li>set: Sets the password used for<br/>remote management of the VSX<br/>system if followed by the password<br/>parameter. To erase the current<br/>setting, omit the password<br/>parameter. The VSX system must<br/>have an admin password set before<br/>this command works.</li> <li>get: Returns the current admin<br/>password.</li> <li>"password": User-defined<br/>password. Valid characters are: a<br/>through z (lower and uppercase), -,<br/>, @, /, ;, ., ., 0 through 9. The<br/>length is limited to 10 characters. If<br/>the password string includes<br/>spaces, enclose it in quotation<br/>marks.</li> </ul> | Set the administrator password.<br>User interface screen location:<br>System > Admin Settings ><br>General Settings > Security:<br>Admin Password                                                                                                    | adminpassword set<br>MyVSXpsswd<br>adminpassword set<br>"VSX 2004" |
| allowabkcha<br>nges              | <ul> <li>allowabkchanges <yes no get></yes no get></li> <li>Where:</li> <li>yes: Enables the Allow Directory<br/>Changes option.</li> <li>no: Disables the Allow Directory<br/>Changes option.</li> <li>get: Returns the current setting (yes<br/>or no).</li> </ul>                                                                                                    | Enables or disables the Allow<br>Directory Changes option. If this<br>option is enabled, the user has<br>access to the New, Edit, and<br>Delete icons in the Directory<br>screen.<br>User interface screen location:<br>System > Admin Settings ><br>General Settings > System<br>Settings > Directory: Allow<br>Directory Changes | allowabkchanges<br>get                                             |
| allowcamer-<br>apresetsset<br>up | <ul> <li>allowcamerapresetssetup</li> <li><yes no get></yes no get></li> <li>Where: <ul> <li>yes: Allows presets to be changed.</li> </ul> </li> <li>no: Does not allow presets to be changed.</li> <li>get: Returns the current setting (yes or no).</li> </ul>                                                                                                    | Gets or sets whether camera presets can be changed.                                                                                                    | allowcamerapreset<br>ssetup no                                     |

| Command             | Syntax                                                                                                    | Description                                                                                                    | Example                    |
|---------------------|----------------------------------------------------------------------------------------------------|----------------------------------------------------------------------------------------------------|----------------------------|
| allowdialing        | <ul> <li>allowdialing <yes no get></yes no get></li> <li>Where:</li> <li>yes: Allows users to place calls.</li> <li>no: Disables dialing so that the VSX system can only receive calls.</li> <li>get: Returns the current setting (yes or no).</li> </ul>                                                                                                | Enables or disables the Allow<br>Dialing option.<br>User interface screen location:<br>System > Admin Settings ><br>General Settings > Home<br>Screen Settings: Dialing<br>Display                                                                                                    | allowdialing get           |
| allowus-<br>ersetup | <ul> <li>allowusersetup <yes no get></yes no get></li> <li>Where:</li> <li>yes: Enables the User Settings icon.</li> <li>no: Disables the User Settings icon.</li> <li>get: Returns the current setting (yes or no).</li> </ul>                                                                                                    | Enables or disables the User<br>Settings icon on the System<br>screen of the user interface,<br>thus preventing access to the<br>User Settings screen. This<br>option is useful to prevent users<br>from changing the User Settings<br>functions.<br>User interface screen location:<br>System > Admin Settings ><br>General Settings > Security:<br>Allow Access to User<br>Settings | allowusersetup<br>yes      |
| callencryp-<br>tion | <ul> <li>callencryption </li> <li>required disabled get&gt; Where: <ul> <li>required: Sets call encryption to be used for every call when it is available.</li> <li>disabled: Disables call encryption.</li> <li>get: Returns the current setting (required or disabled).</li> </ul></li></ul>                                                           | Sets or gets the encryption<br>mode. Use encryption when the<br>far site is capable of encryption.                                                                                                    | callencryption<br>required |
| confirm-<br>diradd  | <ul> <li>confirmdiradd <yes no get></yes no get></li> <li>Where:</li> <li>yes: When adding an entry to the Directory (Address Book), the user is prompted with the message "Are you sure you want to add this entry?"</li> <li>no: The user will not be prompted when adding an entry.</li> <li>get: Returns the current setting (yes or no).</li> </ul> | Confirms directory additions.<br>User interface screen location:<br>System > Admin Settings ><br>General Settings > System<br>Settings > Directory: Confirm<br>Directory Additions                                                                                                    | confirmdiradd yes          |

| Command                         | Syntax                                                                                                    | Description                                                                                                    | Example                        |
|---------------------------------|----------------------------------------------------------------------------------------------------|----------------------------------------------------------------------------------------------------|--------------------------------|
| confirm-<br>dirdel              | <ul> <li>confirmdirdel <yes no get></yes no get></li> <li>Where:</li> <li>yes: When deleting an entry from the Directory (Address Book), the user is prompted with "Are you sure you want to delete this entry?"</li> <li>no: When deleting an entry from the Directory (Address Book), the user is no prompted with a message.</li> <li>get: Returns the current setting (yes or no).</li> </ul>                                                                                         | Confirms directory deletions.<br>User interface screen location:<br>System > Admin Settings ><br>General Settings > System<br>Settings > Directory: Confirm<br>Directory Deletions                                                              | confirmdirdel no               |
| displayglo-<br>baladdresse<br>s | <ul> <li>displayglobaladdresses</li> <li><yes no get></yes no get></li> <li>Where:</li> <li>yes: Enables the display of global addresses.</li> <li>no: Disables the display of global addresses.</li> <li>get: Returns the current setting (yes or no).</li> </ul>                                                                                                    | Enables/disables the display of<br>global addresses in the Global<br>Directory (GDS).<br>User interface screen location:<br>System > Admin Settings ><br>Global Services > Directory<br>Servers: Display Global<br>Addresses                    | displayglobal<br>addresses yes |
| encryption                      | <ul> <li>encryption <yes no get></yes no get></li> <li>Where:</li> <li>yes: Enables encryption.</li> <li>no: Disables encryption.</li> <li>get: Returns the status of this option (yes or no).</li> </ul>                                                                                                    | Sets the encryption mode.<br>User interface screen location:<br>System > Admin Settings ><br>Security > AES Encryption<br>Note: The Encryption options<br>are only visible on the user inter-<br>face if an encryption key has<br>been entered. | encryption yes                 |
| natconfig                       | <ul> <li>natconfig <auto manual off get><br/>Where:</auto manual off get></li> <li>auto: Specifies that the system is<br/>behind a NAT; specifies that the<br/>system will automatically discover<br/>the public (WAN) address.</li> <li>manual: Specifies that the system is<br/>behind a NAT. Requires the WAN<br/>address to be assigned using the<br/>wanipaddress command on<br/>page 3-68.</li> <li>off: Disables the option.</li> <li>get: Returns the current setting.</li> </ul> | Specifies how to configure the<br>NAT.<br>User interface screen location:<br>System > Admin Settings ><br>Network > IP > Firewall:<br>NAT Configuration                                                                                         | natconfig manual               |

# Video Commands

| Command                        | Syntax                                                                                                    | Description                                                                                                    | Example                      |
|--------------------------------|----------------------------------------------------------------------------------------------------|----------------------------------------------------------------------------------------------------|------------------------------|
| backlight-<br>compensati<br>on | <ul> <li>backlightcompensation</li> <li><yes no get></yes no get></li> <li>Where:</li> <li>yes: Enables Backlight<br/>Compensation. The camera<br/>automatically adjusts for a bright<br/>background.</li> <li>no: Disables the option.</li> <li>get: Returns the current setting (yes<br/>or no).</li> </ul> | Enables or disables the Back-<br>light Compensation option<br>User interface screen location:<br>System > Admin Settings ><br>Cameras: Backlight<br>Compensation                                                  | backlightcompensa<br>tion no |
| display-<br>graphics           | <ul> <li>displaygraphics <yes no get></yes no get></li> <li>Where:</li> <li>yes: Enables the display of graphic icons.</li> <li>no: Disables the display of graphic icons.</li> <li>get: Returns the current setting (yes or no).</li> </ul>                                                                  | Sets or gets the display of<br>graphic icons while in a call.<br>User interface screen location:<br>System > Admin Settings ><br>Monitors > Monitors: Display<br>Icons in a Call                                  | displaygraphics<br>yes       |
| dualmonitor                    | <ul> <li>dualmonitor <yes no get></yes no get></li> <li>Where:</li> <li>yes: Enables dual monitor emulation.</li> <li>no: Disables dual monitor emulation.</li> <li>get: Returns the current setting (yes or no).</li> </ul>                                                                                  | Specifies whether both sites are<br>displayed in a split-screen mode<br>when using one monitor.<br>User interface screen location:<br>System > Admin Settings ><br>Monitors > Monitors: Dual<br>Monitor Emulation | dualmonitor yes              |

| Command               | Syntax                                                                                                    | Description                                                                                                    | Example                  |
|-----------------------|----------------------------------------------------------------------------------------------------|----------------------------------------------------------------------------------------------------|--------------------------|
| graphics-<br>monitor  | <ul> <li>graphicsmonitor</li> <li>tv[fxvga]1]2]vcnx]get&gt;</li> <li>Where: <ul> <li>tv: Selects the TV monitor as the graphics monitor. The graphics and video are displayed on the TV monitor.</li> <li>fxvga: Selects the VSX system's VGA monitor as the graphics monitor. Enable this option if you have a high-resolution VGA monitor or projector connected to the rear panel of the system.</li> <li>1: Selects Monitor 1 as the graphics monitor.</li> <li>2: Selects Visual Concert VSX as the graphics monitor.</li> <li>vcnx: Selects Visual Concert VSX as the graphics monitor. Enable this option if Visual Concert VSX as the graphics monitor.</li> <li>vcnx: Selects Visual Concert VSX is connected to Visual Concert VSX. This allows your system and the graphics monitor is directly connected to Visual Concert VSX. This allows your system to display your computer desktop on your system's VGA monitor.</li> </ul> </li> </ul> | Sets or gets the graphics<br>monitor to one of these choices:<br>a TV monitor, a VGA monitor,<br>Monitor 1, Monitor 2, or a Visual<br>Concert VSX monitor. When<br>you use this command to set the<br>graphics monitor, you<br>automatically turn off the other<br>two choices.<br>User interface screen location:<br>System > Admin Settings ><br>Monitors > Monitors: Graph-<br>ics Content Display | graphicsmonitor<br>fxvga |
| monitor1              | <ul> <li>monitor1&lt;4:3 16:9 get&gt;</li> <li>Where:</li> <li>4:3 16:9: Sets the display format ratio to 4:3 (standard display) or 16:9 (wide-screen display).</li> <li>get: Returns the current setting.</li> </ul>                                                                                                    | Sets the display format for<br>monitor 1.<br>User interface screen location:<br>System > Admin Settings ><br>Monitors > Monitors: Monitor<br>1                                                                                                    | monitor1 4:3             |
| monitor2              | <ul> <li>monitor2 <off 4:3 vga get></off 4:3 vga get></li> <li>Where:</li> <li>off: The video signal is not sent out to the second monitor outputs.</li> <li>4:3: Sets the display format ratio to 4:3 (standard).</li> <li>vga: Sets the display to VGA.</li> <li>get: Returns the current setting.</li> </ul>                                                                                                    | Sets the display format for<br>monitor 2.<br>User interface screen location:<br>System > Admin Settings ><br>Monitors > Monitors: Monitor<br>2                                                                                                    | monitor2 4:3             |
| numberof-<br>monitors | <ul> <li>numberofmonitors &lt;1 2 get&gt;</li> <li>Where:</li> <li>1, 2: Sets the number of monitors allowed.</li> <li>get: Returns the current setting (1 or 2).</li> </ul>                                                                                                    | Sets or gets the number of TV<br>monitors that are connected to<br>the system.                                                                                                    | numberofmonitors<br>2    |

| Command                                                                                                    | Syntax                                                                                                    | Description                                                                                          | Example |
|----------------------------------------------------------------------------------------------------|----------------------------------------------------------------------------------------------------|----------------------------------------------------------------------------------------------------|---------|
| pip pip <on off auto swap get><br/>Where:<br/>• on: Enables PIP mode. The<br/>VSX system shows a PIP window</on off auto swap get> | Sets the on-screen PIP mode.<br>The PIP feature allows the near<br>site to adjust near-camera views<br>while in a video conference. | pip auto                                                                                             |         |
|                                                                                                    | that remains in the lower right corner<br>of the screen until the video call is<br>completed.                                       | User interface screen location:<br>System > Admin Settings ><br>Monitors > Monitors > PIP            |         |
|                                                                                                    | • off: Disables PIP mode.                                                                                                    | or                                                                                                   |         |
|                                                                                                    | • <b>auto</b> : The VSX system shows a PIP window when the call is first                                                            | System > User Settings (page 2): PIP                                                                 |         |
|                                                                                                    | connected and when the remote<br>control is not resting on a flat<br>surface.                                                       | Note: The Allow Access to User<br>Settings option under System ><br>Admin Settings > General Set-    |         |
|                                                                                                    | <ul> <li>swap: Toggles the content of the<br/>PIP and the main display between<br/>the near-site and far-site view.</li> </ul>      | tings > System Settings (page<br>2) must be checked for the User<br>Settings option to be available. |         |
|                                                                                                    | • <b>get</b> : Returns the current setting for<br>PIP mode (on, off, or auto).                                                      |                                                                                                    |         |

# Appendix

### **Status Display**

The call status can be displayed in a number of ways. The **getcallstate** command shows a table listing the status, speed, and dialed number of current calls.

To display real-time status on individual B channels (incoming or outgoing calls), either register the terminal session with the **callstate register listen** command, described on page 3-45 or start an outbound call with the **dial** command, described on page 3-25. These two commands will cause the system to re-direct the B channel status messages to the session which has issued one of these two commands. For example, if the RS-232 device issues a **dial** or **listen** command, then call status is directed to the RS-232 port; if a later session on a Telnet port issues a **dial** or **listen** command, then call status is also directed to that Telnet port.

### **B** Channel Status Message Example

The following output example is for B channel status messages, where:

| CS        | Indicates call status for one B channel.                                                                |
|-----------|----------------------------------------------------------------------------------------------------|
| RINGING   | Indicates a ring-in or ring-out and is equivalent to a 25% blue sphere on the graphical user interface. |
| CONNECTED | Is equivalent to a 50% yellow sphere.                                                                   |
| BONDING   | Indicates the bonding protocol is operational on the channel and is equivalent to a 75% orange sphere.  |
| COMPLETE  | Is equivalent to a 100% green sphere.                                                                   |

#### Example:

->dial man 384 5551212 ISDN Dialing manual Dialing 5551212 384 none ISDN cs: call[0] chan[0] dialstr[95551212] state[RINGING]

```
cs: call[0] chan[0] dialstr[95551212] state[CONNECTED]
cs: call[0] chan[0] dialstr[95551212] state[BONDING]
cs: call[0] chan[0] dialstr[95551212] state[COMPLETE]
cs: call[0] chan[1] dialstr[95551212] state[RINGING]
cs: call[0] chan[1] dialstr[95551212] state[CONNECTED]
cs: call[0] chan[2] dialstr[95551212] state[RINGING]
cs: call[0] chan[3] dialstr[95551212] state[RINGING]
cs: call[0] chan[2] dialstr[95551212] state[CONNECTED]
cs: call[0] chan[3] dialstr[95551212] state[CONNECTED]
cs: call[0] chan[4] dialstr[95551212] state[RINGING]
cs: call[0] chan[5] dialstr[95551212] state[RINGING]
cs: call[0] chan[4] dialstr[95551212] state[CONNECTED]
cs: call[0] chan[5] dialstr[95551212] state[CONNECTED]
cs: call[0] chan[1] dialstr[95551212] state[BONDING]
cs: call[0] chan[2] dialstr[95551212] state[BONDING]
cs: call[0] chan[3] dialstr[95551212] state[BONDING]
cs: call[0] chan[4] dialstr[95551212] state[BONDING]
cs: call[0] chan[5] dialstr[95551212] state[BONDING]
cs: call[0] chan[0] dialstr[95551212] state[COMPLETE]
cs: call[0] chan[1] dialstr[95551212] state[COMPLETE]
cs: call[0] chan[2] dialstr[95551212] state[COMPLETE]
cs: call[0] chan[3] dialstr[95551212] state[COMPLETE]
cs: call[0] chan[4] dialstr[95551212] state[COMPLETE]
cs: call[0] chan[5] dialstr[95551212] state[COMPLETE]
active: call[0] speed[384]
->
->hangup video 0
hanging up video call
cleared:call[0] line[1] bchan[0] cause[16] dialstring[95551212]
cleared:call[0] line[2] bchan[0] cause[16] dialstring[95551212]
cleared:call[0] line[0] bchan[0] cause[16] dialstring[95551212]
cleared:call[0] line[1] bchan[1] cause[16] dialstring[95551212]
cleared: call[0] line[2] bchan[1] cause[16] dialstring[]
cleared: call[0] line[0] bchan[1] cause[16] dialstring[95551212]
ended call[0]
```

-> listen video

listen video registered

```
->
->listen video ringing // there is an incoming call, auto answer is
on
->cs: call[0] chan[0] dialstr[8005551212] state[RINGING]
cs: call[0] chan[0] dialstr[8005551212] state[CONNECTED]
cs: call[0] chan[0] dialstr[8005551212] state[BONDING]
cs: call[0] chan[0] dialstr[8005551212] state[COMPLETE]
cs: call[0] chan[1] dialstr[8005551212] state[RINGING]
cs: call[0] chan[1] dialstr[8005551212] state[CONNECTED]
cs: call[0] chan[2] dialstr[8005551212] state[RINGING]
cs: call[0] chan[3] dialstr[8005551212] state[RINGING]
cs: call[0] chan[2] dialstr[8005551212] state[CONNECTED]
cs: call[0] chan[3] dialstr[8005551212] state[CONNECTED]
cs: call[0] chan[6] dialstr[8005551212] state[RINGING]
cs: call[0] chan[6] dialstr[8005551212] state[CONNECTED]
cs: call[0] chan[4] dialstr[8005551212] state[RINGING]
cs: call[0] chan[5] dialstr[8005551212] state[RINGING]
cs: call[0] chan[4] dialstr[8005551212] state[CONNECTED]
cs: call[0] chan[5] dialstr[8005551212] state[CONNECTED]
cs: call[0] chan[7] dialstr[8005551212] state[RINGING]
cs: call[0] chan[7] dialstr[8005551212] state[CONNECTED]
cs: call[0] chan[1] dialstr[8005551212] state[BONDING]
cs: call[0] chan[2] dialstr[8005551212] state[BONDING]
cs: call[0] chan[3] dialstr[8005551212] state[BONDING]
cs: call[0] chan[6] dialstr[8005551212] state[BONDING]
cs: call[0] chan[4] dialstr[8005551212] state[BONDING]
cs: call[0] chan[5] dialstr[8005551212] state[BONDING]
cs: call[0] chan[7] dialstr[8005551212] state[BONDING]
cs: call[0] chan[0] dialstr[8005551212] state[COMPLETE]
cs: call[0] chan[1] dialstr[8005551212] state[COMPLETE]
cs: call[0] chan[2] dialstr[8005551212] state[COMPLETE]
cs: call[0] chan[3] dialstr[8005551212] state[COMPLETE]
cs: call[0] chan[6] dialstr[8005551212] state[COMPLETE]
cs: call[0] chan[4] dialstr[8005551212] state[COMPLETE]
cs: call[0] chan[5] dialstr[8005551212] state[COMPLETE]
cs: call[0] chan[7] dialstr[8005551212] state[COMPLETE]
active: call[0] speed[512]
```

Administrator's Guide for the VSX Series